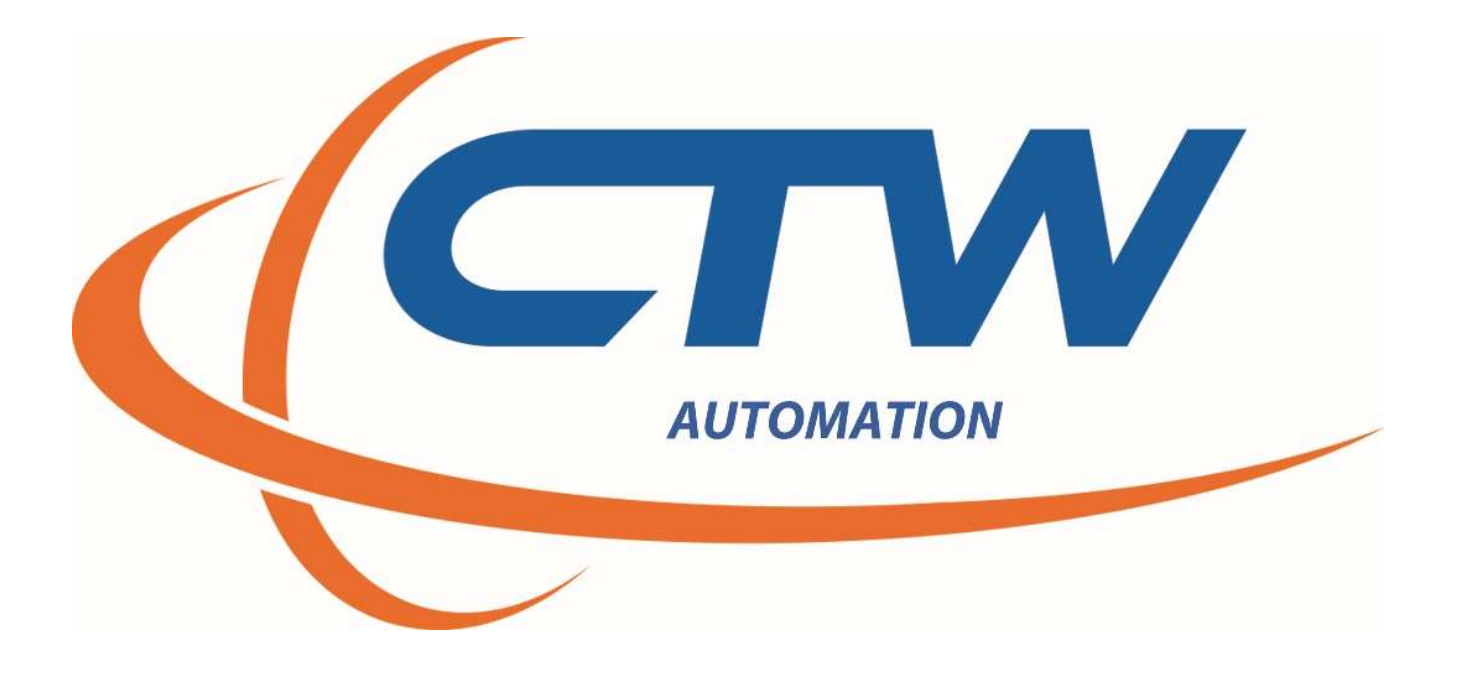

CTW Automation Probe Software for the LA Series Rev E

# Index

| Introduction<br>Technical Help and Support                                              | 2   |
|-----------------------------------------------------------------------------------------|-----|
| Section I - Overview<br>Overview of the LA Series of Linear Actuators                   | 3-4 |
| Section II – General Layout of CTW Probe for LA<br>Left – Middle – Right side of screen |     |
| Section III – Toolbar of CTW Probe for LA<br>File<br>Live<br>Tools<br>Views             |     |
| Section IV – Individual Pages explained<br>Live data<br>Live control<br>Test Data       |     |
| Section V – Test Builder<br>Commands<br>Gains LA<br>Gains EMA                           |     |
| Section VI – Building a Test                                                            |     |
| Section VII – Executing a Test                                                          |     |
| Section VIII – Graphing and Data                                                        |     |
| Section IX – Live Control in detail                                                     |     |
|                                                                                         |     |

Rev E – includes Gain tables for N-Servo and incremental encoder when using CTW Probe for EMA
 CTW Automation LA Software manual

## Introduction

This manual is for the CTW Probe Analysis Software to be used with the LA series of machines designed, built, and manufactured by CTW Automation. It is intended for the purposes of our customers and their LA machines. It is not intended for mass distribution or publication by anyone other than CTW Automation. It is setup to first go through all the Tabs and screens before proceeding to building and executing a Test.

As with all CTW Automation products and services, CTW Automation wants you to be able to use the equipment and obtain results you can use to develop and characterize your shocks, springs and specimens. To that end, we want to help you get the most out of the equipment and for you to be happy to use it.

## **Technical Help and Support**

Your machine was delivered with a full one-year Support contract. This allows the owner e-mail / phone and remote access help via CTW TeamViewer license. Any time after training, if you have questions or concerns, contact CTW for help.

To get the best help, it is important you try to use the following avenues:

E-mail to: <u>Service@ctwautomation.com</u>

Send your name, location and a number to reach you Please include your serial number, for example RD3-043 Or Phone: 336-542-5252

We are located on the East Coast in the Eastern Standard Time zone (EST).

- If you have questions about data or a graph, PLEASE attach the data file to the e-mail. We can open it on our computer and understand more than just sending a picture.
- If you have questions about a particular Test you created, it could be helpful to attach that to the email so we can see what you are using for commands
- TeamViewer should be loaded on your computer during calibration or install. If you need a copy it can be found on our website: <u>www.ctwautomation.com</u> go to the Software tab.

## **Section I - Overview**

## Overview of the LA Series of Linear Actuators

The LA series is a highly advanced linear actuator designed for performance and dynamic response. It is capable of various wave forms and uses a displacement and time loop for its movement. There are (4) parts to the system and they work together to drive the specimen as the User defines.

I – The actuator itself along with the specimen window comprised of two columns, a crossbar and load cell. This is the working area for the standard parameters of testing.

2 - The power cabinet houses the motion controller and the servo amplifiers as well as all other items necessary for operating the LA. This is where the input power from the customer connects at one end and while the LA connects at the other.

3 – The motion control hardware is housed inside while the motion control firmware resides on the desktop PC provided with your LA.

4 – CTW Probe analysis software for the LA resides on the PC as well.

It is important to understand that the CTW Probe software provides the User with a specifically designed GUI to allow for quick and easy use of the LA. All four of these components are necessary for standard operation of the LA.

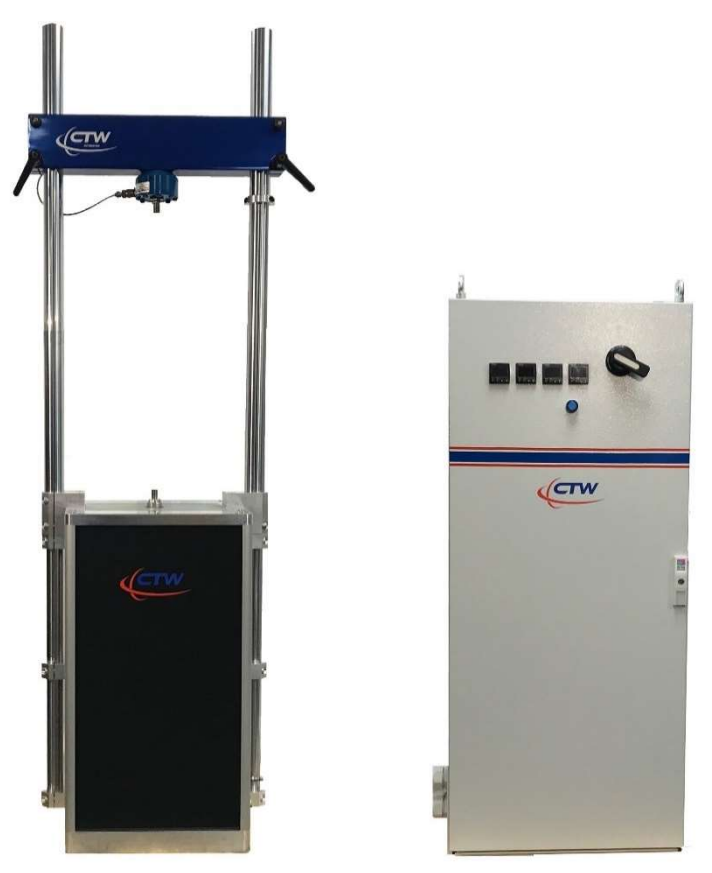

The LA28 & LA48 and Power Cabinet General view

# Section II – General Layout of CTW Probe for LA

## General Layout of Landing Page

CTW software has different windows or pages depending on what function you are executing. Almost everything the user needs to run a test and display data is on this one window.

This is a typical layout for the Software from a User standpoint. All the Tabs and windows can be changed and moved in almost any manner a person would want. This represents a good start for the first-time user.

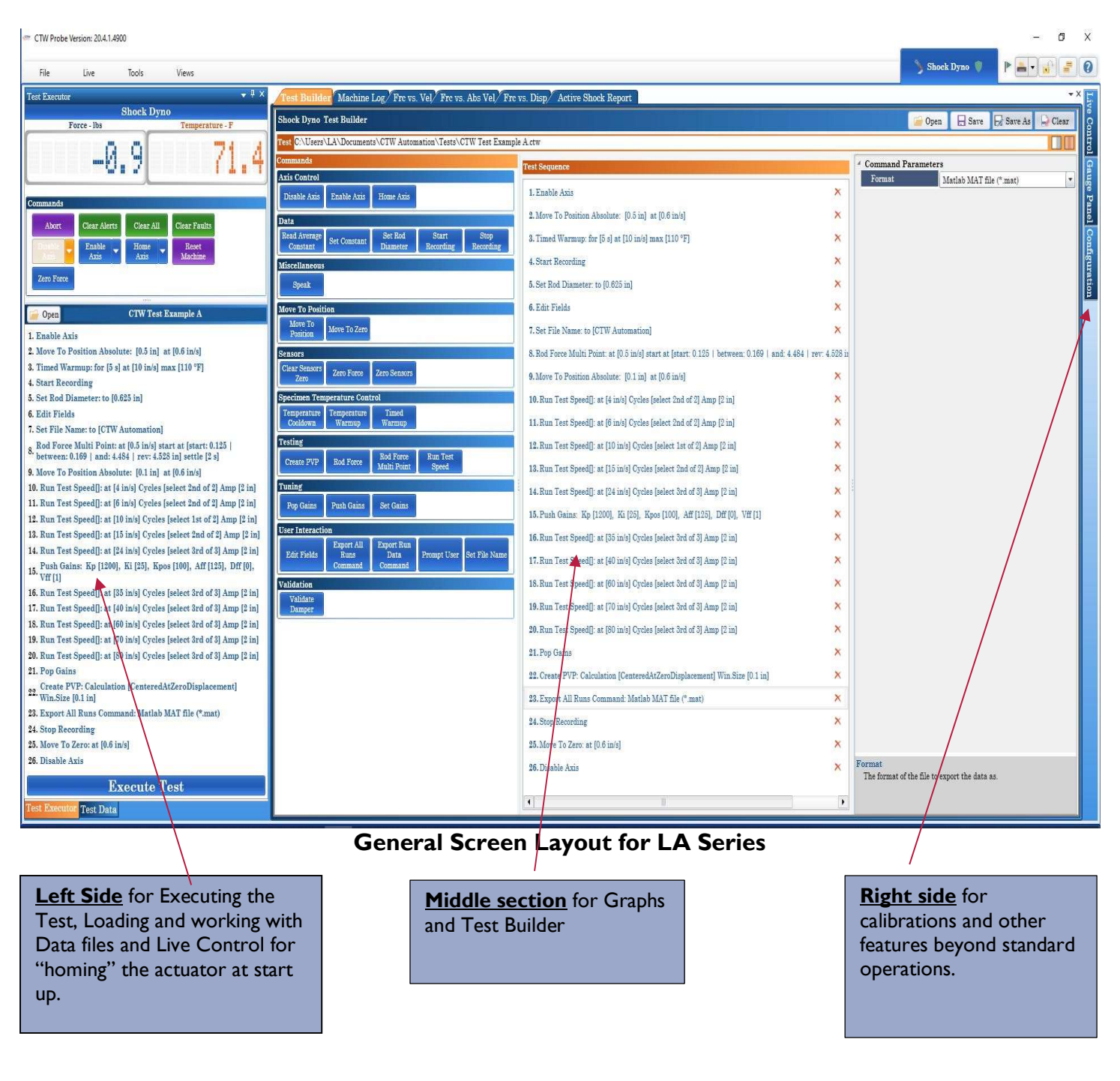

| Ela lina Taola Viana                                                                                                    | The top Toolbar includes: "File",<br>"Live" "Tools" and "Views"                                                                                                    |
|----------------------------------------------------------------------------------------------------|----------------------------------------------------------------------------------------------------|
| est Executor                                                                                                    | Live, roots and views                                                                                                    |
| Shock Dyno<br>Force - Ibs Temperature - F<br>Commands                                                                                                    | Live readings of "Force" and<br>"Temperature".<br>"Reset Machine" and "Zero Force"                                                                                   |
| Abort Clear Alerts Clear All Clear Faults Enable Azis Home Azis Machine Zero Force Open CTW Test Example A                                                                                                    | Open: This is where you load the Test<br>profile you want to run.<br>"Test" – shows the Test that is loaded.                                                         |
| <ul> <li>Enable Axis</li> <li>Move To Position Absolute: [0.5 in] at [0.6 in/s]</li> <li>Timed Warmup: for [5 s] at [10 in/s] max [110 °F]</li> <li>Start Recording</li> <li>Set File Name: to [CTW Automation]</li> <li>Set Rod Diameter: to [0.625 in]</li> <li>Edit Fields</li> <li>Rod Force Multi Point: at [0.5 in/s] start at [start: 0.125  <br/>between: 0.169   and: 4.484   rev: 4.528 in] settle [2 s]</li> </ul>                                                                                                    | Test Sequence – Lays out the Commands tha<br>the Test will execute in the order they were<br>built in Test Editor.<br>They will be highlighted as they are being run |
| <ul> <li>10. Run Test Speed[]: at [2 in/s] Cycles [select 2nd of 2] Amp [2 in]</li> <li>11. Run Test Speed[]: at [4 in/s] Cycles [select 2nd of 2] Amp [2 in]</li> <li>12. Run Test Speed[]: at [6 in/s] Cycles [select 2nd of 2] Amp [2 in]</li> <li>13. Run Test Speed[]: at [10 in/s] Cycles [select 1st of 2] Amp [2 in]</li> <li>14. Run Test Speed[]: at [15 in/s] Cycles [select 2nd of 2] Amp [2 in]</li> <li>15. Run Test Speed[]: at [24 in/s] Cycles [select 3rd of 3] Amp [2 in]</li> <li>16. Push Gains: Kp [1200], Ki [25], Kpos [100], Aff [125], Dff [0], Vff [1]</li> </ul>                                                                                                    |                                                                                                    |
| <ol> <li>Run Test Speed[]: at [35 in/s] Cycles [select 3rd of 3] Amp [2 in]</li> <li>Run Test Speed[]: at [40 in/s] Cycles [select 3rd of 3] Amp [2 in]</li> <li>Run Test Speed[]: at [60 in/s] Cycles [select 3rd of 3] Amp [2 in]</li> <li>Run Test Speed[]: at [70 in/s] Cycles [select 3rd of 3] Amp [2 in]</li> <li>Run Test Speed[]: at [80 in/s] Cycles [select 3rd of 3] Amp [2 in]</li> <li>Run Test Speed[]: at [80 in/s] Cycles [select 3rd of 3] Amp [2 in]</li> <li>Run Test Speed[]: at [80 in/s] Cycles [select 3rd of 3] Amp [2 in]</li> <li>Run Test Speed[]: at [80 in/s] Cycles [select 3rd of 3] Amp [2 in]</li> <li>Run Test Speed[]: at [80 in/s] Cycles [select 3rd of 3] Amp [2 in]</li> </ol> | Lower Tabs for Typical Layout:                                                                                                    |
| 23. Stop Recording<br>24. Pop Gains<br>25. Move To Zero: at [0.6 in/s]<br>26. Disable Axis                                                                                                    | "Live Control", "Test Data", "Test Execution" an<br>"Live Cycles"                                                                                                    |

| liddle section - in detail                                       |                                                                                                    |                                  |                              |                             |                   |
|------------------------------------------------------------------|----------------------------------------------------------------------------------------------------|----------------------------------|------------------------------|-----------------------------|-------------------|
| Includes the "Test Build                                         | er", all Graph types and Reports when ge                                                                             | enerate                          | d.                           |                             |                   |
| Ty<br>fre<br>thi                                                 | pical Layout across the top is to place the Grap<br>equently. Graphs can be added and removed. Re<br>s top Tab area. | ohs and <sup>-</sup><br>eports a | Test Builder<br>nd Live Data | as they are<br>will also sh | used<br>low along |
| Test Builder Machine Log/Frc vs. Vel/Frc vs. Abs Vel,            | Fre vs. Disp/ Active Shock Report                                                                                    |                                  |                              |                             |                   |
| Shock Dyno Test Builder                                          |                                                                                                    |                                  | 🙀 Ope                        | en 🔒 Save 😡 S               | ave As 🔛 Clear    |
| Test C:\Users\LA\Documents\CTW Automation\Tests\CTW Test E       | xample A.ctw                                                                                                    |                                  |                              |                             |                   |
| ommands                                                          | Test Sequence                                                                                                    |                                  | Command Parameter            | rs                          |                   |
| Disable Axis Enable Axis Home Axis                               | 1. Enable Axis                                                                                                    | ×                                | Acceleration Limit G         |                             | 10.0 G            |
| Contractioned Constantioned Contractioned                        | 2. Move To Position Absolute: [0.5 in] at [0.6 in/s]                                                                 | ×                                | Amplitude [-]                | [                           | 2.0 in '          |
| Read Average Set Constant Set Rod Start Stop                     | 8. Timed Warmup: for [5 s] at [10 in/s] max [110 °F]                                                                 | ×                                | Cycle To Run                 |                             |                   |
| Constant Constant Diameter Recording Recordin                    | 4. Start Recording                                                                                                   | ×                                | Cycle To Select              |                             |                   |
| Break                                                            | 5 Set Rod Diameter: to 10 625 in                                                                                     | ×                                | Run Name                     |                             | 90.0 in h         |
|                                                                  | 6 Sat Ele Name to [CUII Antematica]                                                                                  | *                                | Speed [-]                    |                             | 80.0 in/s         |
| Move To Position                                                 | 0. Set File Name: to [01 w Automation]                                                                               |                                  | Wave Type                    | Sine                        | Notes and         |
| Position Nove to zero                                            | 7. Edit Fields                                                                                                    | ^                                | "Pause Recording             |                             |                   |
| ensors<br>Clear Sensors                                          | 8. Rod Force Multi Point: at [0.5 in/s] start at [start: 0.125   between: 0.169   and: 4.484                         | 4   rev: 4.528 ii                | *Speak Start Cue             |                             |                   |
| Zero Zero Porce Zero Sensors                                     | 9. Move To Position Absolute: [0.1 in] at [0.6 in/s]                                                                 | ×                                | "Speak End Cue               |                             |                   |
| pecimen Temperature Control<br>Temperature Temperature Timed     | 10. Run Test Speed[]: at [4 in/s] Cycles [select 2nd of 2] Amp [2 in]                                                | ×                                |                              |                             |                   |
| Cooldown Warmup Warmup                                           | 11. Run Test Speed[]: at [6 in/s] Cycles [select 2nd of 2] Amp [2 in]                                                | ×                                |                              |                             |                   |
| esting Rod Force Run Test                                        | 12, Run Test Speed[]: at [10 in/s] Cycles [select 1st of 2] Amp [2 in]                                               | ×                                |                              |                             |                   |
| Create PVP Rod Force Multi Point Speed                           | 13. Run Test Speed[]: at [15 in/s] Cycles [select 2nd of 2] Amp [2 in]                                               | ×                                |                              |                             |                   |
| uning                                                            | 14. Run Test Speed]]: at [24 in/s] Cycles [select 3rd of 3] Amp [2 in]                                               | ×                                |                              |                             |                   |
| Pop Gains Push Gains Set Gains                                   | 15. Push Gains: Kp [1200], Ki [25], Kpos [100], Aff [125], Dff [0], Vff [1]                                          | ×                                |                              |                             |                   |
| er Interaction<br>Export All Export Bun                          | 16. Run Test Speed[]: at [35 in/s] Cycles [select 3rd of 3] Amp [2 in]                                               | ×                                |                              |                             |                   |
| Edit Fields Runs Data Prompt User Set File Na<br>Command Command | me 17.Run Test Speed[]: at [40 in/s] Cycles [select 3rd of 3] Amp [2 in]                                             | ×                                |                              |                             |                   |
| lidation                                                         | 18. Run Test Speed[]: at [60 in/s] Cycles [select 3rd of 3] Amp [2 in]                                               | ×                                |                              |                             |                   |
| Validate<br>Damper                                               | 19.Run Test Speed[]: at [70 in/s] Cycles [select 3rd of 3] Amp [2 in]                                                | ×                                |                              |                             |                   |
|                                                                  | 20. Run Test Speed[]: at [80 in/s] Cycles [select 3rd of 3] Amp [2 in]                                               | ×                                |                              |                             |                   |
|                                                                  | 21. Pop Gains                                                                                                    | ×                                |                              |                             |                   |
|                                                                  | 22. Create PVP: Calculation [CenteredAtZeroDisplacement] Win Size [0.1 in]                                           | ×                                |                              |                             |                   |
|                                                                  | 23. Export All Runs Command: Excel (* xlsx)                                                                          | ×                                |                              |                             |                   |
|                                                                  | 24 Stop Recording                                                                                                    | ×                                |                              |                             |                   |
|                                                                  | 95 More To Zavo ve 10 6 juli                                                                                         |                                  |                              |                             |                   |
|                                                                  | 26. Disable Axis                                                                                                    | ×                                |                              |                             |                   |
|                                                                  |                                                                                                    | 1                                |                              |                             |                   |

Middle Section – Typical

## Right side - in detail

Far right of the screen is for windows such as Configuration and Gauge Panel. These contain items for calibration and machine setup as well as a live output voltage and units of channels. These are set to "auto-hide".

| ×        | Shock Dyno Shock Dyno Command Parameters<br>Acceleration Limit G | Sove Sove As 0        | · ×   | Cauge Panel Configurati | Indicates which<br>Software is being<br>used.<br>Lock Tab can lock<br>the Screen to keep<br>from accidentally<br>changing the<br>windows |
|----------|------------------------------------------------------------------|-----------------------|-------|-------------------------|----------------------------------------------------------------------------------------------------|
| ×        | Cycles To Run                                                    |                       | 3 •   | 8                       |                                                                                                    |
|          | Downward Speed                                                   | 10.0 in/              | s •   | 1                       |                                                                                                    |
|          | Negative Amplitude                                               | 1.0 ii                | 1 •   | Ν                       |                                                                                                    |
| ×        | Pause Recording                                                  |                       |       |                         |                                                                                                    |
| ×        | Positive Amplitude                                               | 1.0 ii                | n •   |                         | Right Side of the                                                                                                    |
| ×        | Run Name                                                         |                       |       |                         | Screen – typical                                                                                                    |
| ×        | Select Cycle                                                     | 1                     | 3 -   |                         | Seldom used Tabs go                                                                                                    |
| ×        | Speak End Cue                                                    |                       |       |                         | here such as the                                                                                                    |
|          | Speak Start Cue                                                  |                       |       |                         | Configuration and                                                                                                    |
| <u>^</u> | Upward Speed                                                     | 10.0 in/              | 5 •   |                         | Gauge Panel tabs most                                                                                                    |
| ×        | Wave Type                                                        | Sine                  | ٣     |                         | often during install.                                                                                                    |
| * *      |                                                                  |                       |       |                         | They can be made to<br>Auto-hide, Dock or<br>be removed.                                                                                 |
|          | Right                                                            | t Side of Screen - Ty | pical |                         |                                                                                                    |

| Section III – Toolbar of C                                                                      | TW Probe for LA                                                                                        |
|-------------------------------------------------------------------------------------------------|----------------------------------------------------------------------------------------------------|
| <b>File</b> Live Tools Views<br>File Tab – Listings                                             |                                                                                                    |
| CTW Probe Version: 20.4.1.5000                                                                  | Used to open data file(s)                                                                              |
| File         Live         Tools         Views           Open Data         Ctrl+O         Ctrl+O | Colors – for data lines                                                                                |
| Open Test Ctrl+T<br>Colors Ctrl+E,C                                                             | Used to set Unit preferences like significant figures<br>and what conversions to use from US to metric |
| Unit preferences  Ctrl+E,U Unit system                                                          | Used to switch between US and metric                                                                   |
| Layout Ctrl+S,B                                                                                 | Saves your calibrations and Tests                                                                      |
| About                                                                                           | Returns to a saved setting                                                                             |
| Exit Ctrl+Esc                                                                                   | Checks for latest software                                                                             |
| I: C:\Users\LA\Desktop\V4800.lesting\Data file 4 (Shock Dyno)                                   | Closes program                                                                                         |

## File – Open

This allows the User to open one (1) or multiple data files for viewing. Like Windows, the "Ctrl" and "Shift" keys work for selecting files. This is how you open new d\Data files to be used, graphed, and printed

## File – Colors

You can use the various features of this area to have the graph lines appear in the color and order you chose.

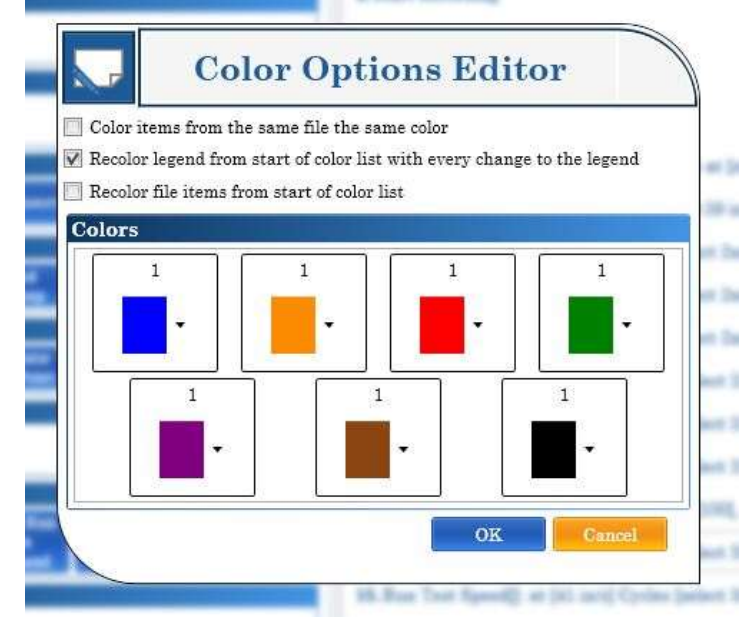

## File – Unit preferences...

Opens the Unit Property Editor where all Unit functions, conversions and Unit selection types are picked such as US Standard and Metric

| Jnit Properties US | Standard To Metric Conversion | Metric To US Standard Conversion |  |
|--------------------|-------------------------------|----------------------------------|--|
| nits               |                               |                                  |  |
| %                  |                               |                                  |  |
| / Misc             |                               |                                  |  |
| IsNull             |                               |                                  |  |
| PluralName         | %                             |                                  |  |
| Precision          | 3                             |                                  |  |
| SelectionName      | %                             |                                  |  |
| SingularName       | %                             |                                  |  |
| Unit               | %                             |                                  |  |
|                    |                               |                                  |  |
|                    |                               |                                  |  |
|                    |                               |                                  |  |
|                    |                               |                                  |  |
|                    |                               |                                  |  |
|                    |                               |                                  |  |

Unit Properties - sets Significant Figures and other properties

US Standard to Metric Conversion – Select which units to convert from standard to Metric. Note: you can mix standard and metric units.

| nit Pro   | perty Editor       |                      |                                  |        | Unit Pro  | perty Editor       |                      |                                  |
|-----------|--------------------|----------------------|----------------------------------|--------|-----------|--------------------|----------------------|----------------------------------|
| Unit Prop | erties US Standard | To Metric Conversion | Metric To US Standard Conversion |        | Unit Prop | erties US Standard | To Metric Conversion | Metric To US Standard Conversion |
| US Stand  | ard To Metric Co   | nversions            |                                  |        | US Stand  | lard To Metric Co  | nversions            |                                  |
| From      | То                 |                      |                                  | -      | From      | То                 |                      |                                  |
| ft        | m                  | *                    |                                  |        | ft        | m                  | •]                   |                                  |
| ft lbs    | Nm                 | •                    |                                  |        | ft lbs    | N m                | •                    |                                  |
| ft/s      | /s                 | •                    |                                  |        | ft/s      | m/s                | •                    |                                  |
| ft/s^2    | m/s^2              | •                    |                                  | -      | ft/s^2    | m/s^2              | •                    |                                  |
| G         | no conversion      | •                    |                                  |        | G         | no conversion      | •                    |                                  |
| gal       | L                  | •                    |                                  |        | gal       | L                  | •                    |                                  |
| in        | mm                 | •                    |                                  |        | in        | mm                 | •                    |                                  |
| in Hg     | bar                | •                    |                                  |        | in Hg     | no conversion      | 4                    |                                  |
| in Ibs    | N m                | •                    |                                  |        | in lbs    | cm                 |                      |                                  |
| in/s      | m/s                | •                    |                                  |        | in/s      | km                 |                      |                                  |
|           | -                  |                      |                                  |        |           | m                  |                      | 3                                |
|           |                    |                      | Ok                               | Cancel |           | 2                  |                      | Ok Cancel                        |

Example: Showing Inches converting to Metric options

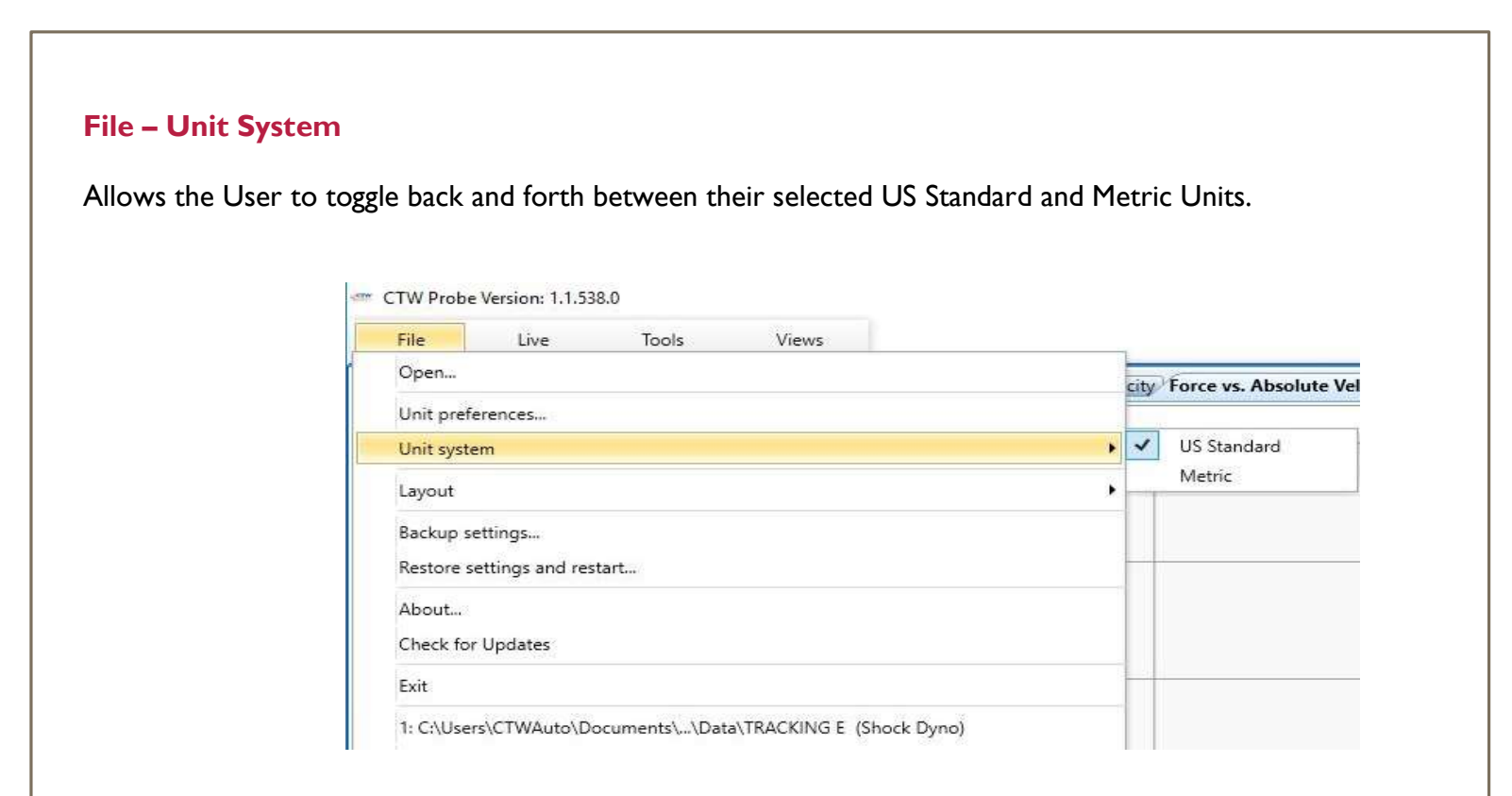

## File – Layout

This allows the User to select, save and restore the layout of the Landing page.

- Reset to User Default Layout
- Reset to Factory Default Layout
- Save as User Default Layout

CTW Probe Version: 1.1.538.0

| File      | Live            | Tools        | Views                     |   | 1    |                                         |  |  |
|-----------|-----------------|--------------|---------------------------|---|------|-----------------------------------------|--|--|
| Open      |                 |              |                           |   | city | Force vs. Absolute Velocity Force vs. D |  |  |
| Unit pref | erences         |              |                           |   |      | •                                       |  |  |
| Unit syst | em              |              |                           | • |      |                                         |  |  |
| Layout    |                 |              |                           | • |      | Reset to User Default Layout            |  |  |
| Backup s  | Backup settings |              |                           |   |      | Reset to Factory Default Layout         |  |  |
| Restore s | ettings and res | start        |                           |   |      | Save as User Default Layout             |  |  |
| About     |                 |              |                           |   |      |                                         |  |  |
| Check fo  | r Updates       |              |                           |   |      |                                         |  |  |
| Exit      |                 |              |                           |   |      |                                         |  |  |
| 1: C:\Use | rs\CTWAuto\D    | ocuments\Dat | a\TRACKING E (Shock Dyno) |   |      |                                         |  |  |

## File – Backup settings...

<u>This should be used every 4 months to create a backup of your settings and calibrations.</u> A copy should also be kept off the computer.

## File - Restore settings and restart...

The User can import their Settings and Calibration to restore to know good values or to import settings to a new computer.

## File - About....

Lists the details of the software.

#### File - Check for Updates

This allows the User to search the CTW archives for a newer version of software. These releases will be posted on the website, Facebook page and newsletter.

## File **Live** Tools Views

## File Tab – Live

By checking / unchecking the windows, the User can have access to them on the Toolbar.

#### Live Data

Live readout of channels in various scope functions.

• Keep unchecked unless using.

### Live Control

Real time control of actuator.

• Keep unchecked unless using this feature.

## Live Cycles

Shows the cycles captured by the User during live capture of data.

• Keep unchecked unless using this feature.

## Gauge Panel

Live readout of voltages and units for each channel.

• Keep unchecked unless using this feature.

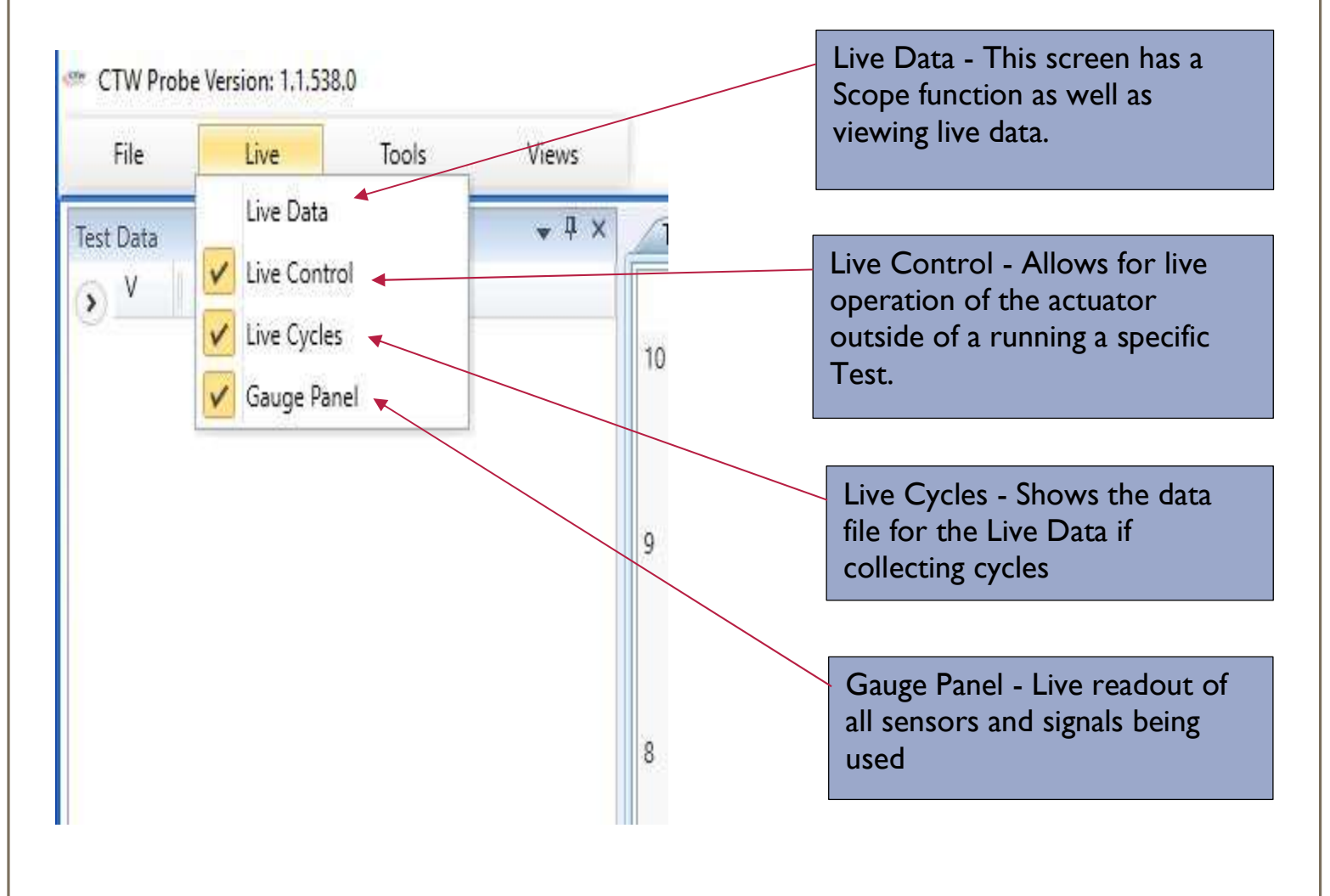

## File Live **Tools** Views

## File Tab – Tools

By checking / unchecking the windows, the User can have access to them on the Toolbar

## Test Data

Shows all open test files

#### Configuration

Area where the Machines configurations are kept and edited

## **Test Builder**

The area to build your test Sequence

#### Test Execution

Where you run your Tests

#### Machine Log

Running collection of all machine operations

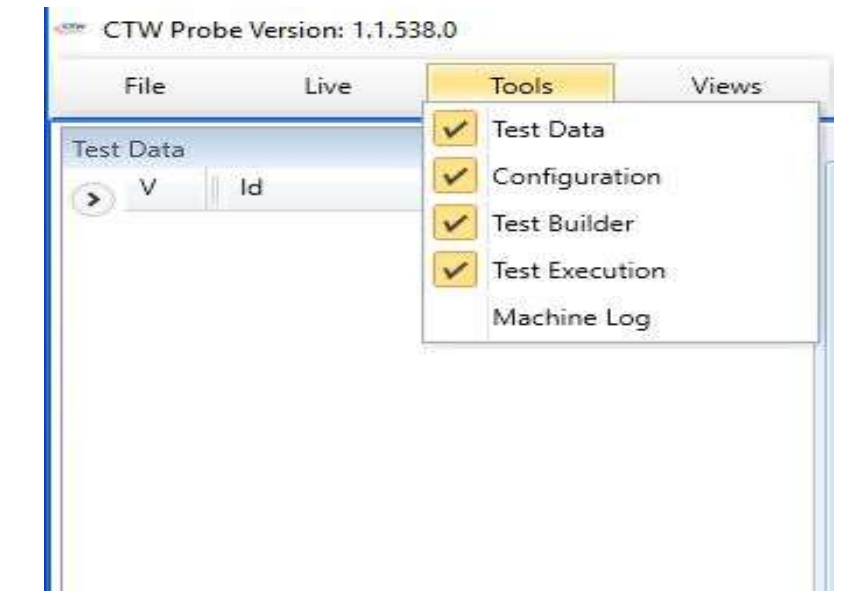

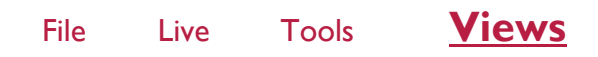

## File Tab – Views

This tab allows the User to turn the Graphs on and off

| File    | Live | Tools | Views                                                 |                                                                                                    |
|---------|------|-------|-------------------------------------------------------|----------------------------------------------------------------------------------------------------|
| st Data |      |       | Force vs<br>Force vs<br>Force vs<br>Compre<br>Rebound | s. Velocity<br>s. Absolute Velocity<br>s. Displacement<br>ession Close / Rebound Open<br>d Close / Compression Open |
|         |      |       |                                                       | 8                                                                                                    |
|         |      |       |                                                       |                                                                                                    |

#### Force vs. Velocity

This graph plots the force data vs velocity showing both positive and negative values for velocity.

#### Force vs Absolute Velocity

This graph plots the force data vs. the absolute value of velocity so that everything is positive along the velocity axis.

## Force vs. Displacement

This graph plots the force data vs displacement.

## **Compression Close / Rebound Open**

This graph is half of one complete cycle and it represents the lower 180 degrees of a full 360 degree cycle.

## Rebound Close / Compression Open -

This graph is half of one complete cycle and it represents the upper 180 degrees of a full 360 degree cycle.

# Section IV - Individual Pages explained

## Live Data Page

This window shows the Live readings from all signals and collected math functions. They can be viewed in a Scope, Force vs Absolute Velocity, Force vs Velocity, Force vs Displacement and Signal vs. Time.

Signals include:

- Force and Temperature
- Displacement, Displacement Command and Displacement Error
- Velocity, Velocity Command and Velocity error
- Acceleration, Acceleration Command and Acceleration error

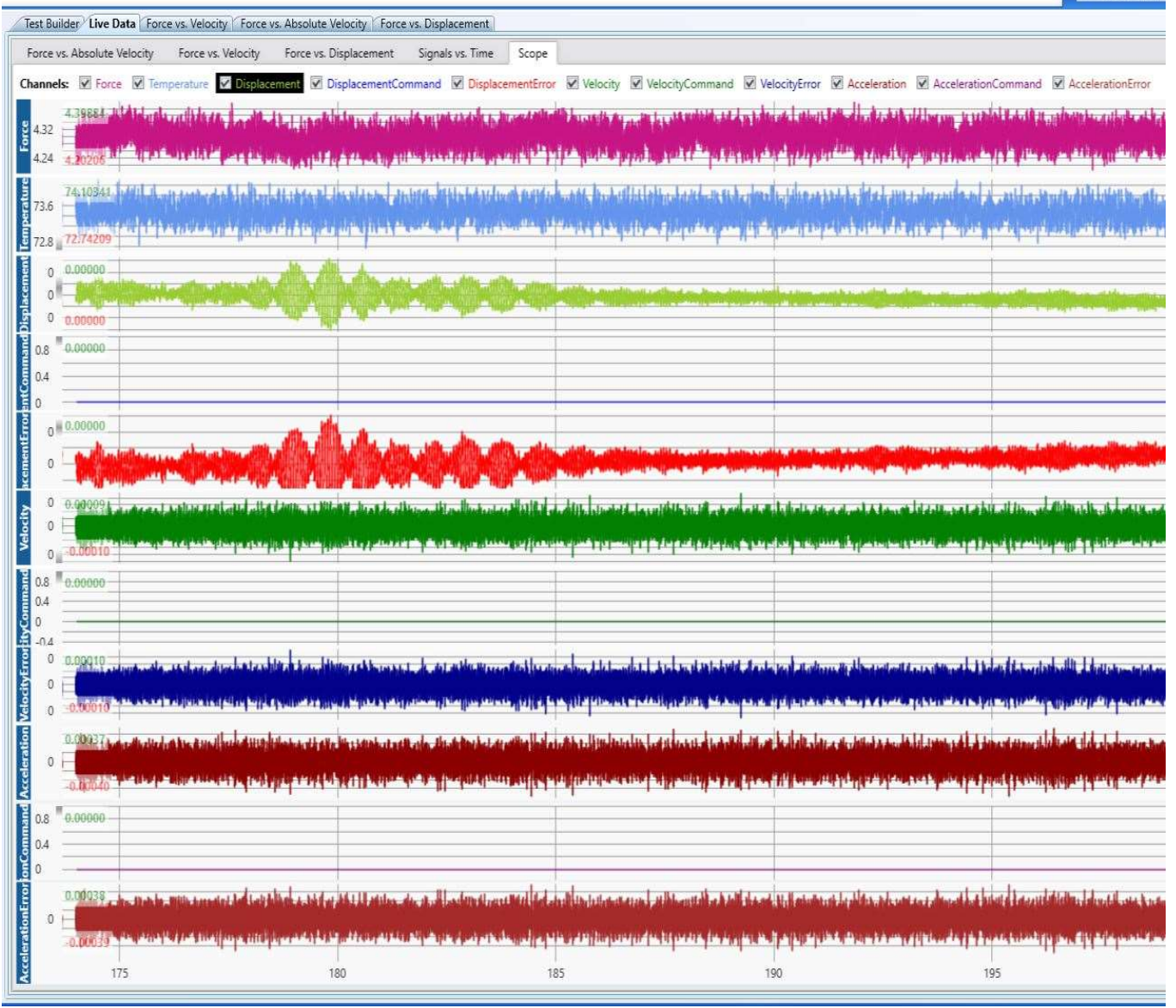

Live Data: Scope function

## Live Control Page

This page allows the User to run the actuator in a live command mode. Details to found in Section IX

| Shock Dyno 🔍 🕨 📑 🔞                                                                                                    |                                                                               |
|----------------------------------------------------------------------------------------------------|-------------------------------------------------------------------------------|
| Live Control 🗢 🕴 🛪                                                                                                    | Live Control Instructions                                                     |
| Temperature - F                                                                                                    |                                                                               |
| 84.8                                                                                                    | I) Enable Axis                                                                |
| 🗹 Link Amplitudes                                                                                                    | 2) Home Axis                                                                  |
| Amplitude                                                                                                    |                                                                               |
| 1.0 in *                                                                                                    | 3) Move To Position – check to set<br>position using drop down arrow          |
| Z Link Speeds                                                                                                    | 4) Live Wave $-$ check to set speed and                                       |
| Speed                                                                                                    | amplitude using drop down arrow                                               |
| 0.0 in/s *                                                                                                    | 5) Upper Control becomes active the "Set Live Wave" area                      |
| Status Recording Cycle Capture Run live Test Executing                                                                                                    | "Link Amplitudes" defines + and – to be<br>the same (compression / extension) |
| Enabled Homed BDC                                                                                                    | "Link Speeds" defines Compression /<br>Extension Speeds to be the same        |
| Stop HOLD Clear Live Cycles Capture                                                                                                    | 6) Type in a change and click "Set Live                                       |
| Axis Control Disable Axis  Enable Axis  Home Axis                                                                                                    | VVave" – the new speed will run                                               |
| Machine Control                                                                                                    | collection on Live Data screens                                               |
| Reset Machine                                                                                                    | 8) "Stop" stops the actuator and places it at the Move To Position            |
| Move To Position Move To Position Move To Zero                                                                                                    | 9) Move To Zero                                                               |
| Sensors                                                                                                    | 10) Disable Axis                                                              |
| Clasar Sensors - Zero Force: Zero Sensors -                                                                                                    |                                                                               |
| Specimen Temperature Control                                                                                                    |                                                                               |
| Temperature Temperature Karmup Warmup                                                                                                    |                                                                               |
| Live Wave  Rod Force  Rod Force |                                                                               |
|                                                                                                    |                                                                               |
| Lave Control Gauge Panel Configuration                                                                                                    |                                                                               |
| Live Control Page                                                                                                    |                                                                               |

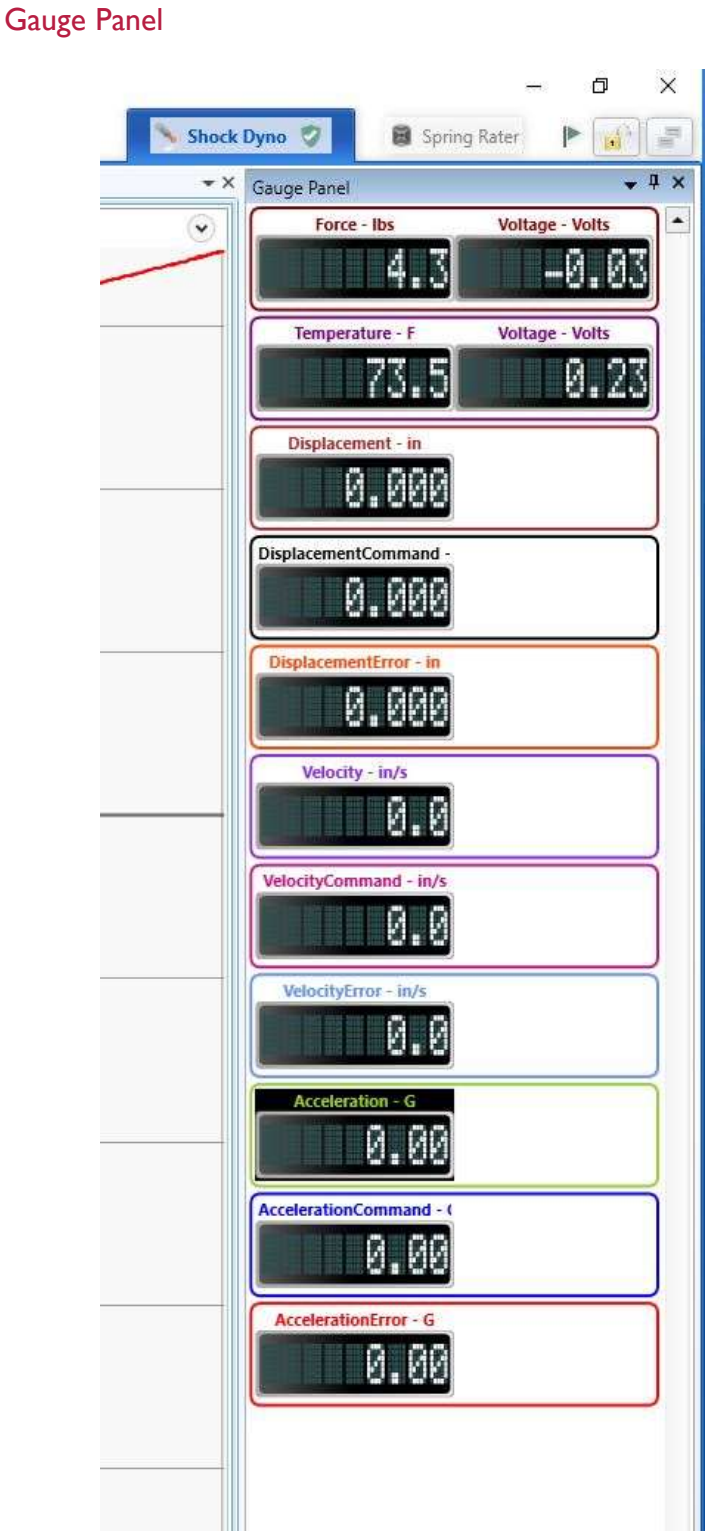

Gauge Panel Screen

## Gauge Panel

This is used to get a live reading in numerical output of each signal and collected trace. These can also be viewed in the Scope section of Live Data graph. These can also be used for calibration as the voltage is displayed direct from the sensor.

## Test Data

## Area where collected test data is shown – the Data File

- CTW Probe Version: 20.4.1.5000

| File       | Live           | Т                                                                                                    | pols       | Views    |                                        |
|------------|----------------|----------------------------------------------------------------------------------------------------|------------|----------|----------------------------------------|
| it Data    |                |                                                                                                    |            | * 7 8    |                                        |
| L Seatory  | deservices 1   |                                                                                                    |            |          |                                        |
| rite f     | vame =         |                                                                                                    |            |          | Test Data Window                       |
| View       | File Name      | RF                                                                                                    | Speed [+]  |          | The area on the Left side (legend) lis |
| Data file  | : 4 (12 items) |                                                                                                    |            |          | all open Data Files. By checking and   |
| ~          | Data file 4    | <u></u>                                                                                                    | n/a        |          | unchecking the boxes you can view      |
|            | Data file 4    | 2                                                                                                    | 2.00 in/s  |          | and hide each individual trace.        |
|            | Data file 4    | []                                                                                                    | 4.00 in/s  |          | To delete from this area, click on the |
| 1.1        | Data file 4    |                                                                                                    | 6.00 in/s  |          | "x" that appears to the left when yo   |
| 121        | Data file 4    | ~                                                                                                    | 12.00 in/s |          | hover your mouse.                      |
|            | Data file 4    |                                                                                                    | 18.00 in/s |          |                                        |
|            | Data file 4    | Image: Second second second         | 24.00 in/s |          | Note: this does not delete data, it c  |
|            | Data file 4    | <ul> <li>Image: A start of the start of the start of</li></ul> | 35.00 in/s |          | removes the data from the legend.      |
|            | Data file 4    | 4                                                                                                    | 41.00 in/s |          |                                        |
| 1          | Data file 4    |                                                                                                    | 62.00 in/s |          | Various "Fields" can be added to th    |
| 4          | Data file 4    |                                                                                                    | 68.90 in/s |          | screen for viewing more or less        |
| 1          | Data file 4    | 1                                                                                                    | 78.74 in/s |          | information.                           |
|            |                |                                                                                                    |            |          |                                        |
| t Kyomat   | or Test Data   | — Pie                                                                                                    | lds        | <b>∞</b> |                                        |
| - Markette |                |                                                                                                    | Test Data  | Window   |                                        |

## Test Data – continued

CTW Probe Version: 20.4.1.5000

| File        | Live           | Te        | pols          | Views                |
|-------------|----------------|-----------|---------------|----------------------|
| lest Data   |                |           |               | ▼ <sup>ņ</sup> ×Test |
| File I      | Name 🔺         |           |               | Shock                |
| View        | File Name      | RF        | Speed [+]     | Test C               |
| ▲ Data file | e 4 (12 items) | 1.0       | apara tot     | Comma                |
|             | Data file 4    | 1         | n/a           | Axis C               |
|             | Data file 4    | ~         | 2.00 in/s     | Disa                 |
|             | Data file 4    | ~         | 4.00 in/s     | Data                 |
|             | Data file 4    | ~         | 6.00 in/s     | Con                  |
|             | Data file 4    | 1         | 12.00 in/s    | Miscel               |
|             | Data file 4    | ~         | 18.00 in/s    | SI                   |
|             | Data file 4    | 1         | 24.00 in/s    | Move                 |
|             | Data file 4    | ~         | 35.00 in/s    | Mo                   |
|             | Data file 4    | 1         | 41.00 in/s    | Senso                |
|             | Data file 4    | V         | 62.00 in/s    | Clear                |
| All Field   | s              |           |               |                      |
|             |                |           | File Path     | Temp                 |
| <b>v</b>    |                |           | File Name     | Coo                  |
| Π           |                |           | Id            | Testin               |
|             |                |           | Run Date      | Crea                 |
|             |                |           |               | Tunin                |
|             |                |           | KF            | Pop                  |
|             |                |           | Amplitude     | User I               |
|             |                | A         | mplitude [-]  | Edit                 |
|             |                | A         | mplitude [+]  |                      |
|             |                |           | Frequency     | Valida               |
|             |                | G         | as Pressure   |                      |
|             |                | R         | od Diameter   |                      |
|             |                |           | Rod Force     |                      |
|             |                | Sam       | ole Frequency |                      |
|             |                | - Shall I | Sneed         |                      |
|             |                |           | Speed [.]     |                      |
|             |                |           | speed [-]     |                      |
| ×           |                |           | speed [+]     |                      |
| □           |                |           | Stroke        |                      |
|             |                | — Fie     | lds ——        | 🖉 📔 💆                |

Fields Available for adding to the Legend

Fields available – View the list as it expands from the bottom of the screen. Fields that can be viewed include:

File Path

File Name

ld

Run Date

RF – allows for removing / adding the Rod Force amount

Amplitude

Frequency

Gas Pressure – used with Set Diameter

Rod Diameter

Rod Force – the measured number

Sample Rate

Speed

Stroke

By clicking the arrow, the Fields are revealed that can be added to the legend for viewing for each Data trace. There are many and they can be added and removed.

## Test Data - Fields

These are additional information blocks that can be shown for each file

| e CTW F   | Probe | e Version: 1,1, | 538.0                                                 |                             |    |       |                             |                     |                   |           |              |                     |              | - ć       | 1          |
|-----------|-------|-----------------|-------------------------------------------------------|-----------------------------|----|-------|-----------------------------|---------------------|-------------------|-----------|--------------|---------------------|--------------|-----------|------------|
| File      |       | Live            | Tools Views                                           |                             |    |       |                             |                     |                   |           | N S          | ihock Dyno 💡        | B Spring Ra  | ater 🕨    | 1          |
| Test Data | la    |                 |                                                       |                             |    |       |                             |                     |                   |           | _            |                     | ¥∄X          | Force vs. | <b>#</b> ) |
| S V       |       | Color           | Path                                                  | FileName                    | RF | Speed | ld                          | Frequency           | Stroke            | Amplitude | Rod Diameter | Rod Force           | Gas Pressure | Absolute  | v          |
|           | V     |                 | C:\Users\CTWAuto\Documents\CTW Automation\Data\L448-0 | LA48-002 PENSHCK 10-5-3-1 A | V  | n/a   | LA48-002 PENSHCK 10-5-3-1 A | Frequency : 1.59 Hz | Stroke : 3.000 in | n/a       | n/a          | RodForce : 56.8 lbs | n/a          |           | Ň          |
| N         | V     |                 | C:\Users\CTWAuto\Documents\CTW Automation\Data\L448-0 | LA48-002 PENSHCK 10-5-3-1 A | V  | n/a   | LA48-002 PENSHCK 10-5-3-1 A | Frequency : 0.80 Hz | Stroke : 3.002 in | n/a       | n/a          | RodForce : 56.8 lbs | n/a          |           |            |
| Ň         | V     |                 | C:\Users\CTWAuto\Documents\CTW Automation\Data\L448-0 | LA48-002 PENSHCK 10-5-3-1 A | V  | n/a   | LA48-002 PENSHCK 10-5-3-1 A | Frequency : 0.48 Hz | Stroke : 3.000 in | n/a       | n/a          | RodForce : 56.8 lbs | n/a          | 300       | 4          |
| S         | V     |                 | C/Users/CTWAuto/Documents/CTW Automation/Data/L448-0  | LA48-002 PENSHCK 10-5-3-1 A |    | n/a   | LA48-002 PENSHCK 10-5-3-1 A | Frequency : 0.16 Hz |                   |           | nla          | RodForce : 56.8 lbs | nia          |           |            |

Color – Shows the color of each trace

Path – Shows where it is located on the computer

FileName - Shows the file name as the User saved it

Id – Shows the FileName (again)

RF - Adds a column so that the User can add/remove the Rod Force back into the data

Speed – Reports the requested test speed for the particular trace Speed (+) Linear actuator only Speed (-) Linear actuator only

Frequency - Reports the linear frequency of the test for the given trace

Stroke – Reports the stroke of the test (twice the amplitude)

Amplitude – Reports the amplitude of the Test Amplitude (+) – Linear actuator only Amplitude (-) – Linear actuator only

Rod Diameter – Reports the rod diameter if the User enter it

Rod Force – Reports the force collected during the rod force phase of the test

Gas Pressure – Reports the "calculated" Gas Pressure if the Rod Diameter is entered and the Rod Force test done.

1

## Section V – Test Builder

## **Test Builder**

This is where a Test Sequence is built. A Test is a sequence of commands that the User wants to execute. Here you can build simple and complex Tests to exercise the damper or specimen in different ways. You see the current list of Commands in the left column. They are included in the Test by a single click on them. This loads them into the Test Sequence area. These Tests can be saved, changed, and sent to other Users. They are individual files.

Open – Allows the User to pick a saved test.
Save – saves a Test based on the current name (this will over-write a test).
Save As – this allows the User to save the test with a new name
Clear – this clears the Test Sequence area - this does not delete a saved test.

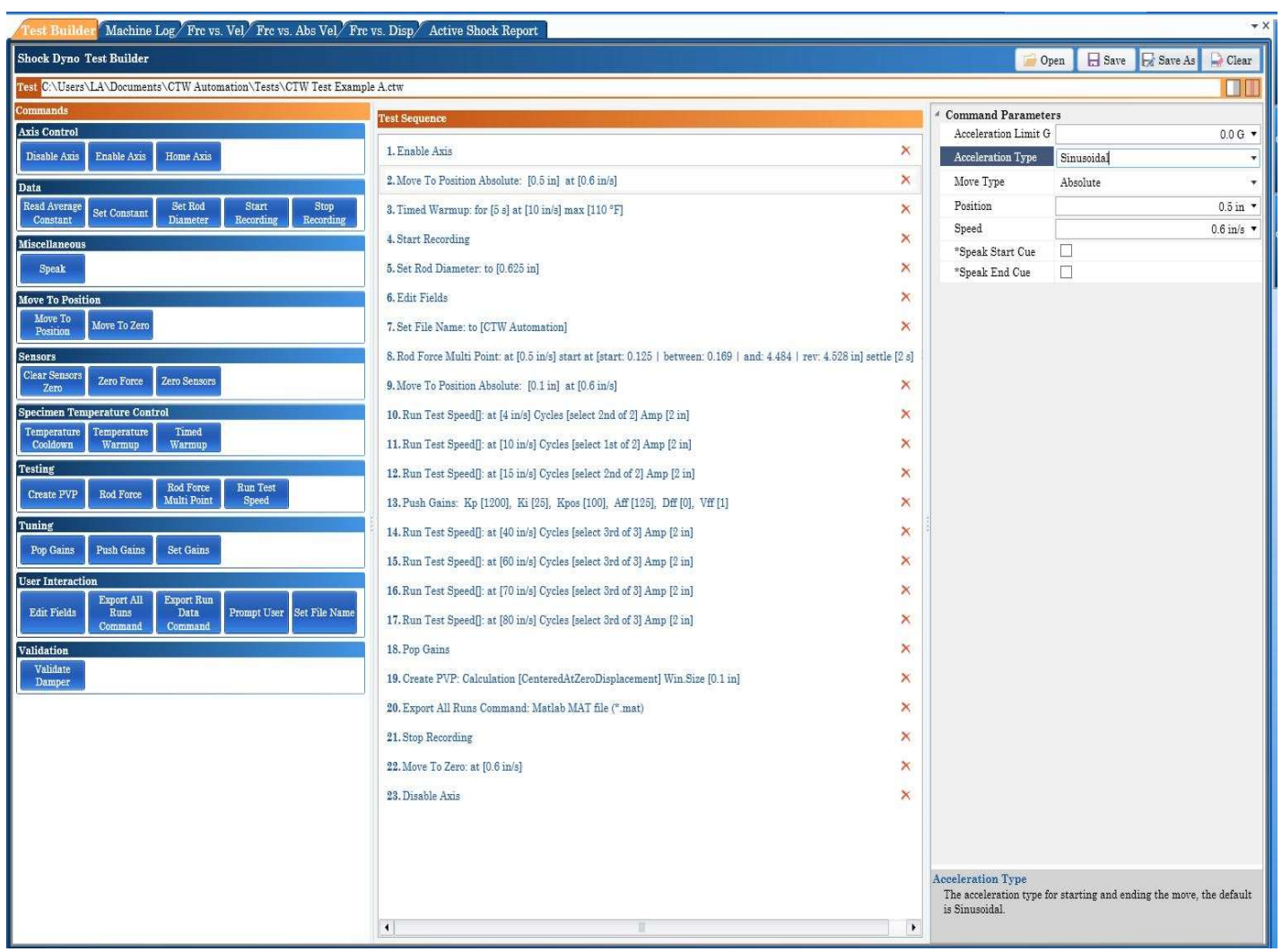

Test Builder Tab

## Commands – buttons to add

## Axis Control

| Commands     |             |           |  |
|--------------|-------------|-----------|--|
| Axis Control |             |           |  |
| Disable Axis | Enable Axis | Home Axis |  |

Disable Axis – turns off actuator; it will accept no further commands Enable Axis – turns on actuator – does not move but is ready for a command Home Axis – sets a zero position for the actuator

Data

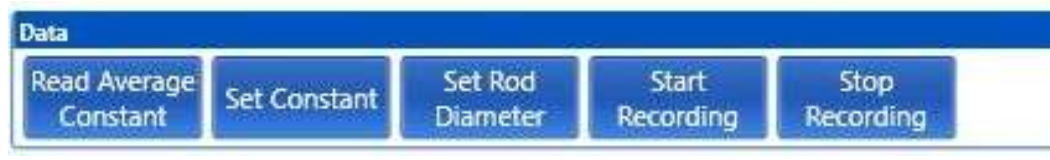

Read Average Constant – NA

Set Constant – NA

Set Rod Diameter – allows the User to input a specific rod diameter Start Recording – Begin collecting data to be saved and viewed Stop Recording – End data that can be viewed

## Miscellaneous

| Speak |  |
|-------|--|
|       |  |

Move To Location

| Move To Location    |              |
|---------------------|--------------|
| Move To<br>Position | Move To Zero |

Move To Position – input to move from one position to another Move to Zero – used at end of Test to return actuator to Home

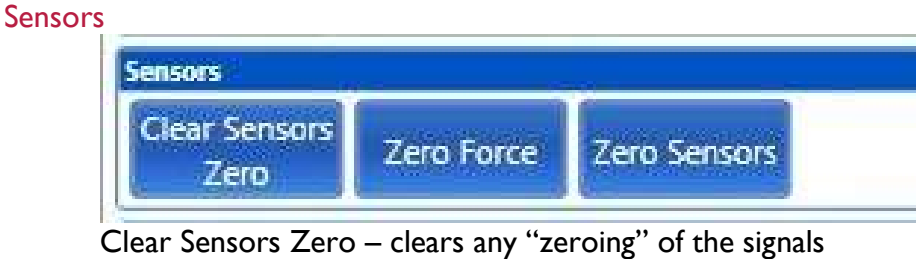

Clear Sensors Zero – clears any "zeroing" of the signals Zero Force – zeros the load signal Zero Sensors – zeros all signals

## Specimen Temperature Control

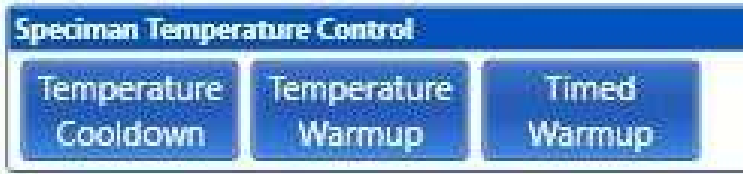

Temperature Cooldown – NA

Temperature Warmup – allows for warming the specimen to a set number Timed Warmup – allows for a cycling of the damper based on time

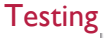

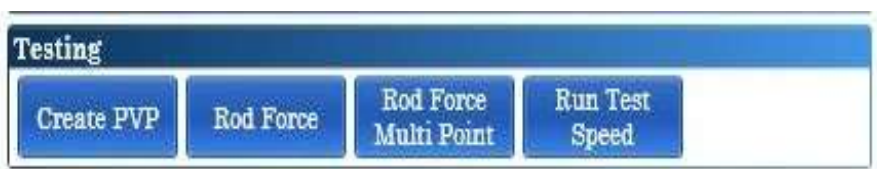

Create PVP – Creates a PVP out of any Test Velocities in the sequence Rod Force – collects force data at a given position

Rod Force Multi-Point – collects multiple force points to approximate force based on position Test Velocity – runs the specimen at the selected velocity

## Tuning

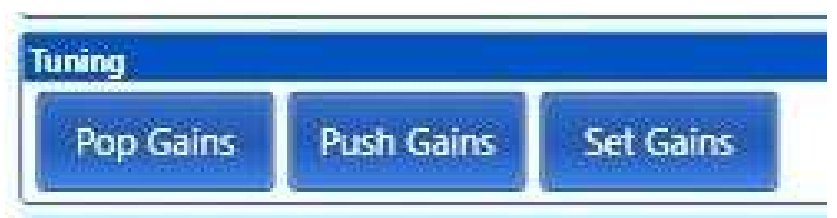

Pop Gains - sends the machines standard gains to the actuator to be used from this point on. These tend to be "softer" and for movement only. Found in the Configuration Tab. Push Gains –. – sends a User defined set of gains to the actuator to be used from this point on. These are to change or increase the performance of the machine for a particular test. Set Gains – allows the User to change the gains on the fly

## User Interaction

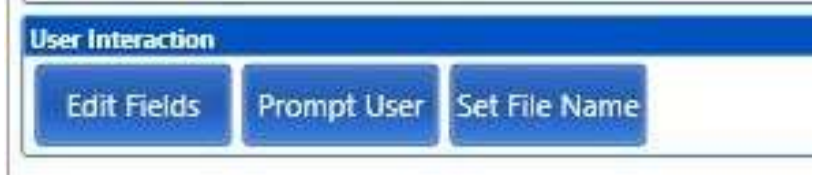

Edit Fields – this window will appear during the Test so the User can enter information Prompt User – this pause the machine until the User wants to proceed; used to make adjustments

Set File Name – allows for a predetermined file name

## **Commands** –details

## MoveToPosition -

The User can input a position and speed to move to move the actuator. The idea being the actuator starts at Home – Zero and in order to begin a Test you would move it off Home some amount to begin the next step/command.

|      |                                     |                      | 📑 Open 🛛 🗮 Save 🛛 🐺 Save As 🚾 Clear                       |                                      |
|------|-------------------------------------|----------------------|-----------------------------------------------------------|--------------------------------------|
| .AY. | ctw                                 |                      |                                                           | Acceleration Limit G                 |
|      | Test Sequence                       | Command Parameters   |                                                           | Acceleration Limit G                 |
|      | EnableAxis X                        | Acceleration Limit G | 0.0 G 🔹                                                   | Acceleration Type                    |
|      | StattRecordino                      | Acceleration Type    | Sinusoidal                                                |                                      |
|      | MoustaBacition                      | Move Type            | Absolute                                                  |                                      |
|      |                                     | Position             | 1.0 in *                                                  | Position from Home                   |
| Í    | Pushgains X                         | Speak End Cue        |                                                           | Speed to move                        |
|      | TestVelocity : Run Cycles: 3        | Speak Start Cue      | 011/                                                      | speed to move                        |
| í    | TestVelocity : Run Cycles: 3 X      | speed                | U.3 iŋ/s •                                                |                                      |
|      | TestVelocity : Run Cycles: 3        |                      |                                                           |                                      |
|      | TestVelocity : Run Cycles: 3        |                      |                                                           |                                      |
|      | StopRecording ×                     |                      |                                                           |                                      |
| B    | elow is an example of the MoveToPos | iton displa          | cement trace to visualize                                 | Acceleration 🔲 AccelerationCommand 📗 |
|      | 2<br>1.5<br>1                       |                      |                                                           |                                      |
|      | 0.5                                 | N<br>0<br>5<br>8     | Nove to Position: from<br>.0 to 1.0" at specified<br>peed | n<br>j<br>20                         |

#### Gains – Caution

\*\* Please be aware and understand that there is a very large difference in Gains and PID loop settings between the CTW LA Series and the Roehrig EMA. If you are unsure, contact CTW.

## Push Gains - LA series of linear actuators

Push Gains are Performance Gains to best control motion when performance is needed. This command allows the User to send tailored "gain" settings for a particular specimen or test velocity. These can be used to get a better performance in a given area. Please consult CTW for what these should be and what possibilities exist for changing.

| Test Sequence                                                                                                    | " Command Paramete | rs         |
|----------------------------------------------------------------------------------------------------|--------------------|------------|
|                                                                                                    | Aff                | 125.00 -   |
| 1, Enable Axis                                                                                                    | Dff                | 0.00 -     |
| 2. Move To Position Absolute: [0.5 in] at [0.6 in/s]                                                                       | Jff                | 0.00 -     |
| 3. Temperature Warmup: to [110 °F] at [10 in/s] max [25 s]                                                                 | Kd1                | 0.00 -     |
| A Shart Barrish                                                                                                    | Ki                 | 25.00 🔻    |
| 4. Start Recording                                                                                                    | Kp                 | 1200.00 -  |
| 5. Set Rod Diameter: to [0.625 in]                                                                                         | Kpl                | 0.00 -     |
| 6. Edit Fields                                                                                                    | Kpi                | 0.00 -     |
| 7 Sat File Name: to ICTW Automation]                                                                                       | Kpos               | 100.00 -   |
| inter the Name to [010 Internation]                                                                                        | Pff                | 0.00 -     |
| 8. Rod Force Multi Point: at [0.5 in/s] start at [start: 0.125   between: 0.169   and: 4.484   rev: 4.528 in] settle [2 s] | Static Friction Co | 0.0 Amps - |
| 9. Move To Position Absolute: [0.1 in] at [0.6 in/s]                                                                       | Vff                | 1.00 -     |
| 10. Run Test Speed[]: at [4 in/s] Cycles [select 2nd of 2] Amp [2 in]                                                      | *Speak Start Cue   |            |
| 11.Run Test Speed]: at [10 in/s] Cycles [select 1st of 2] Amp [2 in]                                                       | *Speak End Cue     |            |
| 12. Run Test Speed[]: at [15 in/s] Cycles [select 2nd of 2] Amp [2 in]                                                     |                    |            |
| 13. Push Gains: Kp [1200], Ki [25], Kpos [100], Aff [125], Dff [0], Vff [1]                                                |                    |            |
| 14. Run Test Speed[]: at [40 in/s] Cycles [select 3rd of 3] Amp [2 in]                                                     |                    |            |

General Table of Pop (soft) and Push (performance) Gains ranges of current use, please work with CTW Automation technicians before trying settings outside of these ranges.

|                      | POP Gains<br>"soft" | PUSH<br>Perfor | Gains -<br>mance | General<br>Range |
|----------------------|---------------------|----------------|------------------|------------------|
| AFF                  | 125                 | 125            | 125              | 125              |
| DFF                  | 0                   | 0              | 0                | 0                |
| JFF                  | 0                   | 0              | 0                | 0                |
| KDI                  | 0                   | 0              | 0                | 0                |
| KI                   | 25                  | 25             | 25               | 25               |
| КР                   | 500                 | 1000           | 1200             | 500 - 1400       |
| KPI                  | 0                   | 0              | 0                | 0                |
| KPI                  | 0                   | 0              | 0                | 0                |
| KPOS                 | 50                  | 100            | 150              | 50 - 150         |
| PFF                  | 0                   | 0              | 0                | 0                |
| Static Friction Comp | 0                   | 0              | 0                | 0                |
| VFF                  | I                   | I              | I                | I                |

LA-48 PUSH and POP GAINS Table 4-2020

## **Pop Gains – LA Series of actuators**

Pop Gains are non-Performance movement gains. Pop Gains are stored in the Configuration area and are meant to provide a nominal setting for movement only with no regard to performance or frequency response. These are "soft" gains meant to move from one position to another, such as MoveToPosition, Rod Force and Warm-up commands without any additional requirements.

| Configuration        |                |   | * * | × | Gau    |                                                                              |
|----------------------|----------------|---|-----|---|--------|------------------------------------------------------------------------------|
| Default              | <b>a</b>       | + | 1   |   | ige Pa |                                                                              |
| ≣ 2↓                 |                |   | >   | × | nel C  | Pop Gains                                                                    |
| Analog In            |                |   |     | • | onfig  | of the machine and are intended not for                                      |
| Channels             |                |   |     |   | urat   | performance but simply to allow for smoo                                     |
| Maximum channel r    | 4000           |   |     |   | ion    | movement from one command to the nex                                         |
| Maximum channels     | 4              |   |     |   |        | I he machine will use these at all times un<br>a "Push Gain" command is used |
| Padding type         | Mirror         |   | ~   |   |        | a rush Gain command is used.                                                 |
| Sample rate          | 1000           |   |     |   |        |                                                                              |
| Voltage gain range   | Input +/- 10 V |   | •   |   |        |                                                                              |
| / Gains              |                |   |     |   |        |                                                                              |
| AFF                  | 125.00         | • |     |   |        |                                                                              |
| DFF                  | 1.00           | • |     |   |        |                                                                              |
| JFF                  | 0.00           | * |     |   |        |                                                                              |
| KD1                  | 0.00           | ÷ |     |   |        |                                                                              |
| КІ                   | 25.00          | • |     |   |        |                                                                              |
| КР                   | 500.00         |   |     |   |        |                                                                              |
| KP1                  | 0.00           | • |     | = |        |                                                                              |
| KPI                  | 0.00           | • |     |   |        |                                                                              |
| KPOS                 | 50.00          |   |     |   |        |                                                                              |
| PFF                  | 0.00           | • |     |   |        |                                                                              |
| Static Friction Comp | 0.0 Amps       | • |     |   |        |                                                                              |
| VFF                  | 1.00           |   |     |   |        |                                                                              |

Pop Gains

End of LA Series of gains

## Push Gains – Roehrig EMA systems - this is based on the encoder

• Depending on how complete of an upgrade CTW performed on your EMA, it is important to understand what type of encoder and gains settings you should use.

Push Gains are Performance Gains to best control movement.

This command allows the User to send tailored "gain" settings for a particular specimen or test velocity. These can be used to get a better performance in a given area. Please consult CTW for what these should be and what possibilities exist for changing.

|                                                                                   |          | Dpen 📄             | Save 😡 Save As 🍚 Clear |
|-----------------------------------------------------------------------------------|----------|--------------------|------------------------|
|                                                                                   |          |                    |                        |
| est Sequence                                                                      |          | * Command Paramete | rs                     |
|                                                                                   |          | Aff                | 1.00                   |
| 1. Enable Axis                                                                    | ×        | Dff                | 1.00                   |
| 2. Move To Position: at [0.25 in/s]                                               | ×        | Jff                | 0.00                   |
| 3. Temperature Warmup: to [90 °F] at [10 in/s] max [300 s]                        | ×        | Kd1                | 0.00                   |
| A Short Desculing                                                                 | ~        | Ki                 | 1000.00                |
| 4. Start Recording                                                                | ^        | Kp                 | 100000.00              |
| 5. Rod Force: at [0.5 in/s] move to [start: 1   test: 3   rev: 4 in] settle [2 s] | ×        | Kp1                | 0.00                   |
| 6. Push Gains: Kp [100000], Ki [1000], Kpos [200], Aff [1], Dff [1], Vff [1]      | ×        | Kpi                | 0.00                   |
| 7 Move To Position: at [0.25 in/s]                                                | ×        | Kpos               | 200.00                 |
| mater for outlon at (0.20 ms)                                                     |          | Pff                | 0.00                   |
| 8. Run Test Speed[]: at [10 in/s] Cycles [select 3rd of 3] Amp [1 in]             | ×        | Static Friction Co | 0.0 Amps               |
| 9. Run Test Speed[]: at [5 in/s] Cycles [select 3rd of 3] Amp [1 in]              | ×        | Vff                | 1.00                   |
| 10. Run Test Speed[]: at [3 in/s] Cycles [select 3rd of 3] Amp [1 in]             | ×        | *Speak Start Cue   |                        |
| 14 D. T. O. 10. (1.1.1.0.1. (1.1.0.1.4.01.4.01.4.01.4.01.4.01.4.01.4              | ~        | *Speak End Cue     |                        |
| 11. Run 1est Speed]: at [1 m/s] Cycles [select 5rd of 5] Amp [1 m]                | <u>^</u> |                    |                        |
| 12. Stop Recording                                                                | ×        |                    |                        |
| 13.Move To Zero: at [0.25 in/s]                                                   | ×        |                    |                        |
| 14. Disable Axis                                                                  | ×        |                    |                        |
|                                                                                   |          |                    |                        |

Push Gains – EMA Series – example in Test Builder

## Gain Table for EMA series

General Table of Pop (soft) and Push (performance) Gains and ranges of current use, please work with CTW Automation technicians before trying settings outside of these ranges.

|                         | POP Gains "soft"<br>Non-performance | PUSH (<br>Perfor | Gains –<br>mance | General Range      |
|-------------------------|-------------------------------------|------------------|------------------|--------------------|
| AFF                     | I                                   | Ι                | I                | I                  |
| DFF                     | I                                   | I                | I                | I                  |
| JFF                     | 0                                   | 0                | 0                | 0                  |
| KDI                     | 0                                   | 0                | 0                | 0                  |
| KI                      | 800                                 | 1000             | 2000             | 1000 - 2000        |
| KP                      | 80000                               | 100000           | 110000           | 100000 -<br>110000 |
| KPI                     | 0                                   | 0                | 0                | 0                  |
| KPI                     | 0                                   | 0                | 0                | 0                  |
| KPOS                    | 200                                 | 200              | 250              | 200 - 350          |
| PFF                     | 0                                   | 0                | 0                | 0                  |
| Static Friction<br>Comp | 0                                   | 0                | 0                | 0.0 - 1            |
| VFF                     | Ι                                   | I                | I                | I                  |

LA-48 Push and Pop GAINS Table 1-2020 for EMA series

#### Gains – Roehig EMA series for pop gains

## Pop Gains – Roehrig EMA systems

Pop Gains are non-Performance movement gains.

They are stored in the Configuration area and are meant to provide a nominal setting for movement only with no regard to performance or frequency response. These are "soft" gains meant to move from one position to another, such as MoveToPosition, Rod Force and Warmup commands without any additional requirements.

82

| Configuration        | . +              |
|----------------------|------------------|
| Default              | 💽 🖻 📑 🚺 🔰        |
| <u>€</u>             |                  |
| * Analog In          |                  |
| Analog-in Channels   | 4                |
| Channels             | 14 channels      |
| X Maximum Channe     | 2000             |
| Sample Rate          | 2000             |
| Voltage Gain Range   | Input +/- 10 V 🔹 |
| × Cycle Detection    |                  |
| × Crossover Accept   | 10.0 % 👻         |
| 🗸 🍯 Gains            |                  |
| AFF                  | 1.00 •           |
| × DFF                | 1.00 -           |
| JFF                  | 0.00 •           |
| KD1                  | 0.00 •           |
| KI                   | 1000.00 -        |
| × KP                 | 100000.00 -      |
| × KP1                | 0.00 -           |
| KPI                  | 0.00 •           |
| KPOS                 | 200.00 -         |
| × PFF                | 0.00 -           |
| × Static Existion Co | 0.0 Amna -       |
| VEP                  | 0.0 Amps *       |
| VII                  | 1.00 •           |

#### Pop Gains

These Gains are used for general movement of the machine and are intended not for performance but simply to allow for smooth movement from one command to the next. The machine will use these at all times unless a "Push Gain" command is used.

## Rod Force Command

This command allows the User to measure the force exerted on the damper shaft by the internal pressure. The User defines the position and the time to pause before taking a force reading. The actuator then moves to the "Wave Reversal Position" at the requested "speed" before going back to the position to take another reading.

Note: Start position and Position should be the same.

Note: the "Valve Reversal Position" is a position, not a distance to move and return.

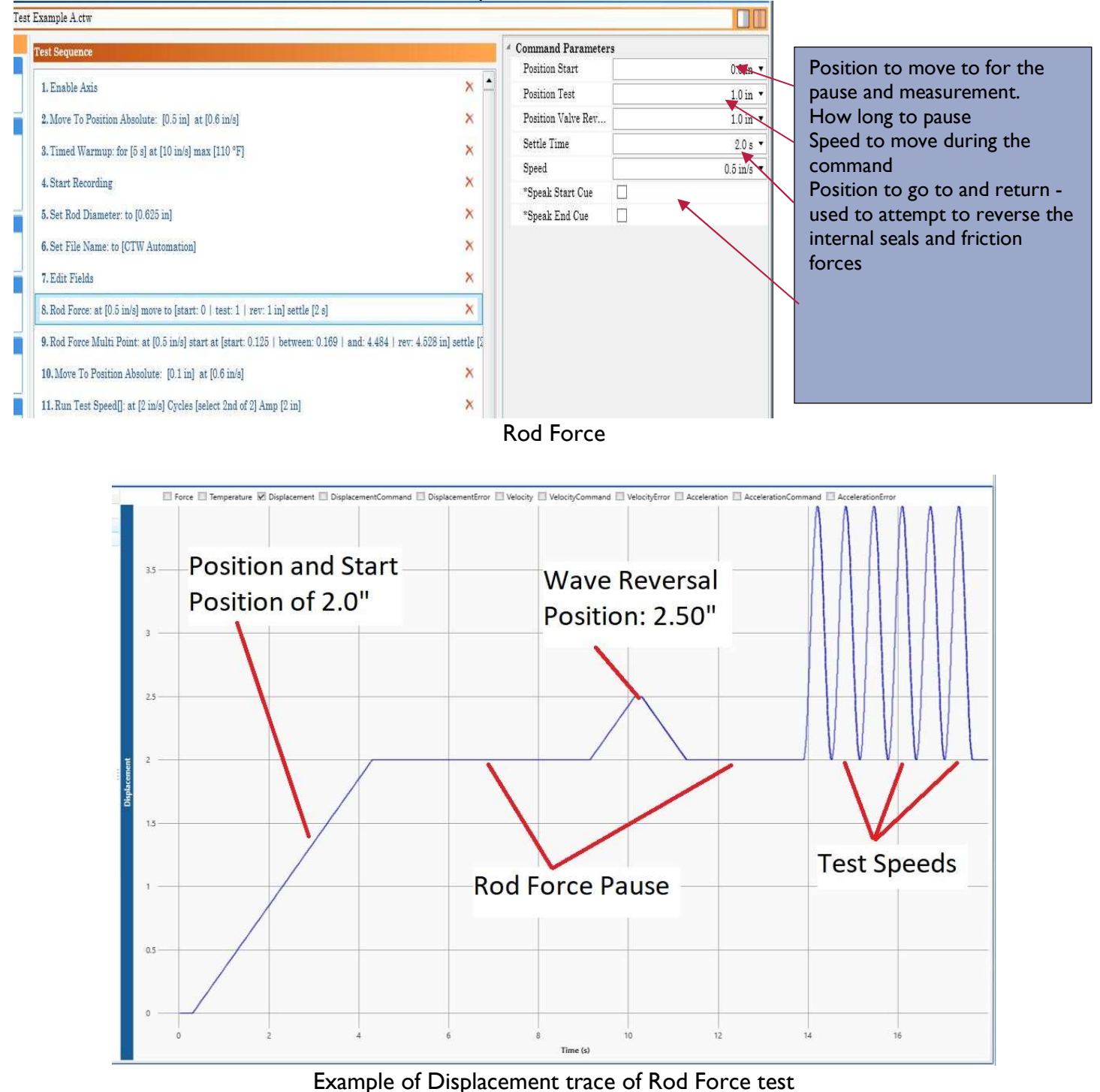

### Temperature Warmup

This command allows the User to warm the specimen to a set temperature. Movement is from BDC in the positive direction from the last position.

| st Sequence                                      | 5 | * Command Parameters |      |     |       |   |
|--------------------------------------------------|---|----------------------|------|-----|-------|---|
| EnableAxis                                       | × | Downward Speed       |      | 1.0 | in/s  |   |
| StartBecording                                   | 0 | Maximum Allowed R    |      | 30  | 0.0 s |   |
| the to the                                       | ~ | Negative Amplitude   |      | 1   | .0 in | 2 |
| MoveToPosition                                   | × | Positive Amplitude   |      | 1   | .0 in |   |
| TimedWarmup : Warm for: 4.0000 s                 | × | Speak End Cue        |      |     |       |   |
| RodForce : Speed: 0.5 in/s                       | × | Speak Start Cue      |      |     |       |   |
| MoveToPosition                                   | × | Temperature          |      | 11( | 0.0 F | 2 |
| PushGains                                        | × | Upward Speed         |      | 1.0 | in/s  |   |
| TestVelocity : Run Cycles: 3                     | × | Wave Type            | Sine |     |       | 3 |
| StopRecording                                    | × |                      |      |     |       |   |
| PopGains                                         | × |                      |      |     |       |   |
| MoveToZero                                       | × |                      |      |     |       |   |
| DisableAxis                                      | × |                      |      |     |       |   |
| TemperatureWarmup : Warm to: 110.0 F at 1.0 in/s | × |                      |      |     |       |   |
|                                                  |   |                      |      |     |       |   |

Temperature Warmup

A 1.0" Negative Amplitude and a 1.0" Positive Amplitude will result in a 2.0" movement in the positive direction from where the actuator's last position was.

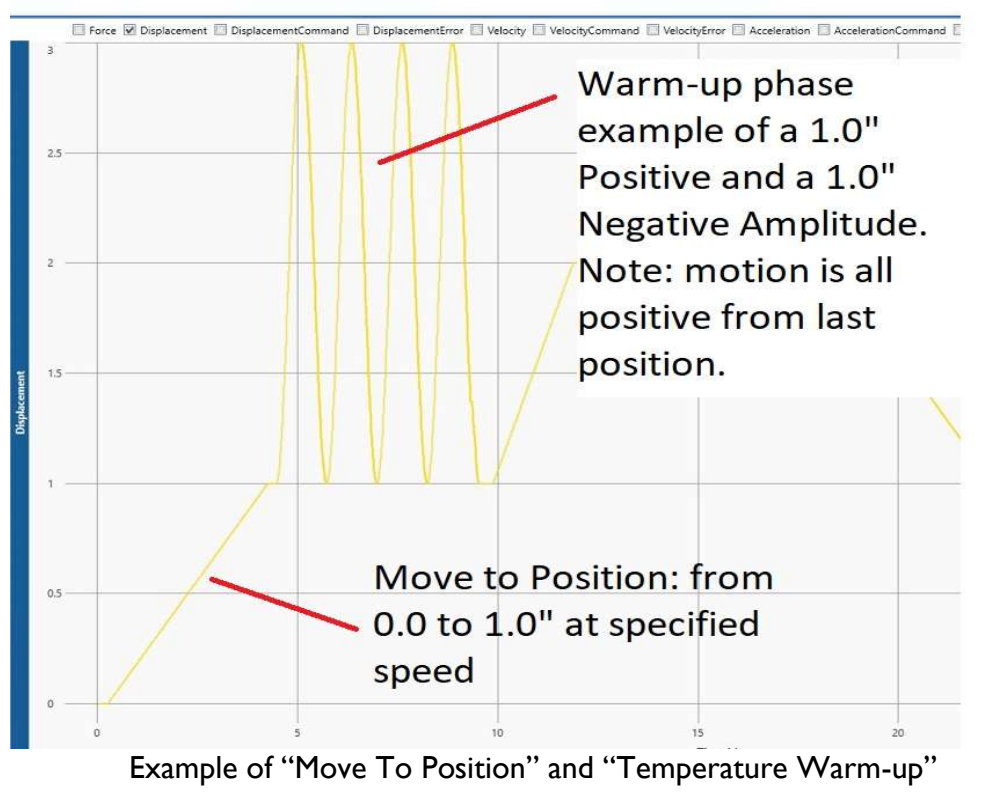

### **Test Velocity**

The Test Velocity command allows for running the damper at various velocities over various amplitudes and wave types. It can include different positive and negative amplitudes as well as different velocities in the Upward and Downward directions.

| est Sequence                                                                                                    | Command Parameters   |            |  |
|----------------------------------------------------------------------------------------------------|----------------------|------------|--|
|                                                                                                    | Acceleration Limit G | 10.0 G 🔻   |  |
| 1. Enable Axis ×                                                                                                    | Amplitude [+]        | 2.0 in 🔹   |  |
| 2. Move To Position Absolute: [0.5 in] at [0.6 in/s]                                                                       | Amplitude [-]        | 2.0 in 🔻   |  |
| 3. Temperature Warmup: to [110 °F] at [10 in/s] max [25 s]                                                                 | Cycle To Run         | 2          |  |
|                                                                                                    | Cycle To Select      | 2          |  |
| 4. Start Recording                                                                                                    | Run Name             |            |  |
| 5. Set Rod Diameter: to [0.625 in]                                                                                         | Speed [+]            | 4.0 in/s 🔹 |  |
| 6. Edit Fields ×                                                                                                    | Speed [-]            | 4.0 in/s 🔻 |  |
| 7 Sat Eile Name: to [CTU Automation]                                                                                       | Wave Type            | Sine 💌     |  |
| A Set The Name, to [01 w Automation]                                                                                       | *Pause Recording     |            |  |
| 8. Rod Force Multi Point: at [0.5 in/s] start at [start: 0.125   between: 0.169   and: 4.484   rev: 4.528 in] settle [2 s] | *Speak Start Cue     |            |  |
| 9. Move To Position Absolute: [0.1 in] at [0.6 in/s]                                                                       | *Speak End Cue       |            |  |
| 10. Run Test Speed[]: at [4 in/s] Cycles [select 2nd of 2] Amp [2 in]                                                      |                      |            |  |
| 11.Run Test Speed[]: at [10 in/s] Cycles [select 1st of 2] Amp [2 in]                                                      |                      |            |  |
|                                                                                                    |                      |            |  |

#### Test Velocity Command

Acceleration Limit G – this number limits the actuator to a specific peak level. "0" means no limit while "1" or higher limits movement to the specific acceleration. Very useful on Triangle Wave types where "10" is reasonable to control the turn-around in direction

Amplitude (+) and (-) – the user specifies the amplitude in in each direction (compression and extension)

Cycles To Run - specify how many cycles to run during this Test Speed

Cycle To Select – defines which cycle to use for the data capture to be used for graphing and numerical report

Run Name - a name can be given to this Test Speed

Speed (+) and (-) – speed of compression and extension can be specified and be different

Wave Type – Sine or Triangle

Pause Recording – turns off data recording for this Test Speed

Speak End Cue – audible prompt Speak Start Cue – audible prompt

# Section VI – Building a Test

## **Test Builder**

A Test Sequence is just a series of commands to tell the actuator what to do for the given damper or specimen. With Probe for LA the User can build a Test using Test Builder which allows for "commands" to be selected and placed in a string to be executed. The User can move to any position, perform a warm-up, a rod force, multiple test velocities, various wave forms and more. These saved Tests become a file to be called out later in the Execute window.

For the LA, a Test must include the following:

- Enable Actuator
- Start Recording
- Push Gain
- Test Velocity
- Pop Gain
- Stop Recording
- Disable Actuator

The Test <u>must Enable & Disable</u> the actuator to begin and end the movement.

The Test <u>must Start and Stop recording</u> to collect data. The User can decide just what to collect and what to omit from the data file.

The Test <u>must run at least one Velocity</u> of some wave form; these can include a Sine Wave, Triangle wave and Variable Sine wave.

Most Tests will include a few more items.

- Move To Position: use this to move the actuator to a position that the damper should be tested. Many Users test at what would be mid-stroke of the damper.
  - $\circ$   $\;$  Keep in mind, the next movement will happen from this position
- Warm up: this can be timed based or temperature
  - Time based allows the User to run for an amount of time at a chosen velocity and amplitude
  - Temperature based uses the IR temperature sensor to run the damper until it reaches the desired temperature.
- Push Gains: these gains are used to control the actuator in a higher degree of motion.
- Pop Gains: these are the simple motion gains, generically called "soft" to be used to move from position to position when tracking the displacement to a high degree is not important.
- Move to Zero: returns the actuator to the Home position. Usually at the end of the Test.

Key Items

- <u>Wave forms move from the last position in the positive direction.</u> If you have a negative amplitude and a positive amplitude as is normal, the motion begins from the bottom of the over all stroke and continues in a positive motion (up).
- The Rod Force should be run at mid-stroke of the test Velocity. This will require a MoveToPosition command after the Rod Force to be correct.
- CTW Probe does NOT use OFFSETS. It is absolute movement from position zero.

## Standard Test Example

Overall View of the Test Builder with a Test Sequence loaded for example

| k Dyno Test Builder                                                                                                    |                                                                                                    |                    |                                                                    |                                                                                              |
|----------------------------------------------------------------------------------------------------|----------------------------------------------------------------------------------------------------|--------------------|--------------------------------------------------------------------|----------------------------------------------------------------------------------------------|
|                                                                                                    |                                                                                                    |                    | 0                                                                  | pen 🛛 🖯 Save 🕞 Save As 🔒 C                                                                   |
| C:\Users\LA\Documents\CTW Automation\Tests\CTW Test Exam                                                                       | ple A.ctw                                                                                                    |                    |                                                                    |                                                                                              |
| ands                                                                                                    | Test Sequence                                                                                                    |                    | * Command Paramete                                                 | ers                                                                                          |
| Control                                                                                                    | 1 Enable Avis                                                                                                    | ×                  | Acceleration Limit G                                               | 0.0                                                                                          |
| ble Axis Enable Axis Home Axis                                                                                                 | P Man Te Benjain Aberlater (0.5 in) of (0.6 in/s)                                                                                                    | ~                  | Acceleration Type                                                  | Sinusoida                                                                                    |
| Average Set Rod Start Ston                                                                                                    | 2. Move to Position Absolute. [0.5 m] at [0.6 ms]                                                                                                    | -                  | Position                                                           | Absolute                                                                                     |
| Instant Set Constant Diameter Recording Recording                                                                              | 3. 11med Warmup: for [5 5] at [10 in/5] max [110 "F]                                                                                                    | ^                  | Speed                                                              | 0.6 ir                                                                                       |
| sllaneous                                                                                                    | 4. Start Recording                                                                                                    | ×                  | *Speak Start Cue                                                   |                                                                                              |
| lpeak                                                                                                    | 5. Set Rod Diameter: to [0.625 in]                                                                                                    | ×                  | *Speak End Cue                                                     |                                                                                              |
| To Position                                                                                                    | 6. Edit Fields                                                                                                    | ×                  |                                                                    |                                                                                              |
| Move To Zero                                                                                                    | 7. Set File Name: to [CTW Automation]                                                                                                    | ×                  |                                                                    |                                                                                              |
|                                                                                                    | 8. Rod Force Multi Point: at [0.5 in/s] start at [start: 0.125   between: 0.169   and: 4.484   rev: 4.528                                                                             | 8 in] settle [2 s] |                                                                    |                                                                                              |
| Zero Sensors Zero Force Zero Sensors                                                                                           | 9. Move To Position Absolute: [0.1 in] at [0.6 in/s]                                                                                                    | ×                  |                                                                    |                                                                                              |
| imen Temperature Control                                                                                                    | 10. Run Test Speed[]: at [4 in/s] Cycles [select 2nd of 2] Amp [2 in]                                                                                                    | ×                  |                                                                    | T                                                                                            |
| oldown Varmup Warmup                                                                                                    | 11. Run Test Speed[]: at [10 in/s] Cycles [select 1st of 2] Amp [2 in]                                                                                                    | ×                  |                                                                    |                                                                                              |
| ng                                                                                                    | 12. Run Test Speed[]: at [15 in/s] Cycles [select 2nd of 2] Amp [2 in]                                                                                                    | ×                  |                                                                    |                                                                                              |
| ate PVP Rod Force Rod Force Run Test<br>Multi Point Speed                                                                      | 13. Push Gains: Kp [1200], Ki [25], Kpos [100], Aff [125], Dff [0], Vff [1]                                                                                                    | ×                  |                                                                    |                                                                                              |
| ng                                                                                                    | 14. Run Test Speed[]: at [40 in/s] Cycles [select 3rd of 3] Amp [2 in]                                                                                                    | ×                  |                                                                    |                                                                                              |
| o Gains Push Gains Set Gains                                                                                                   | 15. Run Test Speed[]: at [60 in/s] Cycles [select 3rd of 3] Amp [2 in]                                                                                                    | ×                  |                                                                    |                                                                                              |
| Interaction                                                                                                    | 16. Run Test Speed[]: at [70 in/s] Cycles [select 3rd of 3] Amp [2 in]                                                                                                    | ×                  |                                                                    |                                                                                              |
| t Fields Runs Data Prompt User Set File Name                                                                                   | 17. Run Test Speed[]: at [80 in/s] Cycles [select 3rd of 3] Amn [2 in]                                                                                                    | ×                  |                                                                    |                                                                                              |
| Command Command                                                                                                    | 18 Dan Gains                                                                                                    | ×                  |                                                                    |                                                                                              |
| alidate                                                                                                    | 10. Curate DID: Calculation (Contourd M/Zour-Disubacoment) Win Sing [0.1 in]                                                                                                    | ×                  |                                                                    |                                                                                              |
| amper                                                                                                    | 19. Create FVF: Calculation [CenteredAtzeroDisplacement] win.512e [0.1 in]                                                                                                    | 2                  |                                                                    |                                                                                              |
|                                                                                                    | 20. Export All Runs Command: Matlab MA1 file (* mat)                                                                                                    | ~                  |                                                                    |                                                                                              |
|                                                                                                    | 21. Stop Recording                                                                                                    | ~                  |                                                                    |                                                                                              |
|                                                                                                    | 22. Move To Zero: at [0.6 in/s]                                                                                                    | ×                  |                                                                    |                                                                                              |
|                                                                                                    | 23. Disable Axis                                                                                                    | *                  | Acceleration Type                                                  |                                                                                              |
|                                                                                                    |                                                                                                    |                    | The acceleration type f<br>is Sinusoidal.                          | or starting and ending the move, the de                                                      |
|                                                                                                    |                                                                                                    |                    |                                                                    |                                                                                              |
| Command Area –<br>You can add a Command<br>to the Test Sequence area<br>simply by clicking on it<br>using the mouse, one time. | Test Sequence Area –<br>This is the exact order that your Test will<br>run. You can layout your Test in the exact<br>order you want to proceed. You build it<br>like you want to run. | t                  | Comman<br>This area<br>details o<br>as you so<br>are mad<br>Comman | nd Parameter –<br>a shows the<br>f each Command<br>elect it. Changes<br>e here to the<br>nd. |

## Example of a Test Sequence for the LA Series of actuators

| Test Sequence                                                                   | I. Always start by Enabling Axis Command                                                               |  |  |
|---------------------------------------------------------------------------------|----------------------------------------------------------------------------------------------------|--|--|
| 1. Enable Axis                                                                  | 2. Move to a position to begin                                                                         |  |  |
| 2. Move To Position Absolute: [0.5 in] at [0.6 in/s]                            | 3. Warm or cycle your damper based on Time or Temperature                                              |  |  |
| 3. Timed Warmup: for [5 s] at [10 in/s] max [110 °F]                            | 4. Start Recording                                                                                     |  |  |
| 4. Start Recording                                                              | 5. Set your damper's shaft diameter to be used to                                                      |  |  |
| 5. Set Rod Diameter: to [0.625 in]                                              | calculate the Gas Pressure (Not required)                                                              |  |  |
| 6. Edit Fields                                                                  | 6. Edit you Fields / Notes sections to be saved with the Test data (Not required)                      |  |  |
| 7. Set File Name: to [CTW Automation]                                           | 7. Save your Data by giving it a name or using a predetermined Name (Not required)                     |  |  |
| 8. Rod Force Multi Point: at [0.5 in/s] start at [start: 0.125   between: 0.169 | 8. Do a Rod Force / Multi-Point Rod Force test                                                         |  |  |
| 9. Move To Position Absolute: [0.1 in] at [0.6 in/s]                            | 9. Move to a position to begin your Test Speeds                                                        |  |  |
| 10. Run Test Speed[]: at [4 in/s] Cycles [select 2nd of 2] Amp [2 in]           | I thru I7. Run your Test Speeds                                                                        |  |  |
| 11. Run Test Speed[]: at [10 in/s] Cycles [select 1st of 2] Amp [2 in]          |                                                                                                    |  |  |
| 12. Run Test Speed[]: at [15 in/s] Cycles [select 2nd of 2] Amp [2 in]          | 13. Add a Push Gains to get more performance from<br>your actuator now that it is moving into a higher |  |  |
| 13. Push Gains: Kp [1200], Ki [25], Kpos [100], Aff [125], Dff [0], Vff [1]     |                                                                                                    |  |  |
| 14. Run Test Speed[]: at [40 in/s] Cycles [select 3rd of 3] Amp [2 in]          |                                                                                                    |  |  |
| 15. Run Test Speed[]: at [60 in/s] Cycles [select 3rd of 3] Amp [2 in]          | 18. Use the Pop Gain command to return to the                                                          |  |  |
| 16. Run Test Speed[]: at [70 in/s] Cycles [select 3rd of 3] Amp [2 in]          | softer Gain settings                                                                                   |  |  |
| 17. Run Test Speed[]: at [80 in/s] Cycles [select 3rd of 3] Amp [2 in]          | 19. Create a PVP from the Test Speed Data<br>(Not required)                                            |  |  |
| 18. Pop Gains                                                                   | 20. Export the data automatically to *.mat or XLXS                                                     |  |  |
| 19. Create PVP: Calculation [CenteredAtZeroDisplacement] Win.Size [0.1 in]      | 21 Stop recording                                                                                      |  |  |
| 20. Export All Runs Command: Matlab MAT file (*.mat)                            | 22. Move back to the Home / Zero position                                                              |  |  |
| 21. Stop Recording                                                              | 23. Turn off the actuator                                                                              |  |  |
| 22. Move To Zero: at [0.6 in/s]                                                 |                                                                                                    |  |  |
| 23. Disable Axis                                                                |                                                                                                    |  |  |
I – **Enable Axis**: enable the actuator so that it can move. This turns the actuator "on" noting that does not mean it will move; it is simply ready to be moved

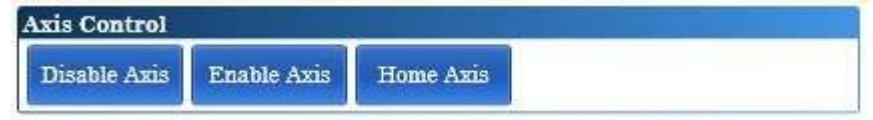

2 – **Move To Position**: move to a beginning position. Home is Zero – the actuator all the way down – resting position. You need to move it to what might be a BDC position for your Warm-up cycle.

| Move To Posi        | tion         |  |
|---------------------|--------------|--|
| Move To<br>Position | Move To Zero |  |

The User can input a position and speed to move the actuator.

- Example, move to 1.00 inch as a speed of 0.50 in/sec. or move to 10 mm at 15 mm/sec

| /                                                   |                                    |                                      |                    | Acceleration Limit                                                                                                    |
|-----------------------------------------------------|------------------------------------|--------------------------------------|--------------------|----------------------------------------------------------------------------------------------------|
| Sequence                                            | * Command Parameters               | 5                                    |                    |                                                                                                    |
| nahla Avis                                          | Acceleration Limit G               |                                      | 0.0 G 🔹            | Acceleration Type                                                                                                    |
|                                                     | Acceleration Type                  | Sinusoidal                           | 4                  |                                                                                                    |
| a necoraing                                         | Move Type                          | Absolute                             | •                  | The type                                                                                                    |
| veloPosition                                        | Position                           |                                      | 1.0 in 🔹           | Position from Hom                                                                                                    |
| nGains                                              | × Speak End Cue                    |                                      |                    |                                                                                                    |
| Velocity : Run Cycles: 3                            | × Speak Start Cue                  |                                      |                    | Speed to move                                                                                                    |
| /elocity : Run Cycles: 3                            | × Speed                            |                                      | 0.3 in/s 🔻         |                                                                                                    |
| /elocity : Run Cycles: 3                            | ×                                  |                                      |                    |                                                                                                    |
| Velocity : Run Cycles: 3                            | ×                                  |                                      |                    |                                                                                                    |
| oRecording                                          | ×                                  |                                      |                    |                                                                                                    |
| Force Displacement DisplacementCommand Displacement | antError 🔲 Velocity 📄 VelocityCo   | mmand 🔲 VelocityError 🛄 Acceleration | AccelerationComman | Example of the displacement                                                                                                    |
| Porce Displacement DisplacementCommand Displacemen  | entError II Velocity II VelocityCo | mmand  VelocityError  Acceleration   | AccelerationComman | Example of the displacement<br>trace of the beginning of a Test<br>Sequence.<br>Actuator starts at Home / Zero<br>Moves to a Position of 1.00 inch<br>Then begins a 5 second warm-up |

3 – **Temperature Warmup or Timed Warmup**: a pre-testing cycle. You should always move the damper even for a few seconds before beginning the data collection phase just to ensure some level of uniform state. The Timed Warm-up runs for a specified time (in seconds). The Temperature runs until a specified temperature is reached.

| Specimen Temperature Control |                       |                 |  |  |  |
|------------------------------|-----------------------|-----------------|--|--|--|
| Temperature<br>Cooldown      | Temperature<br>Warmup | Timed<br>Warmup |  |  |  |

### Temperature based

| Test Sequence                                                                                                    | 4 Command Paramete | rrs         | Temperature based             |
|----------------------------------------------------------------------------------------------------|--------------------|-------------|-------------------------------|
|                                                                                                    | Amplitude [+]      | 1.0 in 🔻    |                               |
| 1. Enable Axis                                                                                                    | Amplitude [-]      | 10 in 🔻     | Define your +/- Amplitude     |
| 2. Move To Position Absolute: [0.5 in] at [0.6 in/s]                                                                       | Runtime Maximum    | 25.0 s 🔻    | Set a runtime maximum as a    |
| 3. Temperature Warmup: to [110 °F] at [10 in/s] max [25 s]                                                                 | Speed [+]          | 10.0 in/s 🔻 | safety if it does not get to  |
|                                                                                                    | Speed [-]          | 10.0 in/s 🔻 | temperature                   |
| 4. Start Recording                                                                                                    | Temperature        | 110.0 F 🕇   |                               |
| 5. Set Rod Diameter: to [0.625 in]                                                                                         | Wave Type          | Sine 🔻      | Define your +/- speeds also   |
| 6. Edit Fields                                                                                                    | *Speak Start Cue   |             | Extension                     |
| 7 Set File Name: to [CTW datamation]                                                                                       | *Speak End Cue     |             |                               |
| Note the name, to [o the indomation]                                                                                       |                    |             | Select a Temperature to reach |
| 8. Rod Force Multi Point: at [0.5 in/s] start at [start: 0.125   between: 0.169   and: 4.484   rev: 4.528 in] settle [2 s] |                    |             |                               |
| 9. Move To Position Absolute: [0.1 in] at [0.6 in/s]                                                                       |                    |             | Wave type Sine or Triangle    |
| 10.Run Test Speed[]: at [4 in/s] Cycles [select 2nd of 2] Amp [2 in]                                                       |                    |             |                               |
| 8                                                                                                    |                    |             |                               |

#### Time based

| est Sequence                                                                                 |                             | 4 Command Paramete | rs   |
|----------------------------------------------------------------------------------------------|-----------------------------|--------------------|------|
|                                                                                              |                             | Amplitude [+]      |      |
| 1. Enable Axis                                                                               | ×                           | Amplitude [-]      |      |
| 2. Move To Position Absolute: [0.5 in] at [0.6 in/s]                                         | ×                           | Runtime Maximum    |      |
| 3. Timed Warmup: for [5 s] at [10 in/s] max [110 °F]                                         | ×                           | Speed [+]          |      |
|                                                                                              | ~                           | Speed [-]          |      |
| 4. Start Recording                                                                           | ^                           | Temperature        |      |
| 5. Set Rod Diameter: to [0.625 in]                                                           | ×                           | Wave Type          | Sine |
| 6. Edit Fields                                                                               | ×                           | *Speak Start Cue   |      |
| 7. Set File Name: to [CTW Automation]                                                        | ×                           | *Speak End Cue     |      |
| 8. Rod Force Multi Point: at [0.5 in/s] start at [start: 0.125   between: 0.169   and: 4.484 | rev: 4.528 in] settle [2 s] |                    |      |
| 9. Move To Position Absolute: [0.1 in] at [0.6 in/s]                                         | ×                           |                    |      |
| 10. Run Test Speed[]: at [4 in/s] Cycles [select 2nd of 2] Amp [2 in]                        | ×                           |                    |      |
| 11. Run Test Speed[]: at [10 in/s] Cycles [select 1st of 2] Amp [2 in]                       | ×                           |                    |      |

Time based 1.0 in • Define your +/- Amplitude 1.0 in • 5.0 s 🔻 Set a runtime 10.0 in/s 🔹 10.0 in/s 🔻 Define your +/- speeds also 110.0 F • known as Compression / Extension Select a Safety Temperature Wave type Sine or Triangle

3 – Temperature Warmup or Timed Warmup (con't):

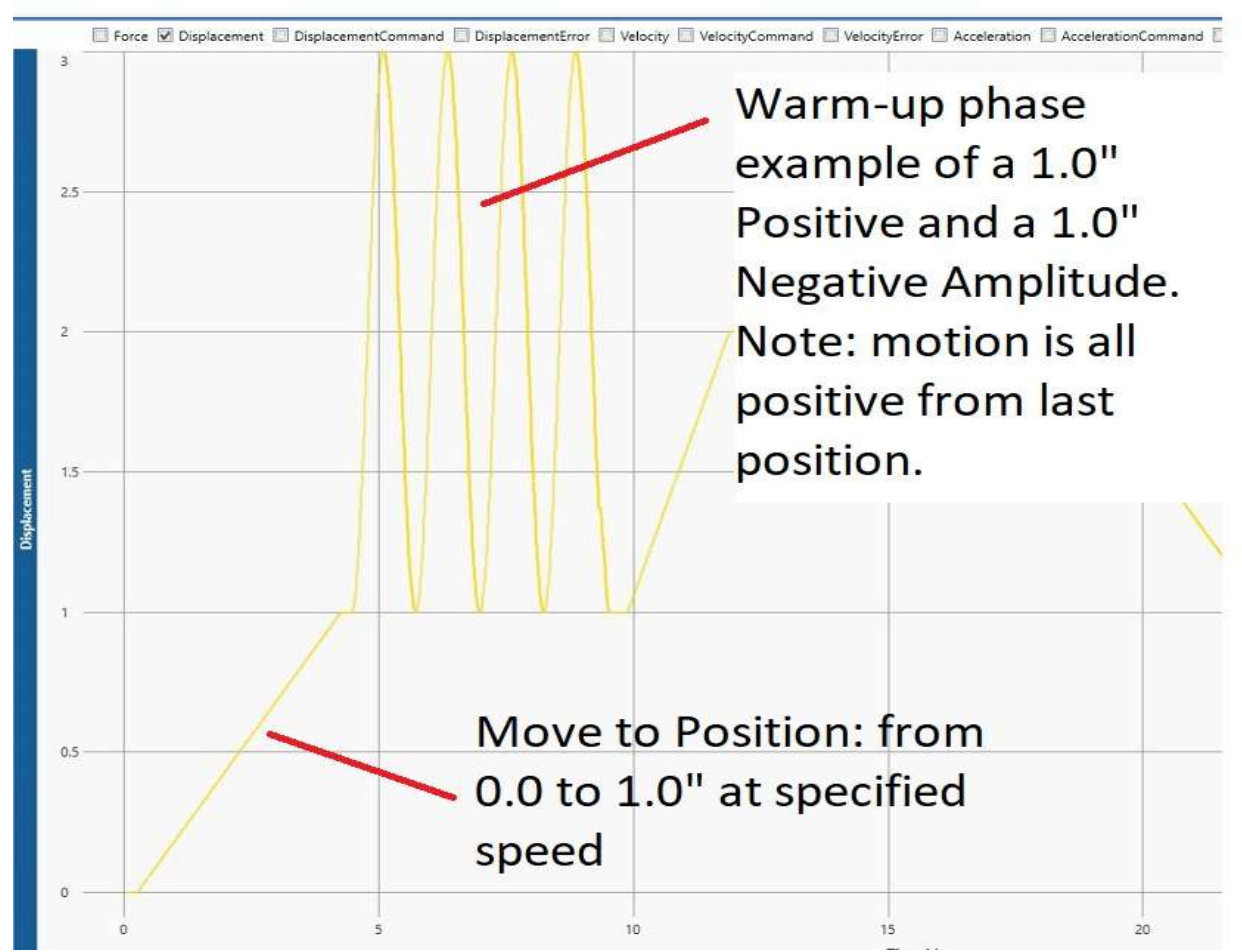

Example of "Move To Position" and "Temperature Warm-up"

4 – **Start Recording**: everything after this will be data you can view. Note normally we do not collect the warm-up phase as it just adds to the file size. You are free to do so if you wish.

| Data         |              |          |           |           |
|--------------|--------------|----------|-----------|-----------|
| Read Average | Set Constant | Set Rod  | Start     | Stop      |
| Constant     |              | Diameter | Recording | Recording |

Note: Start Recording is also the Command that allows you to load a Fields Set for taking notes for this particular Test Sequence. Using the "File Folder" icon in the Command Parameters you load your previously created Fields.set file to be used in conjunction with the Edit Fields Command.

Note: This Test will always contain this Field after saving.

| Test Sequence                                                                                                    | Command     | Parameters           |        |
|----------------------------------------------------------------------------------------------------|-------------|----------------------|--------|
| 1 T. 11. 1.7                                                                                                    | Field Set   | Shock Name:          | •      |
| 1. L'hable Axis                                                                                                    |             | Shock ID:            | الله 🛃 |
| 2. Move To Position Absolute: [0.5 in] at [0.6 in/s]                                                                      |             | Vehicle:             | -      |
| 3. Temperature Warmup: to [110 °F] at [10 in/s] max [25 s]                                                                |             | Location:            | \$     |
| 4. Start Recording                                                                                                    |             | Compression Valving: | •      |
| 5 Set Ded Diameters to 10.695 in 1                                                                                        |             | Rebound Valving:     | •      |
| s. Set nod Diameter, to [0.025 m]                                                                                         |             | Piston:              | •      |
| 6. Edit Fields                                                                                                    |             | Other valving:       | -      |
| 7. Set File Name: to [CTW Automation]                                                                                     |             | Compression setting: | •      |
| 8. Rod Force Multi Point: at [0.5 in/s] start at [start: 0.125   between: 0.169   and: 4.484   rev: 4.528 in] settle [2 s | r l         | Rebound setting:     |        |
| 0 More To Position Absolute: [0.1 in] at [0.6 in/s]                                                                       | <b>2</b> 99 | Preload Setting:     | •      |
| S. Move To Fostion Absolute. [0.1 m] at [0.0 ms]                                                                          |             | Notes:               |        |
| 10. Run Test Speed[]: at [4 in/s] Cycles [select 2nd of 2] Amp [2 in]                                                     |             |                      |        |
| 11. Run Test Speed[]: at [10 in/s] Cycles [select 1st of 2] Amp [2 in]                                                    |             |                      |        |
| 12. Run Test Speed[]: at [15 in/s] Cycles [select 2nd of 2] Amp [2 in]                                                    |             |                      |        |
| 13. Push Gains: Kp [1200], Ki [25], Kpos [100], Aff [125], Dff [0], Vff [1]                                               |             |                      |        |
| 14. Run Test Speed[]: at [40 in/s] Cycles [select 3rd of 3] Amp [2 in]                                                    | 8           |                      |        |

5 – **Set the Rod diameter:** this command is not required but it allows the User to set the shaft diameter of the damper and keep it specific to this Test. This information is saved with the data file. This diameter is also used later to calculate the Gas Force in the damper.

Note: this diameter cannot be changed while the Test is running. It is designed to be correct when you build and save the Test. It allows you to make Tests specific to a given damper's shaft diameter.

| Data         |              |          |           |           |
|--------------|--------------|----------|-----------|-----------|
| Read Average | Set Constant | Set Rod  | Start     | Stop      |
| Constant     |              | Diameter | Recording | Recording |

Note: In this case the shaft diameter is 0.625".

| Test Sequence                                                                                                    |      | Command Parameters |            |
|----------------------------------------------------------------------------------------------------|------|--------------------|------------|
| 1. Enable Axis                                                                                                    | x    | Rod Di             | 0.625 in 🔻 |
| 2. Move To Position Absolute: [0.5 in] at [0.6 in/s]                                                                    | x    |                    |            |
| 3. Temperature Warmup: to [110 °F] at [10 in/s] max [25 s]                                                              | x    |                    |            |
| 4. Start Recording                                                                                                    | x    |                    |            |
| 5. Set Rod Diameter: to [0.625 in]                                                                                      | ×    |                    |            |
| 6. Edit Fields                                                                                                    | ×    |                    |            |
| 7. Set File Name: to [CTW Automation]                                                                                   | ×    |                    |            |
| 8. Rod Force Multi Point: at [0.5 in/s] start at [start: 0.125   between: 0.169   and: 4.484   rev: 4.528 in] settle [2 | 2 s] |                    |            |

6. Edit Fields: this command causes a prompt during the Test that allows the User to enter information about the damper that will be saved with the data file. These Fields (or notes) can be custom made to allow you to enter as much data as you want. There is an addendum in this manual with further instructions on creating these Fields.

We have also created the original Roehrig Shock6 layout and it is available for download on our website.

| User Interactio | m                             |                               |             |               |
|-----------------|-------------------------------|-------------------------------|-------------|---------------|
| Edit Fields     | Export All<br>Runs<br>Command | Export Run<br>Data<br>Command | Prompt User | Set File Name |

Example of the pop-up that would appear during the Test running.

|                              |                   | 1-1-1-1-1-1-1-1-1-1-1-1-1-1-1-1-1-1-1- |    |   |   | Edit Fields Example                                                             |
|------------------------------|-------------------|----------------------------------------|----|---|---|---------------------------------------------------------------------------------|
| Fields Constants Shock Name: | Channels Velocity | / Filter                               |    |   | - | During the Test, this would appear or<br>the screen to be filled out by the Use |
| Shock ID:                    |                   |                                        |    |   |   |                                                                                 |
| Vehicle:                     |                   |                                        |    |   |   | You can "Copy from file" using notes                                            |
| Location:                    |                   |                                        |    |   |   | from an existing data file                                                      |
| Compression Valving:         |                   |                                        |    |   |   | You can "Copy from most recent tes                                              |
| Rebound Valving:             |                   |                                        |    |   |   | and then simply change what you nee                                             |
| Piston:                      |                   |                                        |    |   |   | "Poset" to clean and start again                                                |
| Other valving:               |                   |                                        |    |   |   | Reset to clean and start again.                                                 |
| Compression setting:         |                   |                                        |    |   | - | Click "OK" when done with notes.                                                |
| Rebound setting:             |                   |                                        |    |   |   |                                                                                 |
| Preload Setting:             |                   |                                        |    | - |   | Cancel to ignore this step                                                      |
|                              |                   |                                        | 11 |   |   |                                                                                 |

7. **Set File Name:** this command allows the User to enter a name for the data file while the Test is running. You can enter a Name as well so that all you might do is add a number. You can enter a directory to use as well.

Note: You do not have to use this command, it is optional. If you do not use this command you will get the Save as screen at the end of the Test instead.

- Initial Directory allows the User to set an initial folder for the data file to be saved
- Suggested File Name allows the User to give an file name. This is useful if collecting in a series or if some information in the File Name is always the same.

|                                                                                             | Open                        | Save 🕞 Save As 🔒 Cle              |
|---------------------------------------------------------------------------------------------|-----------------------------|-----------------------------------|
| ample A.ctw                                                                                 |                             |                                   |
| st Sequence                                                                                 | Command Parame              | iers                              |
| 1. Enable Axis                                                                              | Initial Directory           | C:\Users\LA\Desktop\New<br>folder |
|                                                                                             | Suggested File Nar          | ne [CTW Automation                |
| 2. Move To Position Absolute: [0.5 in] at [0.6 in/s]                                        | *Speak Start Cue            |                                   |
| 3. Timed Warmup: for [5 s] at [10 in/s] max [110 °F]                                        | ×                           |                                   |
| 4. Start Recording                                                                          | ×                           |                                   |
| 5. Set Rod Diameter: to [0.625 in]                                                          | ×                           |                                   |
| 6. Set File Name: to [CTW Automation]                                                       | ×                           |                                   |
| 7. Edit Fields                                                                              | ×                           |                                   |
| 8. Rod Force Multi Point: at [0.5 in/s] start at [start: 0.125   between: 0.169   and: 4.48 | rev: 4.528 in] settle [2 s] |                                   |
| 9. Move To Position Absolute: [0.1 in] at [0.6 in/s]                                        | ×                           |                                   |
| 10. Run Test Speed[]: at [2 in/s] Cycles [select 2nd of 2] Amp [2 in]                       | ×                           |                                   |
| 11.Run Test Speed[]: at [4 in/s] Cycles [select 2nd of 2] Amp [2 in]                        | ×                           |                                   |
| 12. Run Test Speed[]: at [6 in/s] Cycles [select 2nd of 2] Amp [2 in]                       | ×                           |                                   |

### When building the Test you can:

Specify where the data file will be stored on the computer

Specify an initial Name that you can add to or alter during the Test

8(A) – **Rod Force & Rod Force Multi Point:** these commands allow the User to measure and save the Rod Force in one of two ways; a single position or a multiple position format.

| Testing    |           |                          |                   |  |
|------------|-----------|--------------------------|-------------------|--|
| Create PVP | Rod Force | Rod Force<br>Multi Point | Run Test<br>Speed |  |

**Rod Force**: If your damper does not have a large variation from BDC to TDC of rod force you can use the Rod Force command. It measures the Rod Force at one position. This is typically mid-stroke of your Test velocity.

- **Position Start**: consider this to be a position to move from on the way to the Rod Force position. On a crank dyno the Position Start would be BDC and it would move to the Position Test to take the first reading.
- **Position Test**: this is where you want to take the Force reading. It is typically mid-stroke of the Test Velocity. Keep in mind it is absolute position. On a crank dyno it would be mid-stroke.
- **Position Valve Reversal**: the position the actuator will move to/from in between Position Test. The idea is to move up and then back down to reverse any seal directions.
- Settle Time: how long the machine will pause and hold before taking a force reading. This will
  vary based on how much bleed is in the damper system. More bleed might only need 1 second, less
  bleed perhaps 2 or 3 seconds.
- **Speed**: the speed that the actuator will move between positions. The slower the speed, the less internal pressure will be generated during the move and the more accurate the reading.

| t Sequence                                                                                |                          | Command Paramete   | rs       |
|-------------------------------------------------------------------------------------------|--------------------------|--------------------|----------|
|                                                                                           |                          | Position Start     | 0.0 in   |
| Enable Axis                                                                               | × -                      | Position Test      | 1.0 in   |
| Move To Position Absolute: [0.5 in] at [0.6 in/s]                                         | ×                        | Position Valve Rev | 1.0 ir   |
| Timed Warmup: for [5 s] at [10 in/s] max [110 °F]                                         | ×                        | Settle Time        | 2.0 s    |
| Star Barris                                                                               | ~                        | Speed              | 0.5 in/s |
| Start Recording                                                                           | ~                        | *Speak Start Cue   |          |
| Set Rod Diameter: to [0.625 in]                                                           | ×                        | *Speak End Cue     |          |
| Set File Name: to [CTW Automation]                                                        | ×                        |                    |          |
| Edit Fields                                                                               | ×                        |                    |          |
| Rod Force: at [0.5 in/s] move to [start: 0   test: 1   rev: 1 in] settle [2 s]            | ×                        |                    |          |
| Rod Force Multi Point: at [0.5 in/s] start at [start: 0.125   between: 0.169   and: 4.484 | rev: 4.528 in] settle [2 |                    |          |
| . Move To Position Absolute: [0.1 in] at [0.6 in/s]                                       | ×                        |                    |          |
| I. Run Test Speed[]; at [2 in/s] Cycles [select 2nd of 2] Amp [2 in]                      | ×                        |                    |          |

In the image the actuator moves to the Position Test from the Position Start. These can be different or the same.

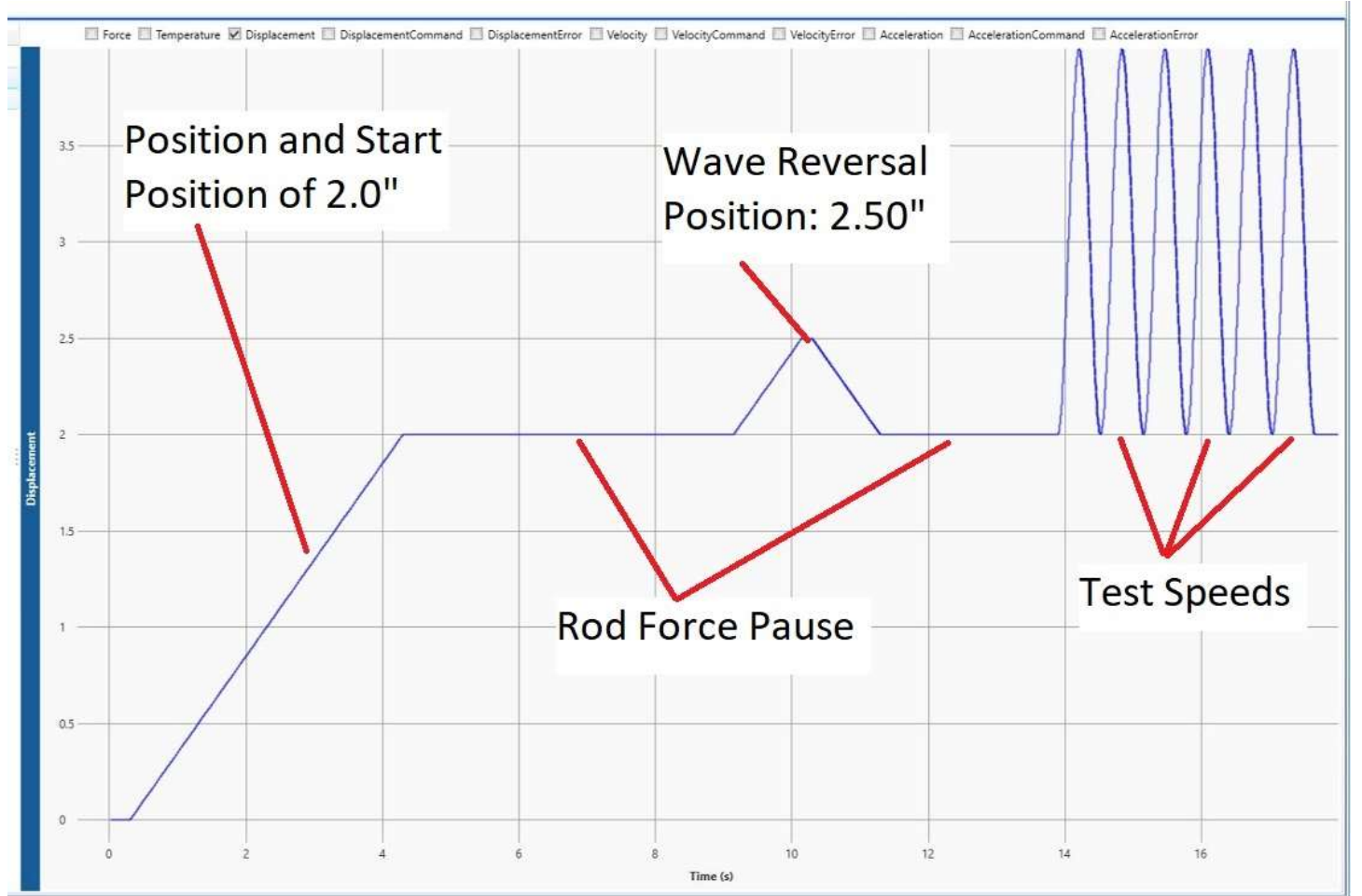

Visualazation of the Rod Force movement based on Displacement

This shows that the actuator went to the Start Position and then the Test Position (2.00") then settled before taking reading of the load cell. The actuator thenwent to the Wave Reversal position and then back to the Test Position and then paused again. This movement allows for the seals and shaft to move in both directions before taking the force reading.

8(B) – **Rod Force & Rod Force Multi Point:** these commands allow the User to measure and save the Rod Force in one of two ways; a single position or a multiple position format.

| Testing    |           |                          |                   |  |
|------------|-----------|--------------------------|-------------------|--|
| Create PVP | Rod Force | Rod Force<br>Multi Point | Run Test<br>Speed |  |

**Rod Force Multi Point**: If your damper has a large variation from BDC to TDC of rod force (motorcycle forks with springs, bicycle dampers or any large diameter shaft/large gas chamber can be examples) you can use the Rod Force Multi Point command to measure the rod force at multiple positions to provide a curve to be applied based on position. Instead of removing just one constant force it removes the force based on the position so that it varies from BDC to TDC. This way you remove the larger spring type addition.

| Test Sequence                                                                                    |                            | * Command Parameter | rs        |
|--------------------------------------------------------------------------------------------------|----------------------------|---------------------|-----------|
|                                                                                                  |                            | Position Start      | 0.125 in  |
| 1. Enable Axis                                                                                   | ×                          | Position Valve Rev  | 4.528 in  |
| 2. Move To Position Absolute: [0.5 in] at [0.6 in/s]                                             | ×                          | Settle Time         | 2.0 s     |
| 3. Temperature Warmup: to [110 °F] at [10 in/s] max [25 s]                                       | ×                          | Speed               | 0.5 in/s  |
|                                                                                                  |                            | Positions Table     | 5 entries |
| 4. Start Recording                                                                               | ~                          | Limit Exclusion Pe  | 1.0 %     |
| 5. Set Rod Diameter: to [0.625 in]                                                               | ×                          | *Speak Start Cue    |           |
| 6. Edit Fields                                                                                   | ×                          | *Speak End Cue      |           |
| 7. Set File Name: to [CTW Automation]                                                            | ×                          |                     |           |
| 8. Rod Force Multi Point: at [0.5 in/s] start at [start: 0.125   between: 0.169   and: 4.484   r | ev: 4.528 in] settle [2 s] |                     |           |
| 9. Move To Position Absolute: [0.1 in] at [0.6 in/s]                                             | ×                          |                     |           |
| 10.Run Test Speed[]: at [4 in/s] Cycles [select 2nd of 2] Amp [2 in]                             | ×                          |                     |           |
| 11.Run Test Speed[]: at [10 in/s] Cycles [select 1st of 2] Amp [2 in]                            | ×                          |                     |           |
| 12. Run Test Speed[]: at [15 in/s] Cycles [select 2nd of 2] Amp [2 in]                           | ×                          |                     |           |

- **Position Start**: this is the lowest position of the Test
- Position Valve Reversal: this is the highest position of the Test
- **Settle Time**: how long the machine will pause and hold before taking a force reading. This will vary based on how much bleed is in the damper system. More bleed might only need 1 second, less bleed perhaps 2 or 3 seconds.
- **Speed**: the speed that the actuator will move between positions. The slower the speed, the less internal pressure will be generated during the move and the more accurate the reading.
- **Positions Table**: this is where the software generates a table of positions to be used to take force readings over.

Enter the number of Points to use in "odd" numbers of 3, 5 or 7. Click "Calculate Positions and a table is generated for the # of points. You can change, by hand, each point if you like. See Table below.

### 8(B) - Rod Force & Rod Force Multi Point:

| Test Sequence                                                                                    |                            | Command Paramete                       | rs                            | Q.                                 |
|--------------------------------------------------------------------------------------------------|----------------------------|----------------------------------------|-------------------------------|------------------------------------|
|                                                                                                  |                            | Position Start                         |                               | 0.125 in 🔻 😽                       |
| 1. Enable Axis                                                                                   | ×                          | Position Valve Rev                     |                               | 4.528 in 🝷 💆                       |
| 2. Move To Position Absolute: [0.5 in] at [0.6 in/s]                                             | ×                          | Settle Time                            |                               | 2.0 s 🔹 💆                          |
| 3. Temperature Warmup: to [110 °F] at [10 in/s] max [25 s]                                       | ×                          | Speed                                  |                               | 0.5 in/s 💌 💡                       |
| 4. Start Recording                                                                               | ×                          | Positions Table<br>Limit Exclusion Pe. | 5 entries<br>Number of Points | 5 C                                |
| 5. Set Rod Diameter: to [0.625 in]                                                               | ×                          | *Speak Start Cue                       | Calculate Positions           | Add Port Sout Positions            |
| 6. Edit Fields                                                                                   | ×                          | *Speak End Cue                         | Calculate r ostitions         | Aud Now Sort Positions             |
| 7. Set File Name: to [CTW Automation]                                                            | ×                          |                                        | Calculate Positions bu        | to generate when clicking<br>itton |
| 8. Rod Force Multi Point: at [0.5 in/s] start at [start: 0.125   between: 0.169   and: 4.484   r | ev: 4.528 in] settle [2 s] |                                        |                               |                                    |
| 9. Move To Position Absolute: [0.1 in] at [0.6 in/s]                                             | ×                          |                                        | Position                      | 0.169026 in                        |
| 10. Run Test Speed[]: at [4 in/s] Cycles [select 2nd of 2] Amp [2 in]                            | ×                          |                                        | 2                             | 1.247653 in                        |
| 11. Run Test Speed[]: at [10 in/s] Cycles [select 1st of 2] Amp [2 in]                           | ×                          |                                        | 4                             | 3.404906 in                        |
| 12. Run Test Speed[]: at [15 in/s] Cycles [select 2nd of 2] Amp [2 in]                           | ×                          |                                        | ð                             | 4.483533 in                        |
| 13.Push Gains: Kp [1200], Ki [25], Kpos [100], Aff [125], Dff [0], Vff [1]                       | ×                          |                                        |                               |                                    |
| 14. Run Test Speed[]: at [40 in/s] Cycles [select 3rd of 3] Amp [2 in]                           | ×                          |                                        |                               |                                    |
| 15. Run Test Speed[]: at [60 in/s] Cycles [select 3rd of 3] Amp [2 in]                           | ×                          |                                        |                               |                                    |
| 16. Run Test Speed[]: at [70 in/s] Cycles [select 3rd of 3] Amp [2 in]                           | ×                          |                                        |                               |                                    |
| 17.Run Test Speed[]: at [80 in/s] Cycles [select 3rd of 3] Amp [2 in]                            | ×                          |                                        |                               |                                    |

Rod Force Multi Point – Table shown

Below you can see what the actuator will do based on position to get a range of measurements for the rod force. A force curve is generated from the points to be removed from the data. This helps remove the "static spring forces" from the dynamic damper data.

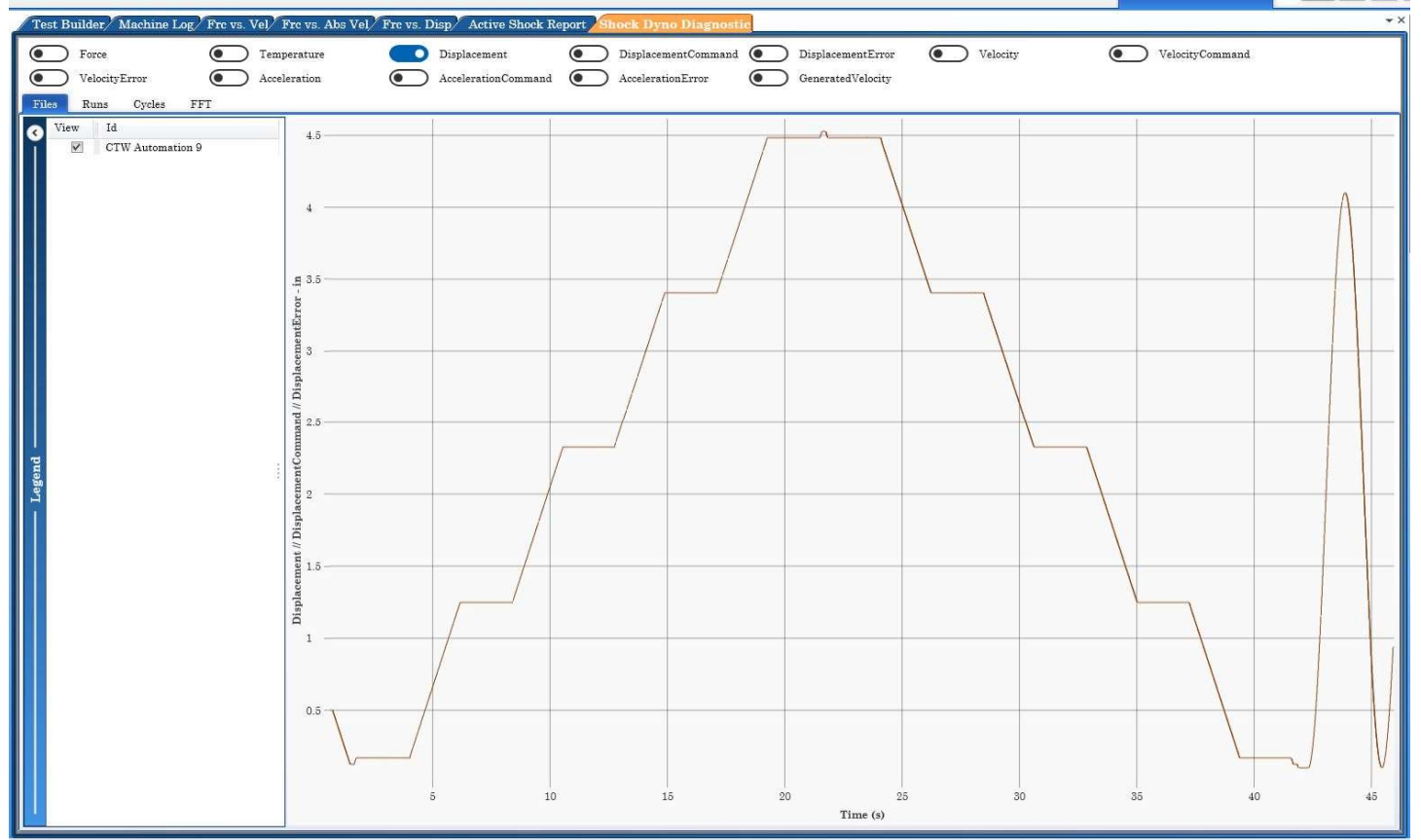

Displacement signal showing the various points for the Rod Force Multi Point Test

8(B) – **Rod Force & Rod Force Multi Point:** these commands allow the User to measure and save the Rod Force in one of two ways; a single position or a multiple position format.

### Additional view with notations

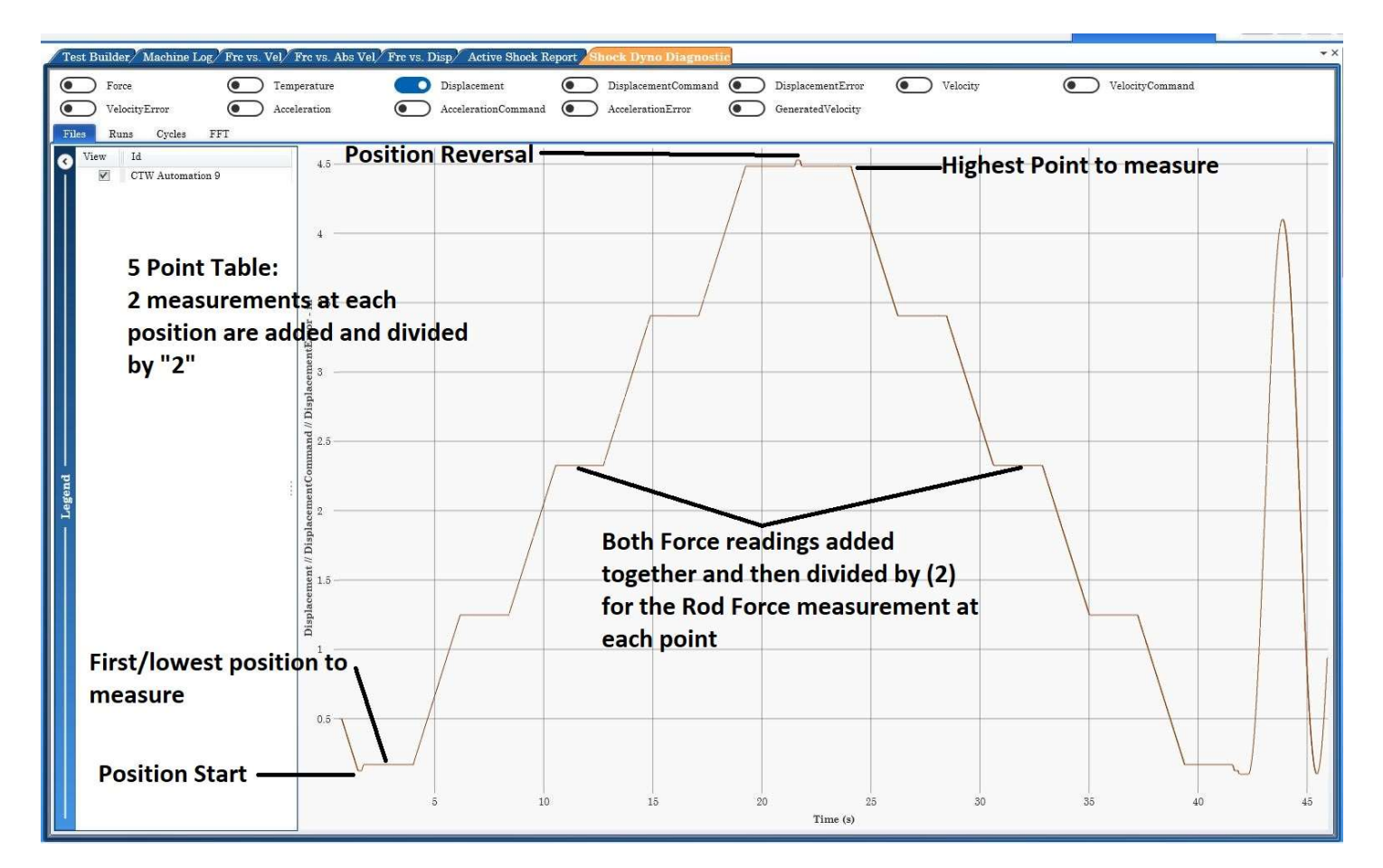

Rod Force Multi Point further notated

9 – Move to Position: use this command to get ready to begin your Speed Tests.

Note: the CTW Probe software works from a absolute position (NOT OFFSET). After the Rod Force test you will need to move the actuator to your desired position to begin.

In the example below the actuator ends the Rod Force Mulit Point Test at "Position Start". This Test moves to 0.50" before startting the first Test Speed.

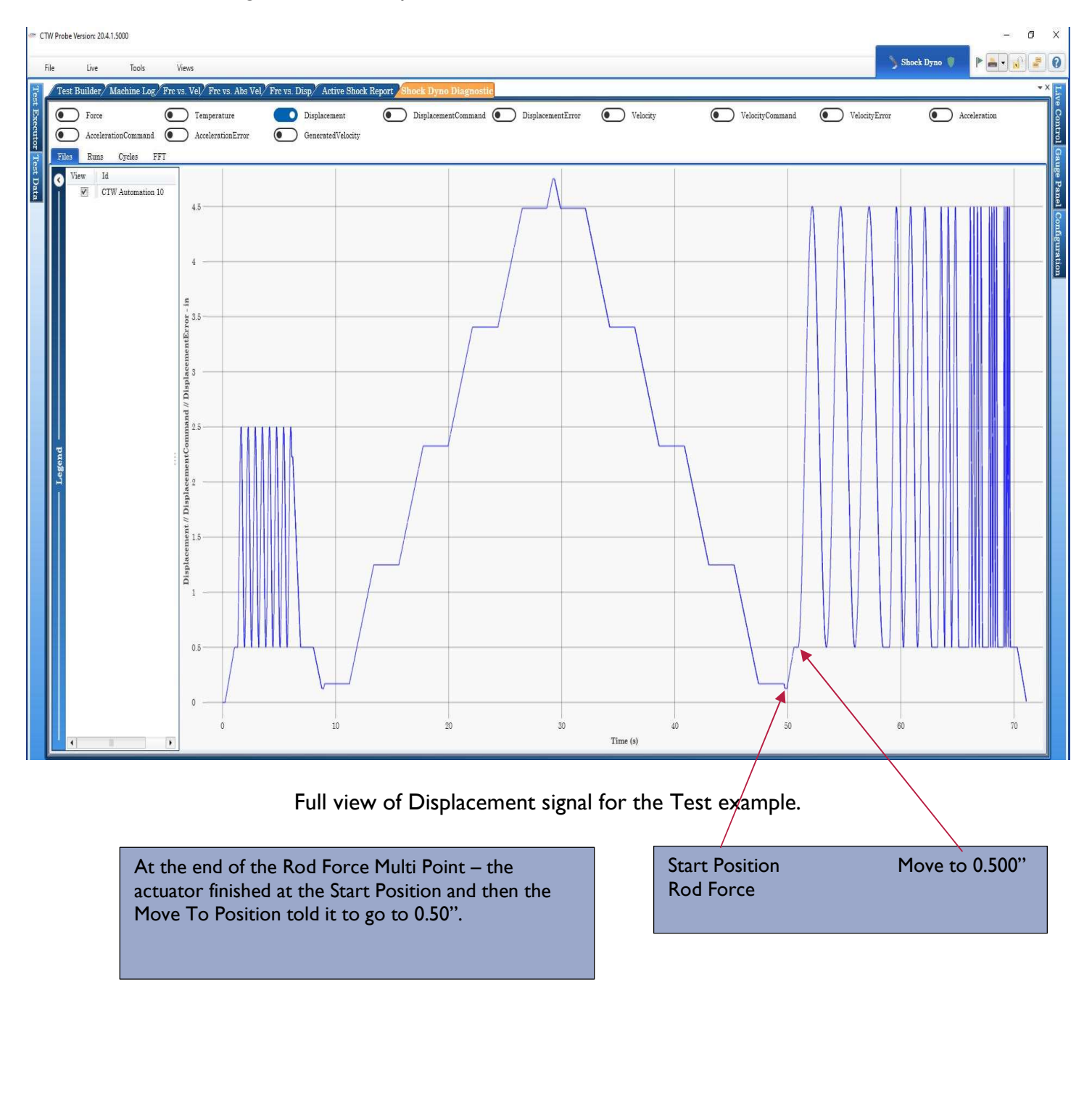

10 thru 17 - Run Test Speed: this command allows you to enter Test Speeds for the test.

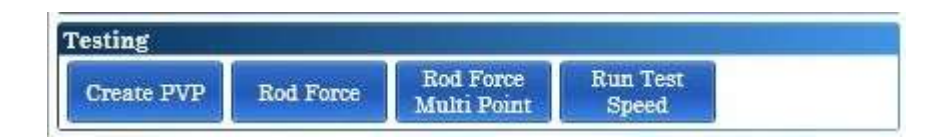

From this command you can run a Sine or Triangle wave. You can vary the amplitude (under certain restrictions) and velocity in each direction based on a number of parameters.

- Acceleration Limit G this parameter puts a limit on the actuators ability to accelerate. Typically left at "0". However when using Triangle waves it reduces the turn around stress on the system. In this case "10" (G's) is adequate.
- Amplitude (+) / (-) these options actually work on the wave form based on a offset mid-point.
   Meaning the (+) is Compression Closed / Rebound Open phase while the (-) is the Compression Open / Rebound Closed phase.
- Cycles To Run specify how many cycles to run during this Test Speed
- Cycle To Select defines which cycle to use for the data capture to be used for graphing and numerical report
- Run Name a name can be given to this Test Speed
- Speed (+) and (-) speed of compression and extension can be specified and be different
- Wave Type Sine or Triangle
- Pause Recording turns off data recording for this Test Speed
- Speak End Cue audible prompt
- Speak Start Cue audible prompt

10 thru 17 – Run Test Speed: this command allows you to enter Test Speeds for the test.

| Test Sequence                                                                                                    | Command Parameters   |            |  |
|----------------------------------------------------------------------------------------------------|----------------------|------------|--|
|                                                                                                    | Acceleration Limit G | 10.0 G 🔻   |  |
| 1. Enable Axis                                                                                                    | Amplitude [+]        | 2.0 in 🔻   |  |
| 2. Move To Position Absolute: [0.5 in] at [0.6 in/s]                                                                       | Amplitude [-]        | 2.0 in 🔻   |  |
| 3. Temperature Warmup: to [110 °F] at [10 in/s] max [25 s]                                                                 | Cycle To Run         | 2          |  |
|                                                                                                    | Cycle To Select      | 2          |  |
| 4. Start Recording                                                                                                    | Run Name             | [          |  |
| 5. Set Rod Diameter: to [0.625 in]                                                                                         | Speed [+]            | 4.0 in/s 🔻 |  |
| 6. Edit Fields                                                                                                    | Speed [-]            | 4.0 in/s 🔻 |  |
| 7 Set Eile Manar to ICTIV Automation1                                                                                      | Wave Type            | Sine •     |  |
| A Set File (value, to [01 w Automation]                                                                                    | *Pause Recording     |            |  |
| 8. Rod Force Multi Point: at [0.5 in/s] start at [start: 0.125   between: 0.169   and: 4.484   rev: 4.528 in] settle [2 s] | *Speak Start Cue     |            |  |
| 9. Move To Position Absolute: [0.1 in] at [0.6 in/s]                                                                       | *Speak End Cue       |            |  |
| 10. Run Test Speed[]: at [4 in/s] Cycles [select 2nd of 2] Amp [2 in]                                                      |                      |            |  |
| 11. Run Test Speed[]: at [10 in/s] Cycles [select 1st of 2] Amp [2 in]                                                     |                      |            |  |

Test Speed – Sine wave

| Test Sequence                                                                                                    |          | 4 Command Paramete   | rs         |
|----------------------------------------------------------------------------------------------------|----------|----------------------|------------|
|                                                                                                    |          | Acceleration Limit G | 10.0 G 🔻   |
| 1. Enable Axis                                                                                                    | ×        | Amplitude [+]        | 2.0 in 🔻   |
| 2. Move To Position Absolute: [0.5 in] at [0.6 in/s]                                                               | ×        | Amplitude [-]        | 2.0 in 🔻   |
| 3. Temperature Warmup: to [110 °F] at [10 in/s] max [25 s]                                                         | ×        | Cycle To Run         | 2          |
| A Cause Disconducts                                                                                                | ~        | Cycle To Select      | 2          |
| 4. Start Recording                                                                                                 | ^        | Run Name             | [          |
| 5. Set Rod Diameter: to [0.625 in]                                                                                 | ×        | Speed [+]            | 4.0 in/s ▼ |
| 6. Edit Fields                                                                                                    | ×        | Speed [-]            | 4.0 in/s 🔻 |
| 7 Set File Name: to [CTW Automation]                                                                               | ×        | Wave Type            | Triangle 🔹 |
| Noci i le fidine to foi ti fidiciation]                                                                            |          | *Pause Recording     |            |
| 8. Rod Force Multi Point: at [0.5 in/s] start at [start: 0.125   between: 0.169   and: 4.484   rev: 4.528 in] sett | le [2 s] | *Speak Start Cue     |            |
| 9. Move To Position Absolute: [0.1 in] at [0.6 in/s]                                                               | ×        | *Speak End Cue       |            |
| 10. Run Test Speed[]: at [4 in/s] Cycles [select 2nd of 2] Amp [2 in]                                              | ×        |                      |            |
| 11.Run Test Speed[]: at [10 in/s] Cycles [select 1st of 2] Amp [2 in]                                              | ×        |                      |            |
| 12.Run Test Speed[]: at [15 in/s] Cycles [select 2nd of 2] Amp [2 in]                                              | ×        |                      |            |
| 13. Push Gains: Kp [1200], Ki [25], Kpos [100], Aff [125], Dff [0], Vff [1]                                        | ×        | **                   |            |

Test Speed – Triangle wave

13 – **GAINS:** this command allows you to add parameters to the actuator movement. The goal being to get the desired movement to follow the actual movement.

#### Gains – Caution

\*\* Please be aware and understand that there is a very large difference in Gains and PID loop settings between the CTW LA Series and the Roehrig EMA. If you are unsure, contact CTW.

### Push Gains – LA series of linear actuators

Push Gains are Performance Gains to best control motion when performance is needed. This command allows the User to send tailored "gain" settings for a particular specimen or test velocity. These can be used to get a better performance in a given area. Please consult CTW for what these should be and what possibilities exist for changing.

- Push Gains should be added above 10 in/sec <> 250 mm/sec Test Speeds.
- If the Test has a PUSH Gain command you are required to finish with a POP gain.

### Gains – Caution

\*\* Please be aware and understand that there is a very large difference in Gains and PID loop settings between the CTW LA Series and the Roehrig EMA. If you are unsure, contact CTW.

# Push Gains – LA series of linear actuators

Push Gains are Performance Gains to best control motion when performance is needed. This command allows the User to send tailored "gain" settings for a particular specimen or test velocity. These can be used to get a better performance in a given area. Please consult CTW for what these should be and what possibilities exist for changing.

| est Sequence                                                                                          |                        | Command Parameters |                      |
|----------------------------------------------------------------------------------------------------|------------------------|--------------------|----------------------|
|                                                                                                    |                        | Aff                | 125.00 💌             |
| 1. Enable Axis                                                                                        | ×                      | Dff                | 0.00 -               |
| 2. Move To Position Absolute: [0.5 in] at [0.6 in/s]                                                  | ×                      | Jff                | 0.00 🔹               |
| 3. Temperature Warmup: to [110 °F] at [10 in/s] max [25 s]                                            | ×                      | Kd1                | 0.00 -               |
|                                                                                                    |                        | Ki                 | 25.00 🔻              |
| 4. Start Recording                                                                                    | ×                      | Kp                 | 1200.00 👻            |
| 5. Set Rod Diameter: to [0.625 in]                                                                    | ×                      | Kp1                | 0.00 -               |
| 6. Edit Fields                                                                                        | ×                      | Kpi                | 0.00 🔻               |
| 7 Set File Name: to [CTW Automation]                                                                  | ×                      | Kpos               | 100.00 -             |
| A Set I he Maine, to [0110 Automation]                                                                |                        | Pff                | 0.00 🔻               |
| 8. Rod Force Multi Point: at [0.5 in/s] start at [start: 0.125   between: 0.169   and: 4.484   rev: 4 | 4.528 in] settle [2 s] | Static Friction Co | 0.0 Amps 🔻           |
| 9. Move To Position Absolute: [0.1 in] at [0.6 in/s]                                                  | ×                      | Vff                | 1.00 👻               |
| 10. Run Test Speed[]: at [4 in/s] Cycles [select 2nd of 2] Amp [2 in]                                 | ×                      | *Speak Start Cue   |                      |
|                                                                                                    |                        | *Speak End Cue     |                      |
| 11. Run Test Speed[]: at [10 in/s] Cycles [select 1st of 2] Amp [2 in]                                | ×                      |                    |                      |
| 12. Run Test Speed[]: at [15 in/s] Cycles [select 2nd of 2] Amp [2 in]                                | ×                      |                    |                      |
| 13. Push Gains: Kp [1200], Ki [25], Kpos [100], Aff [125], Dff [0], Vff [1]                           | ×                      | ** Use these       | settings unless you  |
| 14. Run Test Speed[]: at [40 in/s] Cycles [select 3rd of 3] Amp [2 in]                                | ×                      | have worked        | through new settings |
|                                                                                                    |                        | with CTW A         | utomation **         |

### Gains – Table for LA Series

General Table of Pop (soft) and Push (performance) Gains ranges of current use, please work with CTW Automation technicians before trying settings outside of these ranges.

|                      | POP Gains "soft" | PUSH Gains -<br>Performance |      | General<br>Range |
|----------------------|------------------|-----------------------------|------|------------------|
| AFF                  | 125              | 125                         | 125  | 125              |
| DFF                  | 0                | 0                           | 0    | 0                |
| JFF                  | 0                | 0                           | 0    | 0                |
| KDI                  | 0                | 0                           | 0    | 0                |
| KI                   | 25               | 25                          | 25   | 25               |
| КР                   | 500              | 1000                        | 1200 | 500 - 1400       |
| KPI                  | 0                | 0                           | 0    | 0                |
| KPI                  | 0                | 0                           | 0    | 0                |
| KPOS                 | 50               | 100                         | 150  | 50 - 175         |
| PFF                  | 0                | 0                           | 0    | 0                |
| Static Friction Comp | 0                | 0                           | 0    | 0                |
| VFF                  | I                | I                           | I    | I                |

### LA-48 PUSH and POP GAINS Table 4-2020

## Pop Gains – LA Series of actuators

Pop Gains are non-Performance movement gains. Pop Gains are stored in the Configuration area and are meant to provide a nominal setting for movement only with no regard to performance or frequency response. These are "soft" gains meant to move from one position to another, such as MoveToPosition, Rod Force and Warm-up commands without any additional requirements.

| Configuration        |                | * * | × Gau  |                                     |
|----------------------|----------------|-----|--------|-------------------------------------|
| Default              | <b>T</b>       |     | ge Pa  |                                     |
| ≣ 2↓                 |                | ×   | inel C | Pop Gains                           |
| Analog In            |                |     | ▲      | These Gains are used for generation |
| Channels             |                |     | lurat  | movement of the machine and a       |
| Maximum channel r    | 4000           |     | ion    | intended not for performance b      |
| Maximum channels     | 4              |     |        | to allow for smooth movement        |
| Padding type         | Mirror         | ~   |        | use these at all times unless a "F  |
| Sample rate          | 1000           |     |        | Gain" command is used.              |
| Voltage gain range   | Input +/- 10 V | •   |        |                                     |
| Gains                |                |     |        |                                     |
| AFF                  | 125.00 🔻       |     |        |                                     |
| DFF                  | 1.00 💌         |     |        |                                     |
| JFF                  | 0.00 🔻         |     |        |                                     |
| KD1                  | 0.00 🔻         |     |        |                                     |
| KI                   | 25.00 -        |     |        |                                     |
| KP                   | 500.00 -       |     |        |                                     |
| KP1                  | 0.00 🔻         |     | =      |                                     |
| KPI                  | 0.00 🔻         |     |        |                                     |
| KPOS                 | 50.00 -        |     |        |                                     |
| PFF                  | 0.00 🔻         |     |        |                                     |
| Static Friction Comp | 0.0 Amps 💌     |     |        |                                     |
| VFF                  | 1.00 -         |     |        |                                     |

Pop Gains

End of LA Series of gains

18 – **POP GAINS:** this command returns the actuator Gains to the default gains. These are best for noncritical movement. The User should always return to POP gains after the last speed for actuator stability. Complete Gain details can be found above.

Note: If you use the Push Gain command you MUST use the POP gain command in tandem.

19 – Create PVP: this command allows the user to create a PVP from the given Test Speeds data.

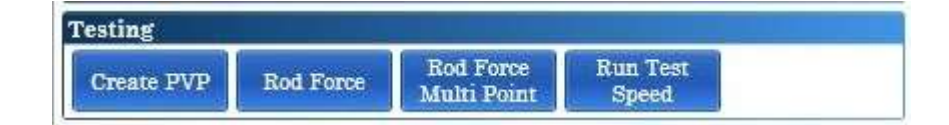

You can create a PVP from the Data using Peak Velocity, Peak Force or using a averaging window centered around mid-stroke of the Test Speed. From the drop down menu, chose your PVP type and then a window to use for the data.

| Test Sequence                                                                                                    | * Command Parame | ters                            |
|----------------------------------------------------------------------------------------------------|------------------|---------------------------------|
|                                                                                                    | PVPCalculation   | Centered At Zero Displacement 🔹 |
| 1. Enable Axis                                                                                                    | Window Size      | 0.1 in 🔻                        |
| 2. Move To Position Absolute: [0.5 in] at [0.6 in/s]                                                                      |                  |                                 |
| 3. Timed Warmup: for [5 s] at [10 in/s] max [110 °F]                                                                      |                  |                                 |
| 4. Start Recording                                                                                                    |                  |                                 |
| 5. Rod Force Multi Point: at [0.5 in/s] start at [start: 0.125   between: 0.169   and: 4.484   rev: 4.528 in] settle [2 s | 1                |                                 |
| 6. Move To Position Absolute: [0.1 in] at [0.6 in/s]                                                                      |                  |                                 |
| 7.Run Test Speed[]: at [10 in/s] Cycles [select 1st of 2] Amp [2 in]                                                      |                  |                                 |
| 8. Export Run Data Command: Comma Separated Value file (*.csv) 🗙                                                          |                  |                                 |
| 9. Run Test Speed[]: at [15 in/s] Cycles [select 2nd of 2] Amp [2 in]                                                     |                  |                                 |
| 10. Push Gains: Kp [1200], Ki [25], Kpos [100], Aff [125], Dff [0], Vff [1]                                               |                  |                                 |
| 11.Run Test Speed[]: at [40 in/s] Cycles [select 3rd of 3] Amp [2 in]                                                     |                  |                                 |
| 12. Pop Gains ×                                                                                                    |                  |                                 |
| 13. Create PVP: Calculation [CenteredAtZeroDisplacement] Win.Size [0.1 in]                                                |                  |                                 |
| 14. Export All Runs Command: Matlab MAT file (*.mat)                                                                      |                  |                                 |

| Test Sequence                                                                                                |                | Command Parameter | ers                           |
|----------------------------------------------------------------------------------------------------|----------------|-------------------|-------------------------------|
|                                                                                                    |                | PVPCalculation    | Centered At Zero Displacement |
| 1. Enable Axis                                                                                               | ×              | Window Size       | At Zero Displacement          |
| 2. Move To Position Absolute: [0.5 in] at [0.6 in/s]                                                         | ×              |                   | Centered At Zero Displacement |
| 3. Timed Warmup: for [5 s] at [10 in/s] max [110 °F]                                                         | ×              |                   | Peak Velocity<br>Peak Force   |
| 4. Start Recording                                                                                           | ×              |                   |                               |
| 5. Rod Force Multi Point: at [0.5 in/s] start at [start: 0.125   between: 0.169   and: 4.484   rev: 4.528 in | ] settle [2 s] |                   |                               |
| 6. Move To Position Absolute: [0.1 in] at [0.6 in/s]                                                         | ×              |                   |                               |
| 7. Run Test Speed[]: at [10 in/s] Cycles [select 1st of 2] Amp [2 in]                                        | ×              |                   |                               |
| 8. Export Run Data Command: Comma Separated Value file (*.csv)                                               | ×              |                   |                               |
| 9. Run Test Speed]: at [15 in/s] Cycles [select 2nd of 2] Amp [2 in]                                         | ×              |                   |                               |
| 10. Push Gains: Kp [1200], Ki [25], Kpos [100], Aff [125], Dff [0], Vff [1]                                  | ×              |                   |                               |
| 11. Run Test Speed[]: at [40 in/s] Cycles [select 3rd of 3] Amp [2 in]                                       | ×              |                   |                               |
| 12. Pop Gains                                                                                                | ×              |                   |                               |
| 13. Create PVP: Calculation [CenteredAtZeroDisplacement] Win.Size [0.1 in]                                   | ×              |                   |                               |
| 14. Export All Runs Command: Matlab MAT file (*.mat)                                                         | ×              |                   |                               |

20 – **Export Run Data & All Runs:** this command allows the User to automatically create a export file of the data. Some users need the data to be in a MAT / XLXS / CSV / JSON or HTML format for futher analysis and/or data base work.

**Export Run Data** – only exports the preceeding Test Speed. This is done when you only need the data from one particular speed.

**Export All Runs** – use this to export all the speeds in a given Test.

At the end of the Test, files will be saved in the Format chosen with the same name as the Data File.

|             | Contraction of the second | Sec. 20 A Sec. 20 A Sec. 20 A Sec. 20 |             | (V)           |
|-------------|---------------------------|---------------------------------------|-------------|---------------|
| Edit Fields | Runs<br>Command           | Export Run<br>Data<br>Command         | Prompt User | Set File Name |

| Fest Sequence                                                                                     |                           | 4 Command Para | umeters                 |   |
|---------------------------------------------------------------------------------------------------|---------------------------|----------------|-------------------------|---|
| 1. Enable Axis                                                                                    | ×                         | Format         | Matlab MAT file (*.mat) | _ |
| 2. Move To Position Absolute: [0.5 in] at [0.6 in/s]                                              | ×                         |                |                         |   |
| 3. Timed Warmup: for [5 s] at [10 in/s] max [110 °F]                                              | ×                         |                |                         |   |
| 4. Start Recording                                                                                | ×                         |                |                         |   |
| 5. Rod Force Multi Point: at [0.5 in/s] start at [start: 0.125   between: 0.169   and: 4.484   re | w: 4.528 in] settle [2 s] |                |                         |   |
| 6. Move To Position Absolute: [0.1 in] at [0.6 in/s]                                              | ×                         |                |                         |   |
| 7. Run Test Speed[]: at [10 in/s] Cycles [select 1st of 2] Amp [2 in]                             | ×                         |                |                         |   |
| 8. Export Run Data Command: Comma Separated Value file (*.csv)                                    | ×                         |                |                         |   |
| 9. Run Test Speed]: at [15 in/s] Cycles [select 2nd of 2] Amp [2 in]                              | ×                         |                |                         |   |
| 10. Push Gains: Kp [1200], Ki [25], Kpos [100], Aff [125], Dff [0], Vff [1]                       | ×                         |                |                         |   |
| 11. Run Test Speed[]: at [40 in/s] Cycles [select 3rd of 3] Amp [2 in]                            | ×                         |                |                         |   |
| 12. Pop Gains                                                                                     | ×                         |                |                         |   |
| 13. Create PVP: Calculation [CenteredAtZeroDisplacement] Win.Size [0.1 in]                        | × .                       |                |                         |   |
| 14. Export All Runs Command: Matlab MAT file (*.mat)                                              | ×                         |                |                         |   |
| 15. Stop Recording                                                                                | ×                         |                |                         |   |

| Test Sequence                                                                                      | - Command              | Parameters                                          |
|----------------------------------------------------------------------------------------------------|------------------------|-----------------------------------------------------|
|                                                                                                    | Format                 | Matlab MAT file (*.mat)                             |
| 1. Enable Axis                                                                                     | ×                      | Excel (*.xlsx)                                      |
| 2. Move To Position Absolute: [0.5 in] at [0.6 in/s]                                               | ×                      | Matlab MAT file (*.mat)                             |
| 3. Timed Warmup: for [5 s] at [10 in/s] max [110 °F]                                               | ×                      | Comma Separated Value file (*.csv)<br>JSON (*.json) |
| 4. Start Recording                                                                                 | ×                      | XML (*.xml)                                         |
| 5. Rod Force Multi Point: at [0.5 in/s] start at [start: 0.125   between: 0.169   and: 4.484   rev | 4.528 in] settle [2 s] |                                                     |
| 6. Move To Position Absolute: [0.1 in] at [0.6 in/s]                                               | ×                      |                                                     |
| 7.Run Test Speed[]: at [10 in/s] Cycles [select 1st of 2] Amp [2 in]                               | ×                      |                                                     |
| 8. Export Run Data Command: Comma Separated Value file (*.csv)                                     | ×                      |                                                     |
| 9. Run Test Speed[]: at [15 in/s] Cycles [select 2nd of 2] Amp [2 in]                              | ×                      |                                                     |
| 10. Push Gains: Kp [1200], Ki [25], Kpos [100], Aff [125], Dff [0], Vff [1]                        | ×                      |                                                     |
| 11. Run Test Speed[]: at [40 in/s] Cycles [select 3rd of 3] Amp [2 in]                             | ×                      |                                                     |
| 12. Pop Gains                                                                                      | ×                      |                                                     |
| 13. Create PVP: Calculation [CenteredAtZeroDisplacement] Win.Size [0.1 in]                         | ×                      |                                                     |
| 14. Export All Runs Command: Matlab MAT file (*.mat)                                               | ×                      |                                                     |
| 15. Stop Recording                                                                                 | ×                      |                                                     |
| 16. Move To Zero: at [0.6 in/s]                                                                    | ×                      |                                                     |

21 – **Stop Recording:** this command officially ends the recording phase of the Test Sequence. If the user did not have a Set File Name command in the Test, then this command also prompts the Save as Screen to appear.

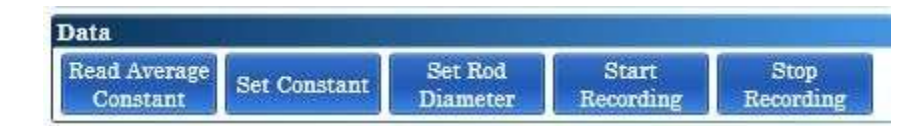

22 – **Move to Zero:** this command moves the actuator back to "Zero" or what we call Home.

| Move To Posi        | ition        |
|---------------------|--------------|
| Move To<br>Position | Move To Zero |

23 – **Disable axis:** this turns the actuator "off". It cannot be made to move again until Enabled.

Note: If this command is done at anytime before Move To Zero, the actuator will fall with the force of gravity.

| Axis Control |             |           |  |
|--------------|-------------|-----------|--|
| Disable Axis | Enable Axis | Home Axis |  |

Now you need to save your Test Sequence, give it an approriate name.

Open – Opens a already existing Test Sequence

Save – saves the Test to whatever name is in the save bar (caution – you might over write an existing Test)

Save As – allows you to save and give a unique Name to the Tests Clear – clears the Test Sequence build area

|                                                                   | •                         |                              | · Open  |
|-------------------------------------------------------------------|---------------------------|------------------------------|---------|
|                                                                   |                           | pen 🔒 Save 🔒 Save As 🕞 Clear | Clear   |
|                                                                   | Command Paramete          | ers 0.000                    | Save As |
| ×                                                                 | Acceleration Type         | Sinusoidal                   |         |
| ×                                                                 | Position                  | Aosolute 0.5 in •            | Save    |
| ×                                                                 | Speed<br>*Speak Start Cue | 0.6 in/s •                   |         |
| ×                                                                 | *Speak End Cue            |                              |         |
| ×                                                                 |                           |                              |         |
| 0.125   between: 0.169   and: 4.484   rev: 4.528 in] settle [2 s] |                           |                              |         |
| ×                                                                 |                           |                              |         |
| 2] Amp [2 in] 🗙                                                   |                           |                              |         |
| (2] Amp [2 in] 🗙                                                  |                           |                              |         |

CTW Automation LA Software manual

Here is what the Displacement trace would look like for our given Test Sequence example.

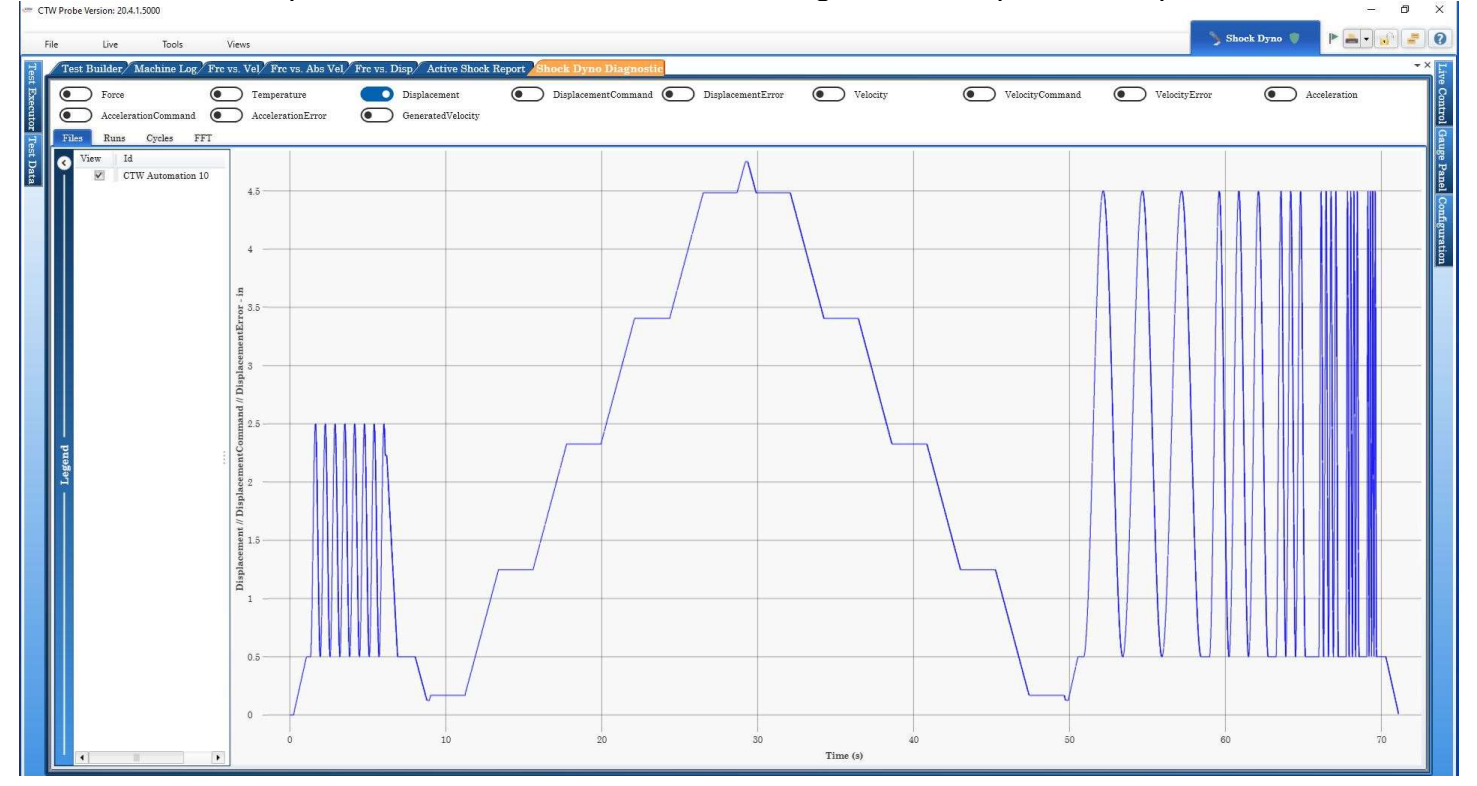

#### With annotation

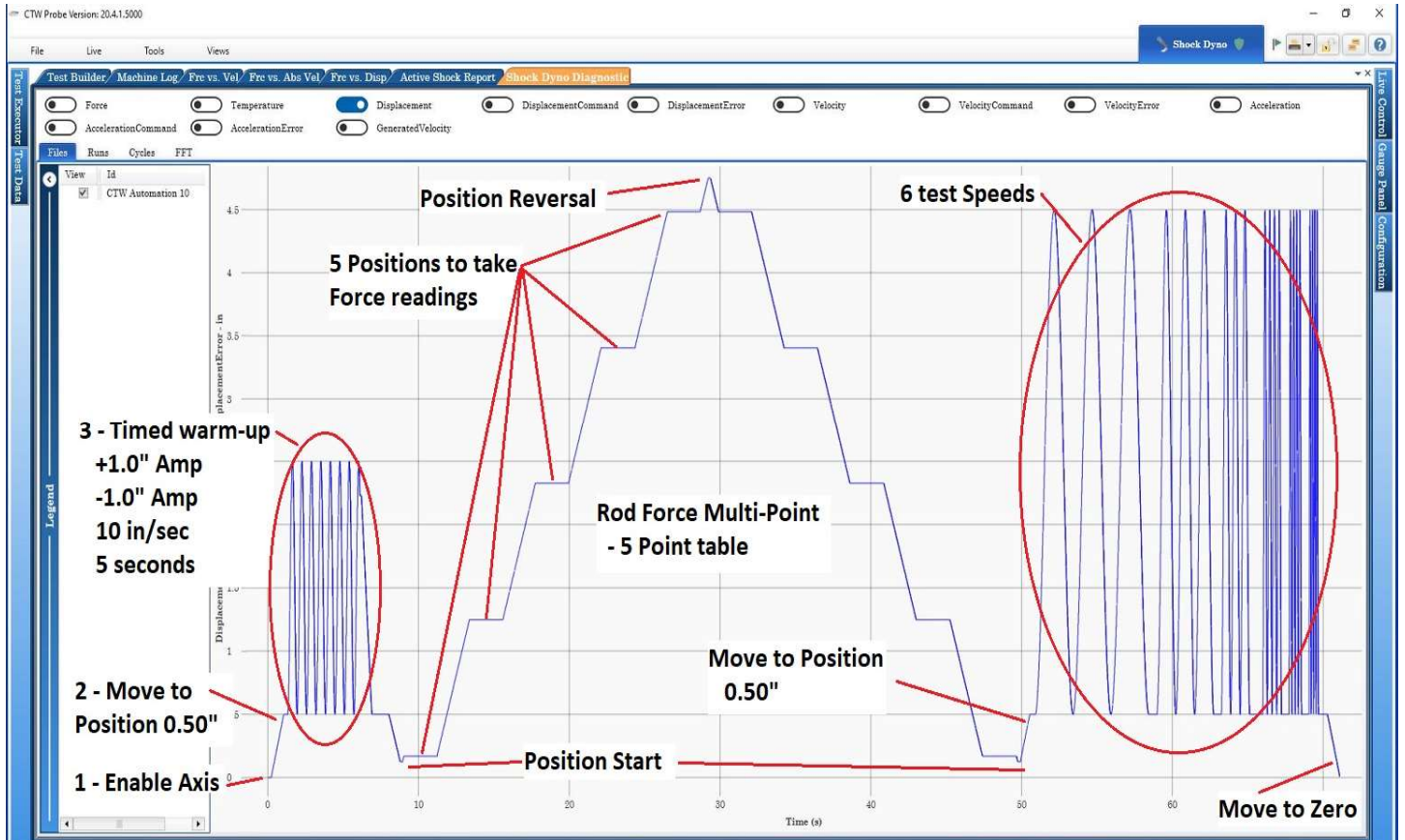

# Section VII – Executing a Test

### **Executing a Test Sequence**

The "Test Execution" window is the panel you perform a standard dyno test from. You must properly load the shock into the machine and select the test you want to perform, then execute the test. If you have just entered the LA software, remember you must Home the axis as described in the Starting the Software section (above).

### Loading a Damper in the test area

The shock should be fully extended before it is installed in the dyno. If you are testing twin tube nonpressurized shocks pull the shock shaft out of the body until fully extended. The LA does not need to have the crossbar preloaded provided the damper is secured in the fixtures properly. It could be a safe practice to put a few mm of preload on the damper just to move the piston off of the end of the top nut.

I. Hang the shock from the upper clevis by sliding the clevis pin through the clevis and shock eye.

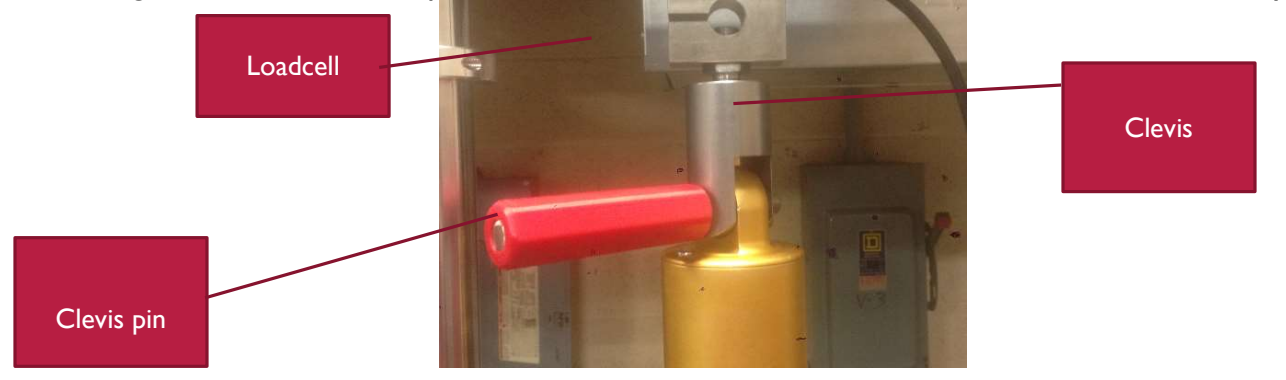

2. From the "test execution" page click the "zero force" button. This removes the weight of the shock or any offset in the loadcell out of the data.

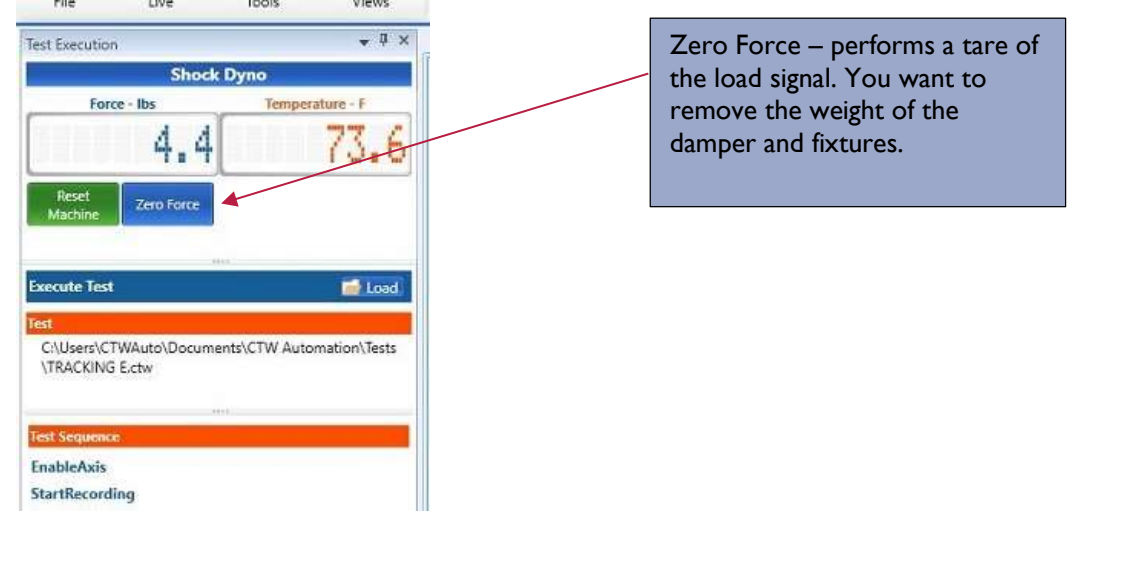

- 3. Loosen the crossbar handles and lower the crossbar until you can install the lower clevis pin into the shock. If you are testing a mono tube gas pressurized shock the shock will hold the crossbar up while you insert the lower pin, if it is an unpressurized shock you will need to tighten one handle.
- 4. Lower the crossbar to compress the shock slightly, this prevents the shock from becoming over extended. Tighten the crossbar handles.
- 5. Tighten the clevis by turning clevis handles clockwise until snug. Check to make sure you have enough shock travel to prevent bottoming out the shock. You are now ready to run your test.

### Executing a test

Once you have the shock properly loaded into the dyno you are ready to run a test and collect data.

- From the "Test execution" window on the left side of the page, click the "load" button to select a test. If you have no test created see the "create test" section of the manual; you can create as many tests as you like. Keep in mind a test is just a series of commands, the collected data from those commands is what we will be looking at. Tests are stored your computers document folder at 'Documents/CTW Automation/Tests'. Tests can be copied and pasted into other computers.
- 2. To start the dyno and perform the selected test click the "Execute" button in the lower left corner. This will start the dyno and automatically step through each step of the test. Each step will be highlighted as the dyno runs that step.
- 3. At the end of the test when the dyno has completed all steps, the "save" window will open. Name the test when the "save test" window appears after the test is complete. As a default your data will be saved in a data folder in 'Documents/CTW Automation/Data'. You can save data anywhere you wish. Data is saved just like any document in Windows so you can save data to any location.

# Section VIII - Graphing and Data

### Displaying and viewing Test data

After running and saving a test the data will display automatically. You can also open saved data buy using the FILE/OPEN pull down menu.

The graph below depicts the data on the force vs absolute velocity graph compared to the position of the crank bearing on the yoke. We break one cycle of the crank head into four quadrants. Each defines what is happening to the shock in that quarter.

The shock shaft (and shock piston) is constantly being accelerated or decelerated by the offset bolt in the dyno yoke. When the dyno changes direction, from compression to rebound at the top of the stroke, and rebound to compression at the bottom of the stroke, there is a momentary pause between the up and down direction. At that point the dyno records the zero velocity points. When the crank bearing is at its highest offset, mid stroke, that is where the dyno records the peak velocity. With a sample rate of 1000 sample per second, the software is checking the velocity and the force 1000 times each second and putting a point on the graph at that force and velocity intersection. The line we look at on the graph is really a series of collected points that the software connects together.

### Four quadrants of a Standard Sine Wave

**Compression open –** From BDC to mid stroke in the compression direction the shock is being accelerated, the graphs shows the force related to that increase in velocity. As velocity increases force increases. The parts inside the shock define how quickly the force chances. Sometime in this quarter the compression valve stack will open

**Compression close** - At mid stroke the shock has reached its peak velocity and then must slow down to go back to zero velocity at TDC. As the shock slows down the shim stack in the shock will close

**Rebound open** – From top dead center the dyno and shock move back down pulling the shock shaft in the rebound direction. Shim stack on the rebound side of the piston opens in this quarter.

Rebound close – Finally the shock slows down from peak velocity at mid stroke in rebound back to zero velocity at BDC. One complete cycle has been run and graphed.

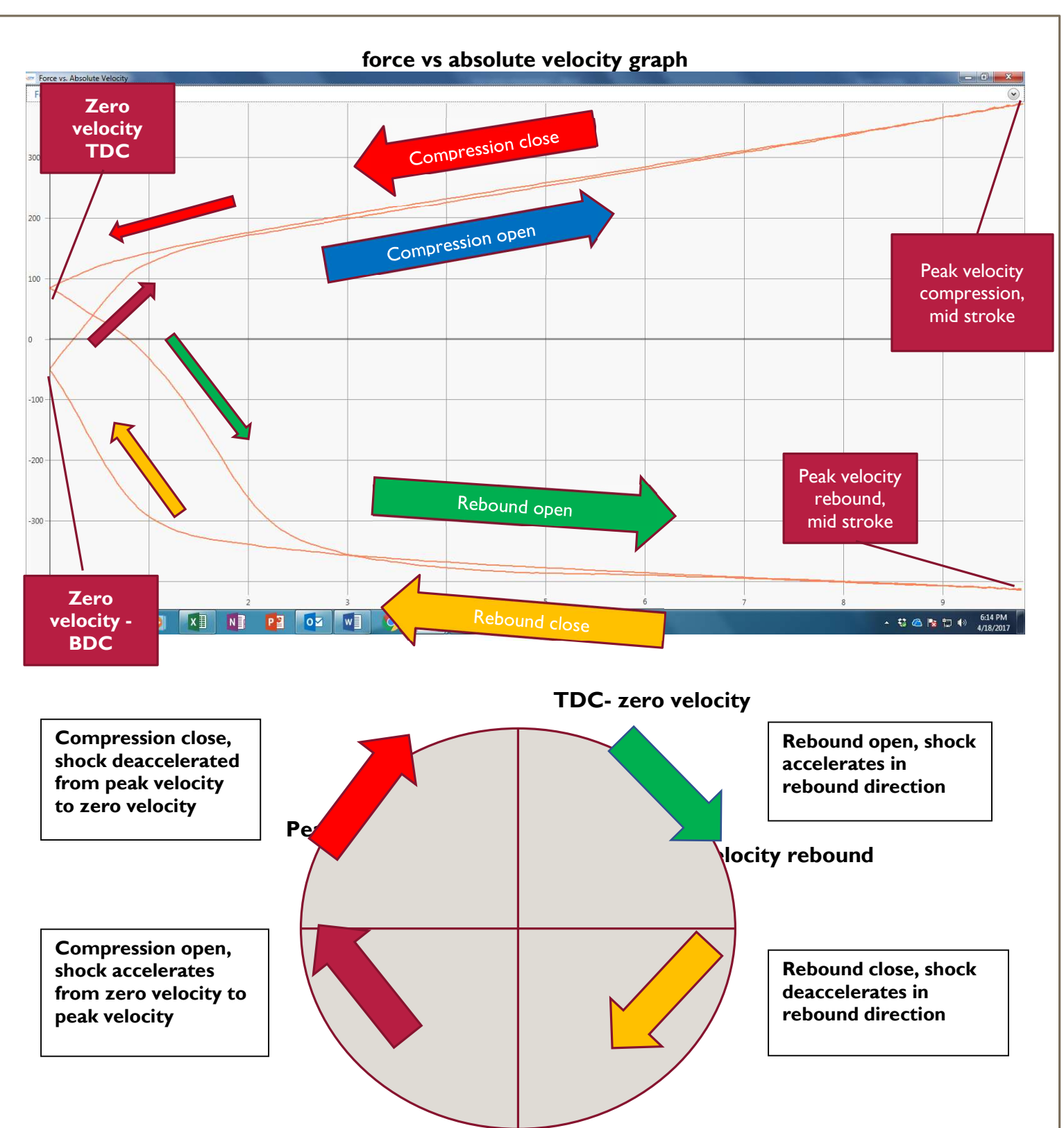

Data can be viewed in several different graphs. Data can also be viewed as a table from a report. Force vs velocity – This graph displays a complete cycle of data, one complete revolution of the crank and one complete stroke of the yoke and shock, from BDC back to BDC. Forces above the zero force line are forces produced moving in the compression direction, while below the zero line are forces produced as the shock shaft is moved in the rebound direction. Rebound velocity is a negative number.

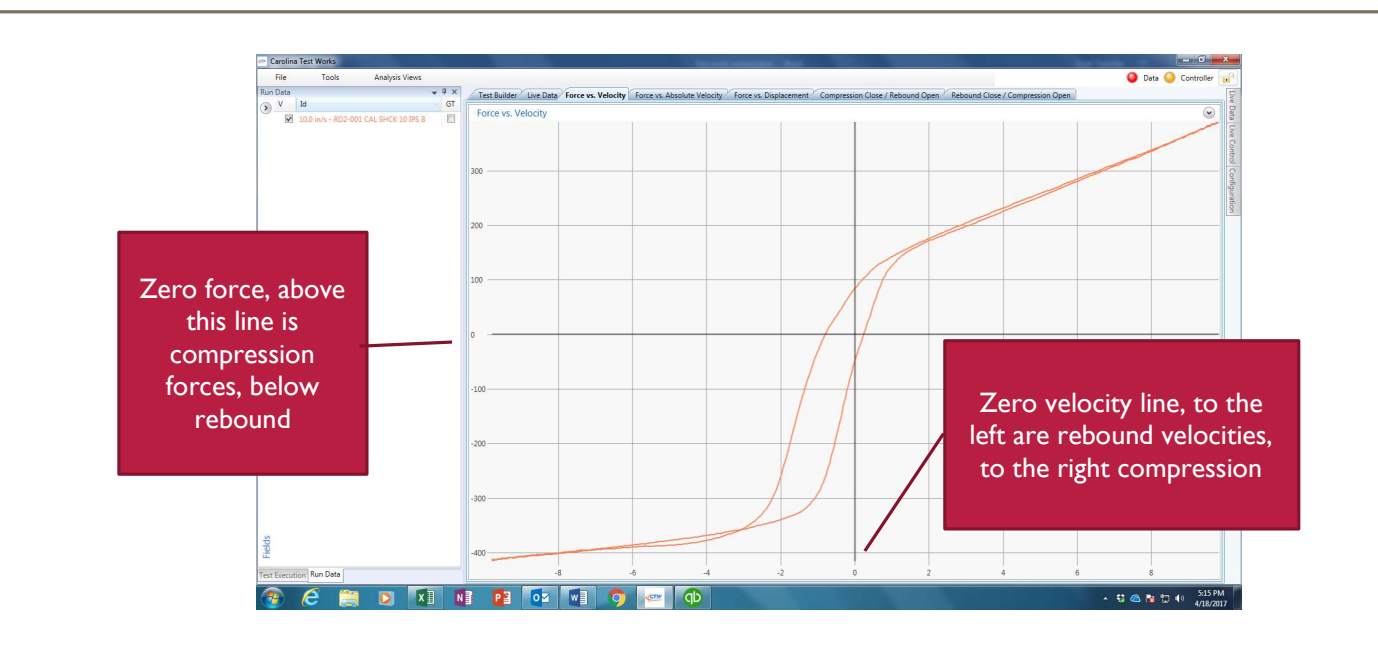

### Force vs absolute velocity

The most common graph type used for shock analysis. This graph displays the exact same data as the Force vs velocity graph above. The zero velocity line is moved to the left of the graph, so the rebound lines are "folded over" and all the velocities are in a positive direction. Just like for F vs V graph all forces above the zero force line are compression forces, below are rebound.

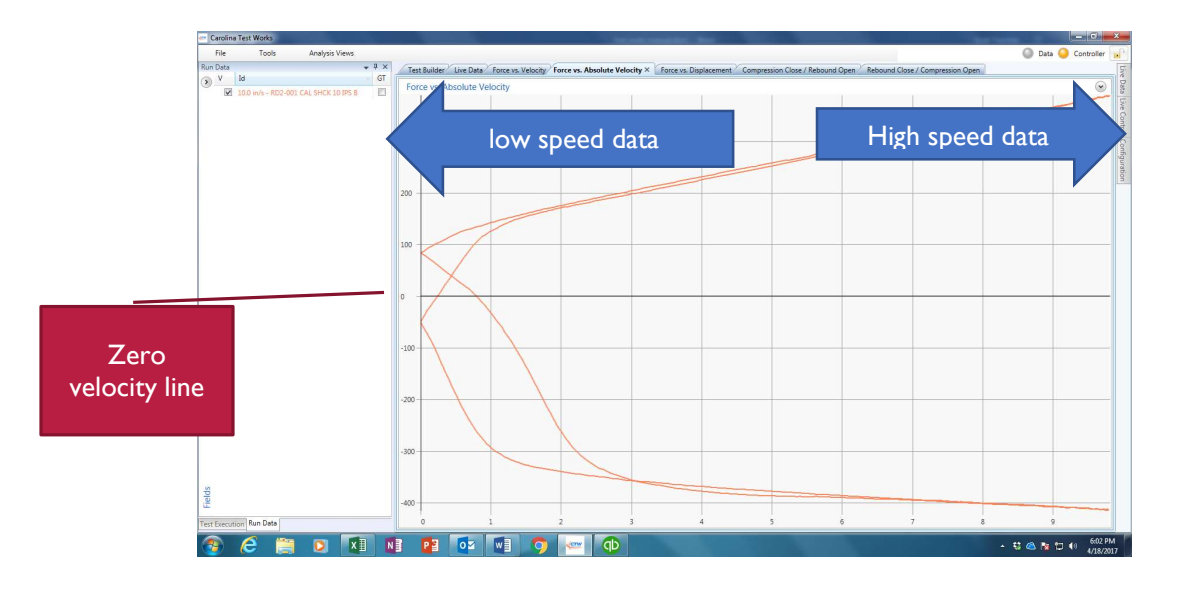

#### Compression open/rebound close, rebound open/compression close

Both theses graphs are the force vs absolute velocity graph just cut in half. The graph is cut at the peak velocity points. Same data as Force vs absolute velocity just displayed in two graphs

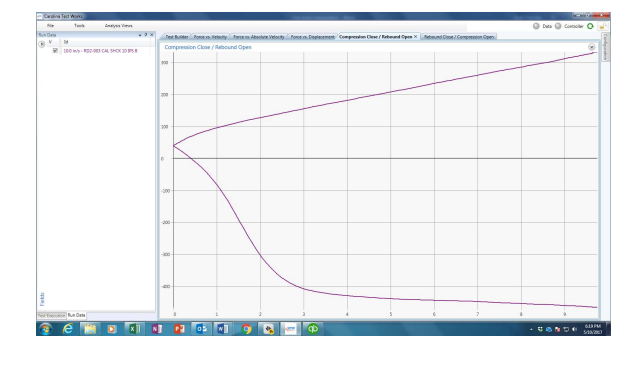

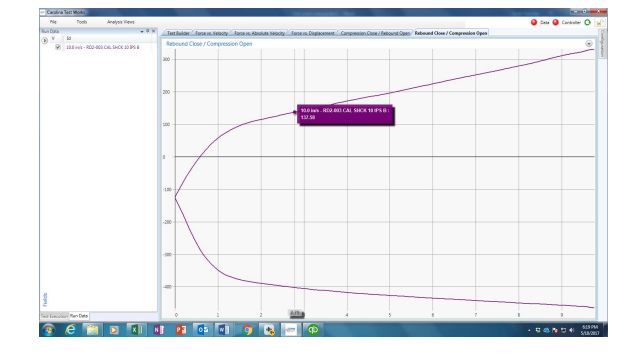

CTW Automation LA Software manual

### Force vs Displacement

This graph still displays the force on the Y axis but now displacement is on the X axis. So we are looking at the force at any given displacement.

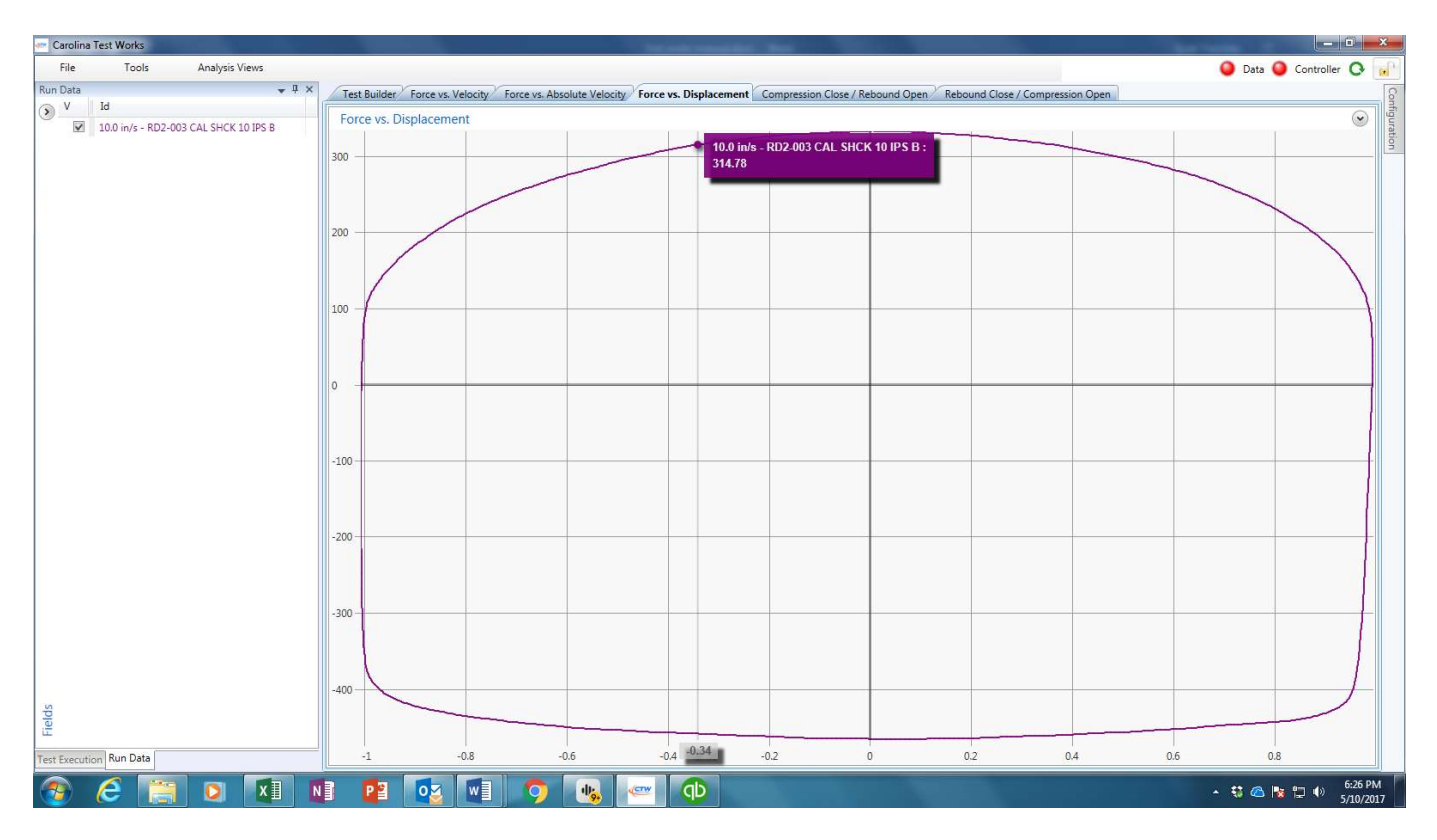

### Other features and tools

### Scaling

As a default, the program will "auto scale" the graph to fit the data trace just inside of the paper. So the scaling on the page will increase or decrease depending on the velocity or force your shock produces. If you want to lock the graph scaling you can do that by clicking on the arrow in the upper right-hand side of the graph, this will open the scaling page. Remove the check from auto scale, type in your minimum and maximum for each axis, and hit apply when done. Each graph type scales independently.

| orce vs. Absolute Ve                                             | locity  | open and close scaling |        |  |
|------------------------------------------------------------------|---------|------------------------|--------|--|
| Scaling                                                          |         |                        | window |  |
| <ul> <li>X Axis Auto Scale</li> <li>Y Axis Auto Scale</li> </ul> | Minimum | Apply                  |        |  |
| X Axis                                                           | 0.00    | 9.75                   |        |  |
| Y Axis                                                           | -465.36 | 332.10                 |        |  |
|                                                                  |         |                        |        |  |
| 0                                                                |         |                        |        |  |
|                                                                  |         |                        |        |  |
|                                                                  |         |                        |        |  |

### Creating a Report

Collected data can be displayed as a text report. In the "data display" column right click on any open data files name. You will be alble to select any or all of the open data file to produce a report. Reports show up as a tabbed page at the top of the screen. If you have a lot of reports open the "thumbnail button at the top of the page will list the page as thumbnails on the left side of the report. You can also export or e mail the reports from tool bar buttons at the top of the report page.

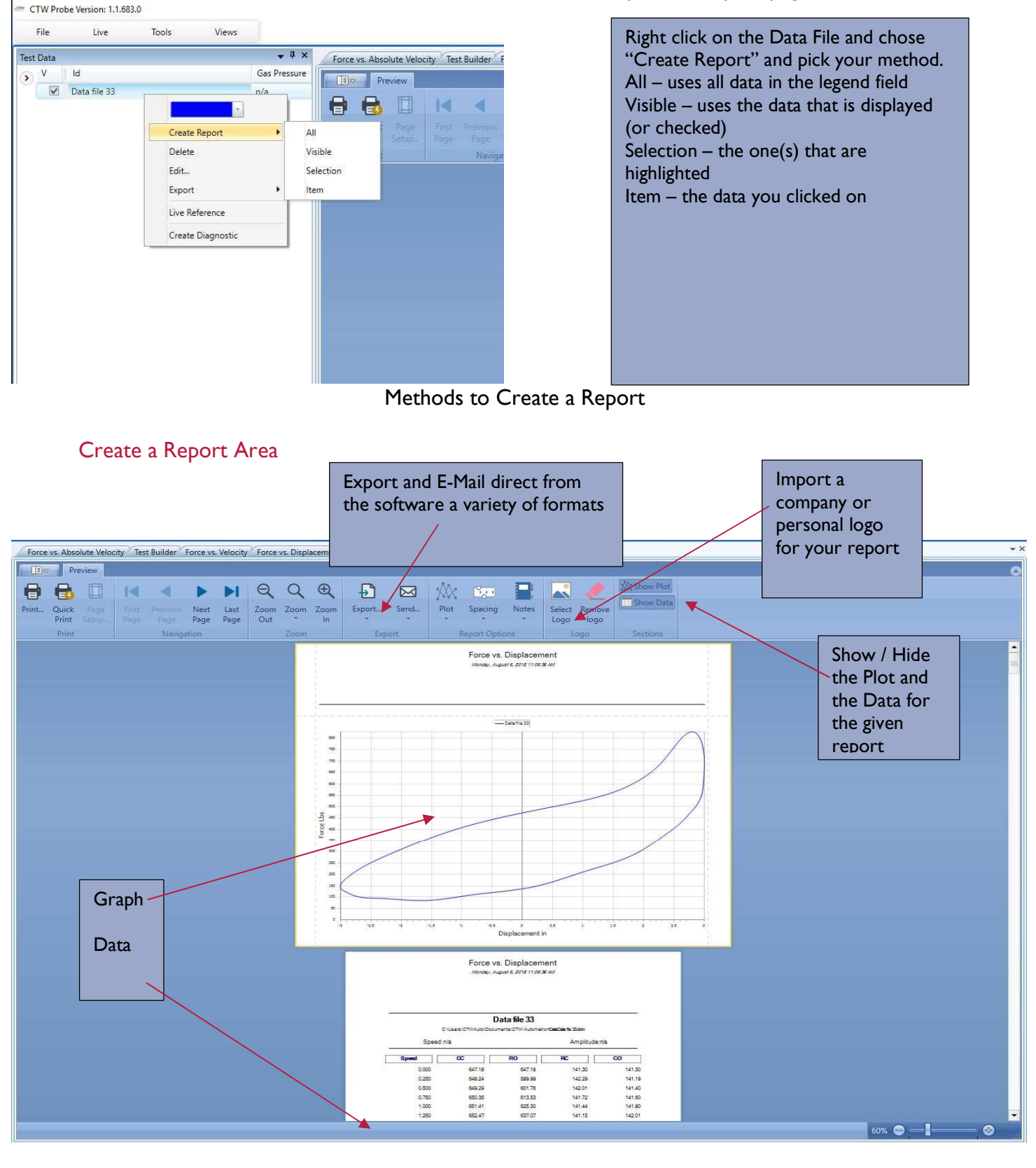

64

#### Print and Quick Print

Printing is done from the report page using two tool bar buttons at the top of the report page. Quick print will print whatever graph or report you have displayed using the default printer settings. Custom print allows the user to select print features and pages.

If you want to add some notes to your printed graph page click on the "notes" tab at the top of the page. Notes will be added above the graph.

Navigation – allows for scrolling thru the pages quickly.

Zoom – the User can Zoom in and out as well as use the Zoom scroll bar at the bottom right corner.

Export – this allows the User to export the data and graph in a large variety of ways.

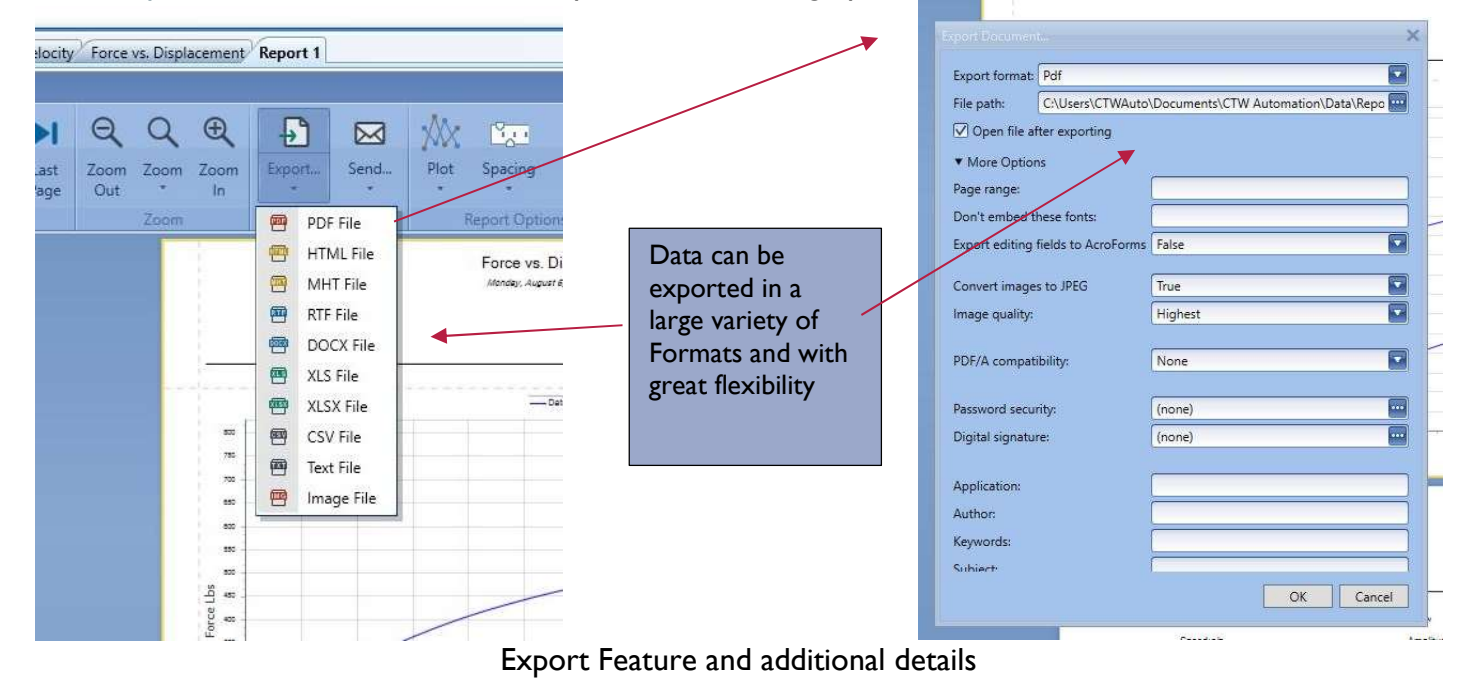

Send – this allows the User to e-mail directly from the software using whatever e-mail system is currently on the computer. These can go to whomever you chose and can be a variety of formats. If you can open mail on you phone or table, you can have quick access to your graphs and data.

| ist Zoor<br>ge Out | Q ⊕ D ExportSeno<br>Zoom Zoom ExportSeno<br>Zoom Export. | A     Plot Spacing Notes     Report Options | Select Remove<br>Logo logo |
|--------------------|----------------------------------------------------------|---------------------------------------------|----------------------------|
|                    |                                                          | Force vs. Displace                          | ment                       |
|                    | Send via E-Mail                                          | Norder Annual & 2018 11 C                   | ×                          |
|                    | Export format: Pdf                                       |                                             |                            |
|                    | File path: C:\Users\CTWAut                               | to\Documents\CTW Automation\D               | ata 🚥                      |
|                    | ▼ More Options                                           |                                             |                            |
|                    | Page range:                                              | 1                                           |                            |
|                    | Don't embed these fonts:                                 |                                             |                            |
|                    | Export editing fields to AcroForm                        | is False                                    |                            |
|                    | Convert images to JPEG                                   | True                                        |                            |
|                    | Image quality:                                           | Highest                                     |                            |
|                    |                                                          | (                                           |                            |
|                    | PDF/A compatibility:                                     | None                                        |                            |
|                    | Password security:                                       | (none)                                      |                            |
|                    | Digital signature:                                       | (none)                                      |                            |
|                    |                                                          | ř                                           |                            |
|                    | Application:                                             |                                             | 3 33                       |
|                    | Author:                                                  |                                             |                            |
|                    | Kanwarda                                                 |                                             | 8                          |

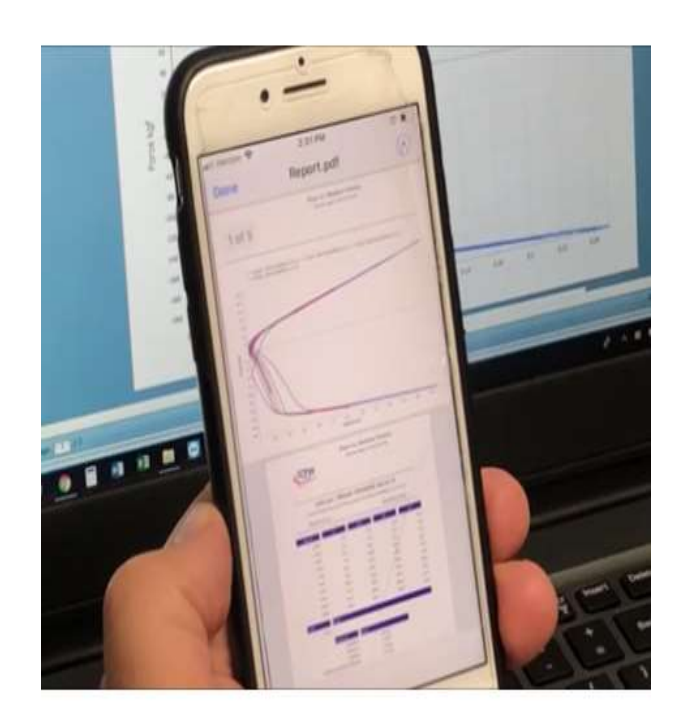

Plot - chose what Graph to display on the Report.

|    | Pre            | view |   |        |              |              |             |           |            |        |           |           | _             |              | 1              |                |           |   |
|----|----------------|------|---|--------|--------------|--------------|-------------|-----------|------------|--------|-----------|-----------|---------------|--------------|----------------|----------------|-----------|---|
|    | 8              |      | M | •      | •            | ÞI           | Q           | Q         | Ð          | ₽      | $\bowtie$ | XX        | 222           |              |                |                | Show Plat |   |
| ıt | Quick<br>Print |      |   |        | Next<br>Page | Last<br>Page | Zoom<br>Out | Zoom<br>* | Zoom<br>In | Export | Send      | Plot<br>• | Spacing<br>*  | Notes<br>*   | Select<br>Logo | Remove<br>logo | Show Data |   |
|    | Print          |      |   | Naviga | ition        |              |             | Zoom      |            | Exp    | iort      |           | Compressio    | n Close / F  | ebound (       | Open           | Sections  |   |
|    |                |      |   |        |              |              |             |           | 1          |        |           |           | Force vs. Ab  | solute Vel   | ocity          |                |           |   |
|    |                |      |   |        |              |              |             |           |            |        |           | 4         | Force vs. Dis | placemen     | :              |                |           |   |
|    |                |      |   |        |              |              |             |           |            |        |           |           | Force vs. Vel | ocity        |                |                |           |   |
|    |                |      |   |        |              |              |             |           |            |        |           |           | Rebound Cla   | ose / Com    | pression (     | Open           |           |   |
|    |                |      |   |        |              |              |             |           |            |        |           |           |               |              |                |                |           |   |
|    |                |      |   |        |              |              |             |           |            |        |           |           |               | Data file 33 |                |                |           | ~ |
|    |                |      |   |        |              |              |             |           | 800        |        |           |           |               |              |                |                |           |   |
|    |                |      |   |        |              |              |             |           | 750        |        |           |           |               | -            |                |                | /         |   |
|    |                |      |   |        |              |              |             |           | 700        |        |           |           |               |              |                |                | /         |   |
|    |                |      |   |        |              |              |             |           |            |        |           |           |               |              |                |                |           |   |

Spacing – chose the spacing for the Velocity data Notes – add notes to the report

Add logo - The add logo tool bar button allows the user to import their company or team logo to print on the reports.

Show Plot / Show Data – this allows the User to turn on/off the display of the Graph and Data

#### Additional Information and Help

CTW Automation has created its own YouTube Channel that contains videos demonstrating the software. This will continue to be a good way to find more details about the machine and its function. A yearly Support contract can be obtained to offer e-mail / phone and remote access help with yur questions and concerns. This can be in operating the machine in question, understanding the software or interpreting graphs and data. Contact sales for more information and to attain a Support contract. CTW has a FaceBook Group page for Users to ask questions of CTW as well as their fellow damper technicians from a broad range of fields. From racing to manufaturing, from service centers to individuals, from bicycles to motorcycles to scooters, off road, on road and everything else.

## **Fields Addition**

### Edit Fields: How to use, change and select

The CTW Probe Software has a very powerful way to allow the User to have a "notes" section that is saved with each and every data collection. This feature is called the "Field Set" and using it allows you to create a page of information that is customized to your needs for information and record keeping.

These "Fields" can be thought of as a notes page where you can keep important information concerning the damper build and data collection. This information can be anything that the User wants including items like: including shock valving, piston, bleeds, customer names, type of race car, or location of that shock on the car. Multiple different Fields can be created and saved and then called out for different needs. Sometimes you need a lot of information and sometimes you just need a few items for a given test. It is all up to the User. This information is later used in the Report section after the collection is finished and can be printed out with the graphs.

We need to first learn how to create and edit our Fields to make them usable. Then we will learn how to bring them into a given Test sequence.

### How to create and Edit a Field Set

User created Fields are stored as a "\*.SET" file type and can be stored anywhere on the computer. Field files can be copied and pasted into multiple computers, making it easy to have the same fields layout on different computers or dynos. You can even share them with other CTW users.

The generic "demo.SET" file that is preloaded with the software is located at:

### In Documents in the "CTW Automation/Tests" folder.

You can modify this file or save it as a different name. You can also have multiple files saved to create different note sections that might be specific to a particular shock or track or customer. The user can then select from these saved "\*.SET" files when building a test. You should think of these as lines on a piece of paper that you are using for notes; this is just the computer language to make it happen.

#### To Edit, create or copy a Field file.

Below are the five basic ways to create your Field lines for entering notes. They allow you to have a wide variety of ways to enter data and notes about your shock.

Field types are:

- 1. **String** Allows one line of text.
- 2. **Multiline string** allows unlimited lines of text. Use this field to type sentences or paragraphs.
- 3. Value enter a single value by typing or with a scroll bar. In the demo 0-9.75 in/sec
- 4. Choose Allows the user to select from a user defined list, in the demo A, B, C, D are the options available.
- 5. Check- adds true/false

## **Basic field layout**

| FieldSe | et                |                                                                                                    |
|---------|-------------------|----------------------------------------------------------------------------------------------------|
|         | Name '<br>Descrij | 'Demo"<br>otion "Demo field set"                                                                                                    |
|         | Field             | Name "Notes"<br>Description "Notes field" this will be a box that you can fill in multiple lines of test<br>Type <b>String Multiline</b> |
|         | End               |                                                                                                    |
|         | Field             | Name "SingleLine"<br>Description "A line of text" single line will give you a single line to type text                                   |
|         | End               | Type String                                                                                                    |
|         | Field             | Name "Value"<br>Description single line with a scroll arrow on the right                                                                 |
|         | End               | Type <b>value</b> m/s win 0 Max 9.75                                                                                                    |
|         | Field             | Name "Choices"<br>Description pull down list of options the user defines                                                                 |
|         | End               | Type choice a, b, c, u                                                                                                    |
|         | Field             | Name "Is this working"<br>Description check box                                                                                          |
| End     | End               | туре Спеск                                                                                                    |

This is what it would look like in the Probe Software:

| Field Set | Notes:            | 1          |
|-----------|-------------------|------------|
|           |                   |            |
|           |                   |            |
|           |                   |            |
|           |                   |            |
|           |                   |            |
|           |                   |            |
|           | SingleLine:       |            |
|           |                   | 0.000 : /  |
|           | Value:            | 0.000 in/s |
|           | Choices:          | -          |
|           | Is this working:  |            |
|           | I DEMESSION COLOR |            |

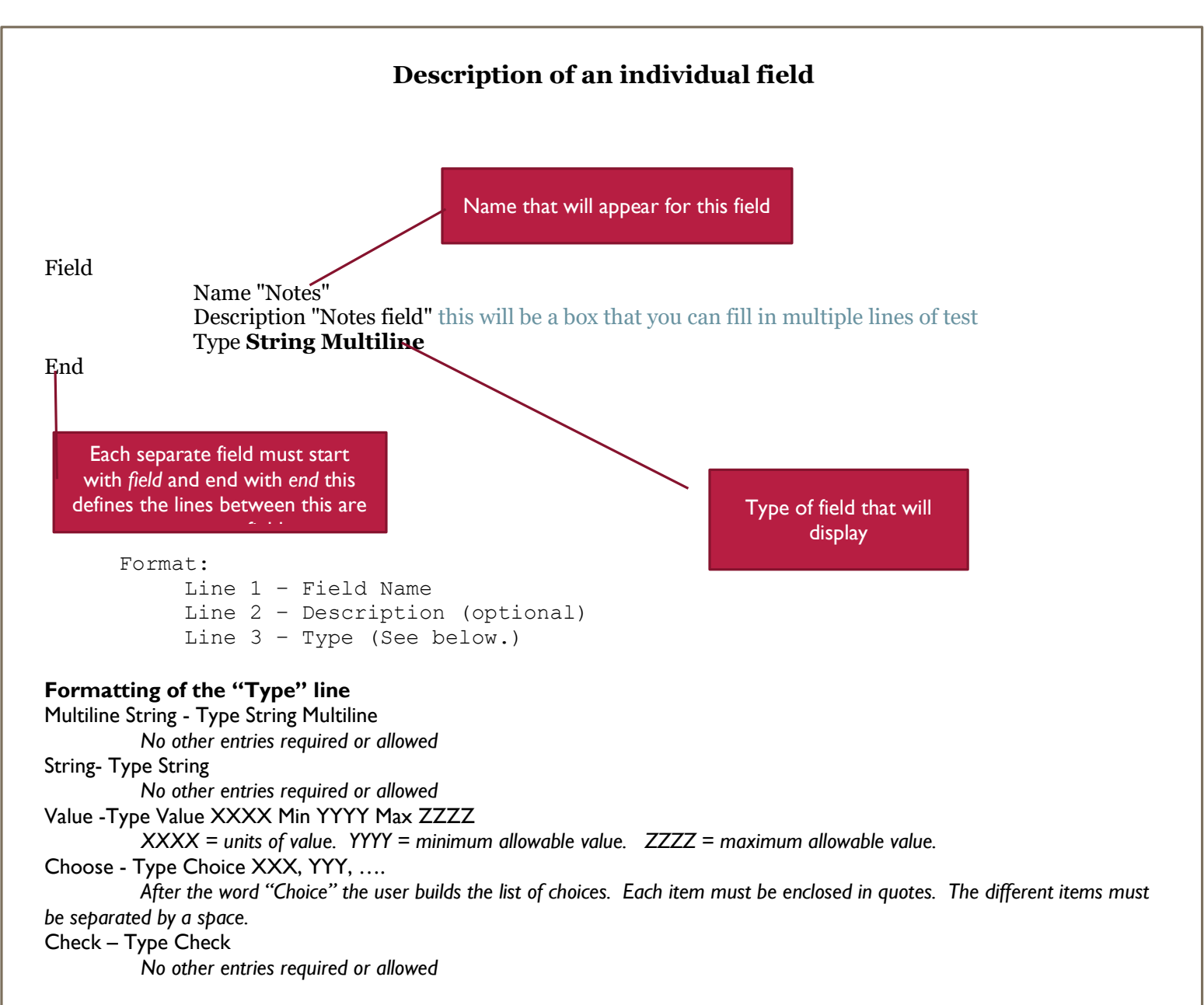

Remember the "description" is only used in the .set, not visible on the create field window

## User modified field file example

| FieldSe | t           |                                     |
|---------|-------------|-------------------------------------|
|         | Name '      | 'customer notes"                    |
|         | Field       |                                     |
|         |             | Name "Notes"                        |
|         |             | Type String Multiline               |
|         | End         |                                     |
|         | Field       |                                     |
|         |             | Name "race track"                   |
|         |             | Type String Multiline               |
|         | End         |                                     |
|         | Field       |                                     |
|         |             | Name "piston"                       |
|         | _           | Type String Multiline               |
|         | End         |                                     |
|         | Field       |                                     |
|         |             | Name "bleed"                        |
|         |             | Type String                         |
|         | End         |                                     |
|         | Field       |                                     |
|         |             | Name "shock length"                 |
|         | <b>P</b> 1  | Type Value in Min 0 Max 15          |
|         | End         |                                     |
|         | Field       | NT    1   1                         |
|         |             | Name "rebound shim"                 |
|         | <b>T</b> 1  | Type Choice "a", "b", "c", "d", "e" |
|         | End         |                                     |
|         | Field       | NT !! !!                            |
|         |             | Name "corner"                       |
|         | <b>P</b> .1 | Type Choice "RF", "RR", "LF", "LR"  |
|         | End         |                                     |
|         | Field       | Name "and the head of               |
|         |             | Trme Cheels                         |
|         | End         | туре спеск                          |
|         | Ella        |                                     |

End
## How to use the Fields within the CTW Probe Software

Below is the Test Builder page from CTW Probe software. You choose which Field Set you want in the Start Recording box. The right column has a File Folder image, click on this and select which Field Set you want for this Test.

| CTW Probe Version: 1.0.228.272                         |                                                                                                    |                                                                                                    | -                                                 | - 0       |
|--------------------------------------------------------|----------------------------------------------------------------------------------------------------|----------------------------------------------------------------------------------------------------|---------------------------------------------------|-----------|
| File Tools Analysis Views                              |                                                                                                    |                                                                                                    |                                                   | Key 🏲     |
| Execution • • • • *                                    | Test Builder Force vs. Velocity Force vs. Absolute Velocity Force vs. Displacer                                                                                                    | nent/ <sup>/</sup> Compression Close / Rebound Open <sup>//</sup> Rebound Close / Compression Open |                                                   |           |
| ce Temperature                                         | Shock Dyno Test Builder                                                                                                    |                                                                                                    | 📫 Open 🔤 Save 🗾 Save As                           | 5 📓 Clear |
|                                                        | Test C:\Users\MichaelK\Documents\CTW Automation\Tests\RC-D 4 speeds A.ctw                                                                                                    |                                                                                                    |                                                   |           |
| Maye To Reset                                          | Commands<br>Data                                                                                                    | Test Sequence                                                                                      | Command Parameters                                |           |
| Abort BDC Actuator Zero Force                          | Read Average Set Constant Set Rod Start Stop                                                                                                    | StartRecording                                                                                     | × Notes:                                          |           |
|                                                        | Constant Diameter Recording Recording                                                                                                    | EditFields                                                                                         | ×                                                 |           |
|                                                        | Move To BDC Move To TDC Move To Zero                                                                                                    | RodForce : Speed: 0.200 in/s                                                                       | ×                                                 |           |
| ecute Test 📑 Load                                      | Construction in the second second sec | TestVelocity : Speed: 1.000 in/s Wait Cycles:5 Run Cycles: 5                                       | ×                                                 |           |
|                                                        | Clear Sensors Measure Zern Force Zern Succorr                                                                                                    | TestVelocity : Speed: 3.000 in/s Wait Cycles:8 Run Cycles: 5                                       | ×                                                 |           |
|                                                        | Zero Stroke Control Little Little                                                                                                    | TestVelocity : Speed: 5.000 in/s Wait Cycles:6 Run Cycles: 5                                       | ×                                                 |           |
| ers\MichaelK\Documents\CTW Automation\Tests\RC-D       | Specimian Temperature Control<br>Temperature Temperature Timed                                                                                                    | TestVelocity : Speed: 10.000 in/s Wait Cycles:6 Run Cycles: 6                                      | ×                                                 |           |
| eas A.ctw                                              | Cooldown Warmup Warmup                                                                                                    | TestVelocity : Speed: 12.000 in/s Wait Cycles:8 Run Cycles: 5                                      | ×                                                 |           |
|                                                        | Testing                                                                                                    | StopRecording                                                                                      | ×                                                 |           |
|                                                        | Create PVP Rod Force Test Velocity                                                                                                    | MoveToBDC : 0.250 in/s                                                                             | ×                                                 |           |
| 799-                                                   | User Interaction                                                                                                    |                                                                                                    |                                                   |           |
| quence                                                 | Edit Fields Prompt Set File Name                                                                                                    |                                                                                                    |                                                   |           |
| ecording                                               |                                                                                                    |                                                                                                    |                                                   |           |
| e : Speed: 0.200 in/s                                  |                                                                                                    |                                                                                                    |                                                   |           |
| ocity : Speed: 1.000 in/s Wait Cycles:5 Run Cycles: 5  |                                                                                                    |                                                                                                    |                                                   |           |
| ocity : Speed: 3.000 in/s Wait Cycles:8 Run Cycles: 5  |                                                                                                    |                                                                                                    |                                                   |           |
| locity : Speed: 5.000 in/s Wait Cycles:6 Run Cycles: 5 |                                                                                                    |                                                                                                    |                                                   |           |
| elocity : Speed: 10.000 in/s Wait Cycles:6 Run Cycles: |                                                                                                    |                                                                                                    |                                                   |           |
| locity : Speed: 12.000 in/s Wait Cycles:8 Run Cycles:  |                                                                                                    |                                                                                                    |                                                   |           |
| ecording                                               |                                                                                                    |                                                                                                    |                                                   |           |
| oBDC : 0.250 in/s                                      |                                                                                                    |                                                                                                    |                                                   |           |
|                                                        |                                                                                                    |                                                                                                    |                                                   |           |
|                                                        |                                                                                                    |                                                                                                    |                                                   |           |
|                                                        |                                                                                                    |                                                                                                    |                                                   |           |
|                                                        |                                                                                                    |                                                                                                    |                                                   |           |
|                                                        |                                                                                                    |                                                                                                    |                                                   |           |
|                                                        |                                                                                                    |                                                                                                    |                                                   |           |
|                                                        |                                                                                                    |                                                                                                    |                                                   |           |
|                                                        |                                                                                                    |                                                                                                    | Field Set                                         |           |
|                                                        |                                                                                                    |                                                                                                    | Fields to use for this test, with default values. |           |
| Para Test Execution                                    |                                                                                                    |                                                                                                    |                                                   |           |

Then using the "Edit Fields" command, add this to your Test. It is best to add just after the "Start Recording". Then, during the Test (when the dyno is running) a window will show up on the screen for you to enter all the information that you have called out in the Field Set. This information will be saved with the data collection and will appear in the report for that collection.

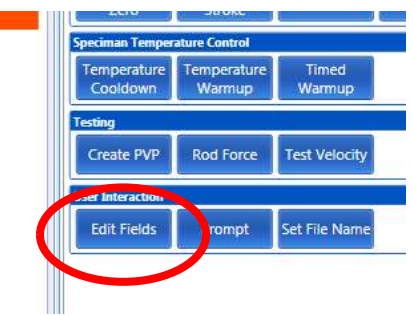

Test Builder – "Edit Fields" tab

## Report with no data entered, user modified fields example above C 2.500 0.18 0.14 0.13 Field Value bleed corner custom build False Notes piston race track rebound shim shock length 0.00000 in

## Report with data entered from user modified example above.

| Field        | Value                                                                          |  |
|--------------|--------------------------------------------------------------------------------|--|
| bleed        | .02                                                                            |  |
| corner       | RR                                                                             |  |
| custom build | True                                                                           |  |
| Notes        | enter note DIRT modified 2500 LBS set up used in feature, driver said to tight |  |
| piston       | DL penske                                                                      |  |
| race track   | Ransomville speedway 5/5/17100 lap feature                                     |  |
| rebound shim | c                                                                              |  |
| shock length | 8.00000 in                                                                     |  |

Fields can be modified after a data file is saved. Right click on the file name in the data display column. Select "edit". File editor window allows the user to modify any field.